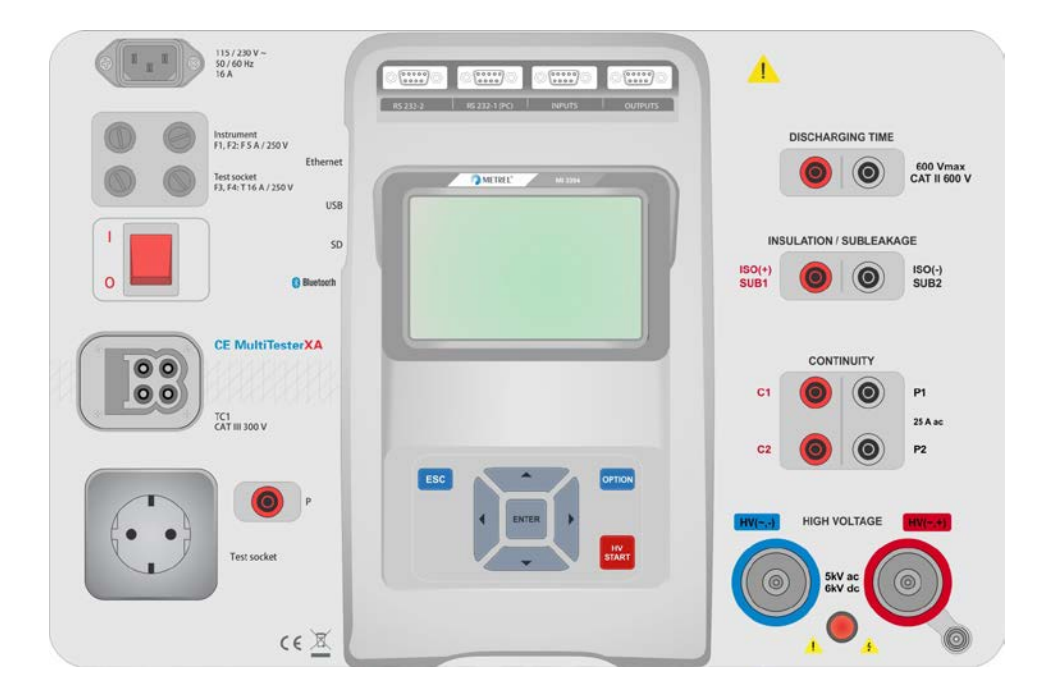

СЕ MultiTesterXA MI 3394 Руководство по эксплуатации Версия 0.1.1, Код № хх ххх ххх

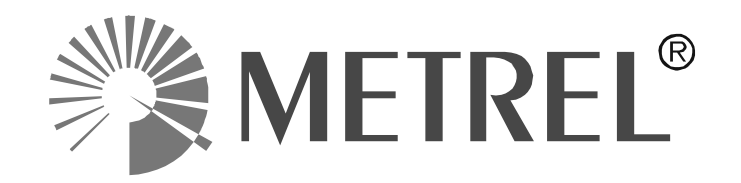

Дистрибьютор:

### Производитель:

METREL d.d. Люблянска улица 77 SI-1354 Horjul Эл. почта: metrel@metrel.si www.metrel-russia.ru

На прибор нанесена такая маркировка соответствия требованиям норм Европейского союза по ЭМС, низковольтному оборудованию и ROHS.

#### © 2015 Metrel

Торговые названия Metrel, Smartec, Eurotest, Autosequence являются торговыми марками, зарегистрированными или ожидающими регистрации в Европе и других странах. Никакая часть этой публикации не может быть воспроизведена или использована в какой-либо форме или любыми средствами без письменного разрешения от компании METREL.

## Содержание

| 1         | Общее описание                                                                                   | 6      |
|-----------|--------------------------------------------------------------------------------------------------|--------|
|           | <ul> <li>1.1 Предупреждения и примечания</li> <li>1.1.1 Предупреждения по безопасности</li></ul> | 6<br>6 |
| измерений |                                                                                                  |        |
|           | 1.1.2.1 Высокое переменное и постоянное напряжение, высокое                                      | 6      |
|           | 1.1.2.2 Лифференциальная утечка, утечка Іре, контактная утечка, мошность.                        | 0      |
|           | утечки и мощность                                                                                | 7      |
|           | 1.1.3 Маркировка прибора                                                                         | 7      |
|           | 1.2 Список применимых стандартов                                                                 | 7      |
| 2         | Комплект поставки прибора и принадлежностей                                                      | 9      |
|           | 2.1 Штатный комплект прибора                                                                     | 9      |
|           | 2.2 Дополнительные принадлежности                                                                | 9      |
| 3         | Описание прибора                                                                                 | 10     |
|           | 3.1 Лицевая панель                                                                               | 10     |
| 4         | Работа с прибором                                                                                | 12     |
|           | 4.1 Обшее описание назначений кнопок                                                             | 12     |
|           | 4.2 Общее описание жестов управления сенсорного дисплея:                                         | 12     |
|           | 4.3 Проверки условий безопасности                                                                | 13     |
|           | 4.4 Обозначения и сообщения                                                                      | 13     |
|           | 4.5 Главное меню прибора                                                                         | 16     |
|           | 4.6 Общие настройки                                                                              | 17     |
|           | 4.6.1 Язык                                                                                       | 18     |
|           | 4.6.2 Дата и время                                                                               | 18     |
|           | 4.6.3 Профили                                                                                    | 18     |
|           | 4.6.4 Диспетчер рабочего поля                                                                    | 18     |
|           | 4.6.5 Группы автоматических испытаний                                                            | 18     |
|           | 4.6.6 Изменение пароля для высоковольтных функций                                                | 18     |
|           | 4.6.7 Начальные настройки                                                                        | 19     |
|           | 4.6.8 Информация                                                                                 | 19     |
|           | 4.7 Профили прибора                                                                              | 20     |
|           | 4.8 диспетчер рабочего поля                                                                      |        |
|           |                                                                                                  | 21     |
|           |                                                                                                  | 21     |
|           | 4.0.2.1 Работа с файдами<br>4.8.2.2 Работа с файдами                                             |        |
|           | 4.0.2.2 F 20012 C WANDAMN                                                                        | 23     |
|           |                                                                                                  | 23     |
|           | 4.8.2.5 Улапение проекта / файпа                                                                 |        |
|           | 4.8.2.6 Импорт проекта                                                                           | 25     |
|           | 4.8.2.7 Экспорт проекта                                                                          | 26     |
|           | 4.9 Группы автоматических испытаний                                                              | 26     |
|           | 4.9.1 Меню группы автоматических испытаний                                                       | 27     |
|           | 4.9.1.1 Операции в меню групп автоматических испытаний                                           | 27     |
|           | 4.9.1.2 Выбор списка автоматических испытаний                                                    | 27     |
|           | 4.9.1.3 Удаление списка автоматических испытаний                                                 | 28     |
| 5         | Организатор памяти                                                                               | 29     |

|   | 5.1 Меню организатора памяти                                         | .29  |
|---|----------------------------------------------------------------------|------|
|   | 5.1.1 Состояния измерения                                            | .30  |
|   | 5.1.2 Объекты структуры                                              | .30  |
|   | 5.1.2.1 Индикация состояния измерения под объектом структуры         | .31  |
|   | 5.1.3 Операции в иерархическом меню                                  | .32  |
|   | 5.1.3.1 Операции по измерениям (завершенные или пустые)              | .32  |
|   | 5.1.3.2 Операции с объектами структуры                               | .33  |
|   | 5.1.3.3 Просмотр/ редактирование параметров и приложений объектов    |      |
|   | структуры                                                            | .34  |
|   | 5.1.3.4 Добавление нового объекта структуры                          | .35  |
|   | 5.1.3.5 Добавление нового измерения                                  | .36  |
|   | 5.1.3.6 Клонирование объекта структуры                               | .37  |
|   | 5.1.3.7 Клонирование измерения                                       | .38  |
|   | 5.1.3.8 Копирование и вставка объекта структуры                      | .39  |
|   | 5.1.3.9 Копирование и вставка измерения                              | .40  |
|   | 5.1.3.10 Удаление объекта структуры                                  | .41  |
|   | 5.1.3.11 Удаление измерения                                          | .42  |
|   | 5.1.3.12 Переименование объекта структуры                            | .43  |
| 6 | Одиночные испытания                                                  | .44  |
|   | 6.1 Выбор одиночных испытаний                                        | .44  |
|   | 6.1.1 Окна одиночных испытаний                                       | .45  |
|   | 6.1.2 Установка параметров и пределов одиночных испытаний            | .46  |
|   | 6.1.3 Окно запуска одиночного испытания.                             | .47  |
|   | 6.1.4 Вид окна одиночного испытания в ходе проведения испытания      | .48  |
|   | 6.1.5 Окно результатов одиночного испытания                          | .48  |
|   | 6.1.6 Окно памяти одиночного испытания                               | .50  |
|   | 6.1.7 Меню помощи                                                    | . 50 |
|   | 6.2 Измерения одиночных испытаний                                    | .51  |
|   | 6.2.1 Целостность цепи                                               | .51  |
|   | 6.2.2 Высокое переменное напряжение                                  | . 52 |
|   | 6.2.3 Высокое постоянное напряжение                                  | . 54 |
|   | 6.2.4 Программируемое высокое переменное напряжение                  | . 56 |
|   | 6.2.5 Программируемое высокое постоянное напряжение                  | . 58 |
|   | 6.2.6 Сопротивление изоляции (Riso, Riso-S)                          | .60  |
|   | 6.2.7 Утечка замещения (Isub, Isub-S)                                | .62  |
|   | 6.2.8 Дифференциальная утечка                                        | .65  |
|   | 6.2.9 Утечка Іре                                                     | .67  |
|   | 6.2.10 Контактный ток утечки                                         | .68  |
|   | 6.2.11 Питание                                                       | .70  |
|   | 6.2.12 Утечки и мощность                                             | .71  |
|   | 6.2.13 Время разряда                                                 | .73  |
| 7 | Автоматические испытания                                             | .77  |
|   | 7.1 Выбор автоматических испытаний                                   | .77  |
|   | 7.2 Организация автоматических испытаний                             | .77  |
|   | 7.2.1 Меню просмотра автоматических испытаний                        | .78  |
|   | 7.2.1.1 Меню просмотра автоматического испытания (выбран заголовок)  | .78  |
|   | 7.2.1.2 Меню просмотра автоматического испытания (выбраны измерения) | .79  |
|   | 7.2.1.3 Индикация циклов                                             | .79  |
|   | 7.2.1 Поэтапное выполнение автоматических испытаний                  | . 80 |
|   | 7.2.2 Окно результатов автоматического испытания                     | . 81 |
|   | 7.2.3 Окно памяти автоматического испытания                          | .83  |
| 8 | Техническое обслуживание                                             | . 84 |

|    | 8.1<br>8.2<br>8.3<br>8.4                           | Периодиче<br>Предохран<br>Сервисное<br>Чистка | еская калибрс<br>иители<br>обслуживані | вка                            |                   |         | 84<br>84<br>84<br>84       |
|----|----------------------------------------------------|-----------------------------------------------|----------------------------------------|--------------------------------|-------------------|---------|----------------------------|
| 9  | CE                                                 | <mark>зязь</mark>                             |                                        |                                |                   |         | 85                         |
|    | 9.1<br>9.1.1<br>9.1.2<br>9.1.3                     | Соединени<br>1 Испыта<br>2 Входы<br>3 Выходы  | 1я с внешним<br>тельный сое            | и устройствамі<br>динитель TC1 | 1                 |         | 85<br>85<br>85<br>85<br>86 |
| 10 | ) Te                                               | хнические                                     | е характерис                           | тики                           |                   |         | 87                         |
|    | 10.1<br>напряж                                     | Высокое<br>кение                              | переменное                             | напряжение,                    | программируемое   | высокое | переменное<br>87           |
|    | 10.2<br>цапрам                                     | Высокое                                       | постоянное                             | напряжение,                    | программируемое   | высокое | постоянное<br>87           |
|    | 10.3                                               | Целостнос                                     | ть цепи                                |                                |                   |         |                            |
|    | 10.4                                               | Сопротивл                                     | ение изоляци                           | и, сопротивле                  | ние изоляции -S   |         |                            |
|    | 10.5                                               | Ток утечки                                    | замещения,                             | ток утечки заме                | ещения - S        |         | 89                         |
|    | 10.6                                               | <u>Д</u> иффере⊦                              | циальный то                            | к утечки                       |                   |         |                            |
|    | 10.7                                               | І ок утечки                                   | в защитное з                           | аземление (РЕ                  | =)                |         |                            |
|    | 10.8 Контактный ток утечки                         |                                               |                                        |                                |                   |         |                            |
|    | 10.9 IVI0ЩНОСТЬ                                    |                                               |                                        |                                |                   |         |                            |
|    | 10.11                                              | Время р                                       | азряда                                 |                                |                   |         |                            |
|    | 10.12                                              | Основнь                                       | ые характерис                          | тики                           |                   |         | 94                         |
| П  | ПРИЛОЖЕНИЕ А. Объекты структуры в CE MultiTesterXA |                                               |                                        |                                |                   |         |                            |
| П  | РИЛОЖ                                              | КЕНИЕ В.                                      | Замечание                              | по профилю                     |                   |         | 97                         |
| П  | РИЛОЖ                                              | КЕНИЕ С.                                      | Список авто                            | оматических и                  | спытаний по умол  | чанию   | 98                         |
| П  | рилож                                              | КЕНИЕ D.                                      | Программи                              | ование автом                   | матических испыта | ний в   |                            |
|    |                                                    |                                               | ΠO Metrel E                            | S Manager                      |                   |         | 99                         |
|    | D.1                                                | Рабочее по                                    | оле редактор                           | а автоматичес                  | ких испытаний     |         | 99                         |
|    | D.2                                                | Управлени                                     | е группами а                           | втоматических                  | испытаний         |         | 100                        |
|    | D3.                                                | Элементы                                      | автоматичес                            | кого испытания                 | ۹                 |         | 101                        |
|    | D.3.                                               | 1 Этап                                        | ы автомати                             | еских испыта                   | ний               |         |                            |
|    | D.3.2                                              | 2 Одина                                       | очные испыта                           | ания<br>                       |                   |         |                            |
|    | ע.ט.ע<br>ער אר ח                                   | о поман<br>4 Колич                            | оы програми<br>ество этепо             | ы                              |                   |         | 102<br>102                 |
|    | D.3.4                                              | т полич<br>Созлание/                          | изменение а                            | о измерепия<br>втоматического  |                   |         |                            |
|    | D.5                                                | Описание                                      | команд прогр                           | аммы                           |                   |         |                            |

## 1 Общее описание

### 1.1 Предупреждения и примечания

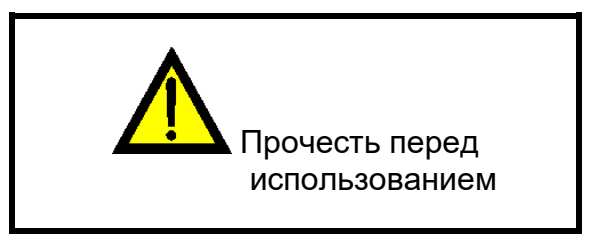

### 1.1.1 Предупреждения по безопасности

Для безопасности оператора при выполнении различных испытаний и измерений с помощью прибора CE MultiTesterXA, а также для сохранности испытательного оборудования, необходимо выполнять следующие основные меры предосторожности:

- Внимательно прочитайте настоящую инструкцию, иначе использование прибора может быть опасным для оператора, прибора или тестируемого оборудования!
- Следуйте указанием нанесенных на прибор предупреждающих знаков!
- Если тестовое оборудование применяется в целях, не указанных в настоящем руководстве по эксплуатации, то защитные функции оборудования могут быть ослаблены!
- Не используйте прибор и принадлежности при обнаружении любых неисправностей!
- Принимайте во внимание все известные меры предосторожности, чтобы исключить риск поражения электрическим током во время измерений при высоком напряжении!
- Используйте только стандартные и дополнительные измерительные принадлежности, поставляемые нашими дистрибьюторами!
- К TC1 (испытания и связь) следует присоединять только те тестовые переходники, которые были поставлены или одобрены компанией Metrel.
- Питать подключать только заземленной розетке электропитания!
- Порядок замены перегоревшего предохранителя описан в разделе 8.2 Предохранители.
- К техобслуживанию и калибровке прибора допускаются только работники с соответствующими квалификацией и допуском!

# 1.1.2 Предупреждения, относящиеся к обеспечению безопасности функций измерений

# 1.1.2.1 Высокое переменное и постоянное напряжение, высокое программируемое переменное и постоянное напряжение

При проведении испытания на выходах прибора присутствуют опасные напряжения 
 П5
 кВ или =6 кВ. Поэтому при проведении таких испытаний следует принимать
 специальные меры безопасности!

- К проведению этих измерений допускаются только лица соответствующий квалификацией и прошедшие инструктаж по работе с опасными напряжениями!
- ЗАПРЕЩАЕТСЯ проводить такие испытания, если обнаружены какие-либо повреждения или нарушение работы (тестовых проводов, прибора)!
- При проведении испытания запрещается касаться оголенных наконечников щупа, соединительного оборудования и прочих токоведущих частей под напряжением! Примите меры, чтобы НИКТО не мог их коснуться!
- ЗАПРЕЩАЕТСЯ касаться любых частей щупа перед барьером (пальцы должны всегда находится за щитками щупа) – угроза поражения электрическим током!
- Желательно устанавливать уровень защитного отключения тока пониже.
- 1.1.2.2 Дифференциальная утечка, утечка Іре, контактная утечка, мощность, утечки и мощность
- А. Рекомендуется не подвергать испытываемые приборы воздействию тока более 10 А дольше 15 минут. От тока более 10 А могут нагреваться выключатель и держатели предохранителя!
- 1.1.3 Маркировка прибора

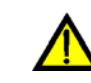

Изучите руководство по эксплуатации, уделив особое внимание безопасности труда. Знак требует выполнения соответствующих действий!

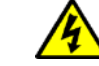

Присутствие высокого напряжения на выводах при проведении испытания. Следует принять все меры предосторожности во избежание поражения электрическим током.

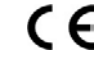

На прибор нанесена такая маркировка соответствия требованиям норм Европейского союза по ЭМС, низковольтному оборудованию и ROHS.

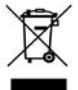

Это оборудование подлежит утилизации как электронные отходы.

### 1.2 Список применимых стандартов

Прибор CE MultiTesterXA изготовлен и испытан в соответствии со следующими стандартами:

#### Электромагнитная совместимость (ЭМС)

EN 61326-1 Электрооборудование для измерений, контроля и лабораторного применения – требования EMC – часть 1: Общие требования Класс В (портативное оборудование, используемое в контролируемых электромагнитных средах)

#### Безопасность (приборы низкого напряжения)

| стотото-т треоования оезопасности к электроосорудованию для измерении, контрол      | яи |
|-------------------------------------------------------------------------------------|----|
| лаобраторного применения – часть т. Общие гребования                                |    |
| EN 61010-2-030 Требования безопасности к электрооборудованию для измерений, контрол | яи |

|              | лабораторного применения – часть 2-030: Специальные требования к испытательным и измерительным цепям                                                                                                    |  |  |
|--------------|----------------------------------------------------------------------------------------------------|--|--|
| EN 61010-031 | Требования безопасности к электрооборудованию для измерений, контроля и лабораторного применения – часть 031: Требования безопасности к переносным сборкам щупов для проведения электрических измерений и испытаний                                |  |  |
| EN 61557     | Электрическая безопасность в низковольтных распределительных системах с<br>напряжением до $\exists 1060 \beta$ удвование1д500иВпытания,<br>измерения или мониторинга мер по защите<br>Прибор соответствует всем требованиям соответствующих частей |  |  |
|              | стандартов EN 61557.                                                                                                    |  |  |

### Функции

| EN 60335     | Приборы электрические бытового и аналогичного назначения                |  |  |  |
|--------------|-------------------------------------------------------------------------|--|--|--|
| EN 60950     | Оборудование информационной техники – безопасность                      |  |  |  |
|              | Аппаратура коммутационная и механизмы управления низковольтные          |  |  |  |
| EN 61439     | комплектные                                                             |  |  |  |
|              | Требования безопасности к электрооборудованию для измерений, контроля и |  |  |  |
| EN 61010     | лабораторного применения                                                |  |  |  |
| EN 60598     | Безопасность осветительного оборудования                                |  |  |  |
|              | Проверка после ремонта, модификации электроприборов – периодическая     |  |  |  |
|              | проверка электроприборов                                                |  |  |  |
| VDE 0701-702 | Общие требования электрической безопасности                             |  |  |  |
|              |                                                                         |  |  |  |
| EN 50191     | Установка и сбор испытательного электрооборудования                     |  |  |  |

#### 2 Комплект поставки прибора и принадлежностей

### 2.1 Штатный комплект прибора

- Прибор MI 3394 CE MultitesterXA •
- Сумка для принадлежностей
- Высоковольтные испытательные щупы 2 м, 2 шт. .
- Комплект проводов проверки целостности электрической цепи 2,5 м 2 шт.
- Провод проверки целостности электрической цепи красный 1,5 м/ 2,5 мм<sup>2</sup>
- Испытательный провод черный 2,5 м
- Испытательный провод красный 2,5 м
- Зажимы типа "крокодил", черные, Зшт. Зажимы типа "крокодил", красные, 2шт.
- Кабель сетевого питания
- Кабель RS232
- Кабель USB
- Краткое руководство по эксплуатации
- Компакт-диск с руководством по эксплуатации (полная версия) и ПО SW Metrel ES Manager для ПК.

### 2.2 Дополнительные принадлежности

Ознакомьтесь с приложенным списком дополнительных принадлежностей, которые Вы можете получить, заказав их у Вашего дистрибьютора.

# 3 Описание прибора

### 3.1 Лицевая панель

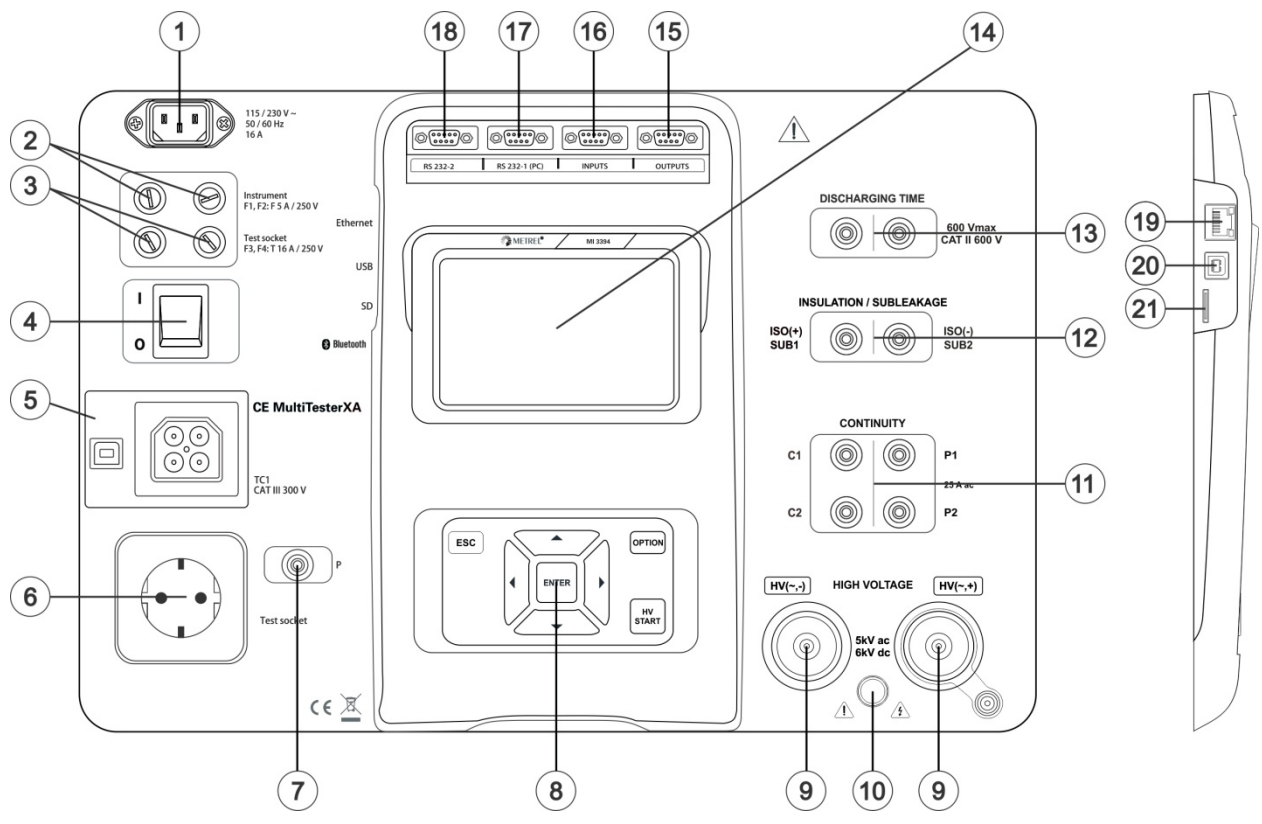

Рисунок 3.1: Лицевая панель

- 1 Сетевой разъем
- 2 Предохранители F1, F2 (F 5 A / 250 B)
- 3 Предохранители F3, F4 (T 16 A / 250 B)
- 4 Переключатель On/Off (вкл./ откл.)
- 5 Разъемы соединителя TC1 для подключения внешних измерительных переходников при испытаниях
- 6 Тестовая розетка прибора
- 7 Разъем для подключения P/S (щупа)
- 8 Клавиатура
- 9 Выходной высоковольтный разъем
- 10 Индикаторная лампа предупреждения о высоком напряжении
- 11 Разъемы для испытаний целостности электрических цепей
- 12 Разъемы для испытаний изоляции/ утечки замещения
- 13 Разъемы для испытаний на длительность разряда
- 14 Цветной TFT дисплей с сенсорным экраном
- 15 Выходы управления
- 16 Выходы управления
- 17 Многоцелевой порт RS232-1

| 18 | Многоцелевой порт RS232-2        |
|----|----------------------------------|
| 19 | Разъем Ethernet                  |
| 20 | Разъем USB                       |
| 21 | Гнездо (слот) для карты MicroSD. |
|    |                                  |

## 4 Работа с прибором

Прибором CE MultiTesterXA можно управлять с помощью его кнопок или сенсорного экрана.

### 4.1 Общее описание назначений кнопок

|            | Курсорные кнопки предназначены для:<br>- выбора соответствующей функции                                                                     |
|------------|----------------------------------------------------------------------------------------------------|
| ENTER      | Кнопка «Enter» (ввод) предназначена для:<br>- подтверждения выбора;<br>- запуска/ останова измерения.                                       |
| ESC        | Кнопка «Escape» (выход) предназначена для:<br>- возврата в предыдущее меню без изменений;<br>- отмены измерения.                            |
| OPTION     | Кнопка «Option» (опция) предназначена для:<br>- развертывания столбца в панели управления;<br>- вызова подробного описания варианта выбора. |
| HV<br>TEST | Кнопка «HV Test» (высоковольное измерение) предназначена для:<br>- запуска и останова высоковольтных измерений.                             |

### 4.2 Общее описание жестов управления сенсорного дисплея:

| Phy -        | Касание (краткое касание экрана одним пальцем) используется для: <ul> <li>выбора соответствующей функции</li> <li>подтверждения выбора;</li> <li>запуска/ останова измерения.</li> </ul>               |  |  |  |  |
|--------------|----------------------------------------------------------------------------------------------------|--|--|--|--|
| fre          | Жест «сдвинуть» (свайп) (нажать, переместить, отпустить) вверх/вниз<br>предназначен для:<br>- прокрутки содержимого текущего уровня;<br>- перехода на другой вид того же уровня.                       |  |  |  |  |
| Pro-<br>long | Касание и удержание (не менее 1 секунды) используется для:<br>- вызова дополнительных экранных кнопок (виртуальной клавиатуры);<br>- вызова режима курсорного селектора для окон одиночного испытания. |  |  |  |  |
|              | Экранная кнопка «Escape» (выход) предназначена для:<br>- возврата в предыдущее меню без изменений;<br>- отмены измерения.                                                                              |  |  |  |  |

### 4.3 Проверки условий безопасности

При запуске и в ходе работы прибор выполняет различные проверки выполнения условий безопасности для обеспечения безопасной работы и во избежание каких-либо повреждений. Перед проведением испытаний в ходе этих проверок проверяются:

- правильность напряжения на входных контактах;
- наличие подключения защитного заземления;
- наличие какого-либо внешнего напряжения на тестовой сетевой розетке прибора относительно заземления;
- превышение тока утечки через измерительные входы-выходы.;
- отсутствие слишком низкого сопротивления между линиями фазы и нейтрали у измеряемого устройства;
- · надлежащую работу соответствующих защитных цепей прибора.

Если проверка условий безопасности не прошла, то на экране появится соответствующее предупреждающее сообщение о необходимости принятия мер безопасности. Эти сообщения и меры безопасности описаны в разделе 4.4 Обозначения и сообщения.

### 4.4 Обозначения и сообщения

| Warning!                                                                                              | Предупреждение о несоответствующем напряжении питания                                                                                                    |  |  |
|----------------------------------------------------------------------------------------------------|----------------------------------------------------------------------------------------------------|--|--|
| earthing system or PE is not                                                                          | Возможные причины:                                                                                                    |  |  |
| If IT system confirm to proceed.                                                                      | <ul> <li>Не подключено заземление.</li> </ul>                                                                                                    |  |  |
| YES NO                                                                                                | <ul> <li>Прибор подключен к системе заземления типа IT.<br/>Нажмите кнопку YES (да) для продолжения<br/>работы в штатном режиме, либо кнопку NO (нет)<br/>для работы в ограниченном режиме (запрет<br/>проведения измерений).</li> </ul>                                                                                             |  |  |
|                                                                                                    | Предупреждение:                                                                                                    |  |  |
|                                                                                                    | Для обеспечения безопасности работ следует<br>заземлить прибор надлежащим образом!                                                                                                    |  |  |
| Warning!                                                                                              | Сопротивление фаза-нейтраль (Ф-Н) > 30 кОм                                                                                                    |  |  |
| Resistance L–N is too high(>30<br>kOhm). Check fuse / switch.<br>Would you like to proceed?<br>YES NO | Измеренное в ходе предварительной проверки входное<br>сопротивление слишком большое. Возможные причины:                                                                                                    |  |  |
|                                                                                                    | <ul> <li>Испытываемый прибор не подключен или не<br/>включен.</li> </ul>                                                                                                    |  |  |
|                                                                                                    | <ul> <li>Перегорел сетевой предохранитель<br/>испытываемого прибора.</li> </ul>                                                                                                    |  |  |
|                                                                                                    | Нажмите кнопку <b>YES</b> для продолжения или кнопку <b>NO</b> для отмены измерения.                                                                                                    |  |  |
| Warning!                                                                                              | Сопротивление Ф-Н < 10 Ом                                                                                                    |  |  |
| Resistance L–N is very low («1<br>Ohm).<br>Would you like to proceed?<br>YES NO                       | Измеренное в ходе предварительной проверки входное<br>сопротивление слишком низкое. Это может привести к<br>большому току через прибор при проведении испытания.<br>Если продолжительность этого слишком большого тока<br>незначительна (например, пускового тока), то испытания<br>можно продолжить, а в противном случае – нельзя. |  |  |
|                                                                                                    | Нажмите кнопку YES для продолжения или кнопку NO для                                                                                                    |  |  |

|                                                                           | отмены измерения.                                                                                                    |  |
|---------------------------------------------------------------------------|----------------------------------------------------------------------------------------------------|--|
| Warning!                                                                  | Сопротивление Ф-Н < 30 Ом                                                                                                    |  |
| Resistance L–N is low (<30 Ohm).<br>Would you like to proceed?            | Измеренное в ходе предварительной проверки входное<br>сопротивление довольно низкое. Это может привести к<br>большому току через прибор при подаче электропитания.<br>Если продолжительность этого довольно большого тока |  |
| TES NO                                                                    | незначительна (например, пускового тока), то испытания можно продолжить, а в противном случае – нельзя.                                                                                                    |  |
|                                                                           | Нажмите кнопку <b>YES</b> для продолжения или кнопку <b>NO</b> для отмены измерения.                                                                                                    |  |
| Improper input voltage<br>Check mains voltage and PE<br>connection!       | Предупреждение о несоответствующем входном<br>напряжении. По нажатию кнопки ОК прибор продолжит<br>работу в ограниченном режиме (измерения запрещены).                                                                    |  |
| ÖK                                                                        |                                                                                                    |  |
| Error                                                                     | В ходе предварительной проверки обнаружено внешнее напряжение между выводами C1/P1 и C2/P2.                                                                                                    |  |
| External voltage on C1P1 – C2P2<br>is too high!                           | Измерение прекращено. Для продолжения следует<br>нажать кнопку ОК.                                                                                                    |  |
| ок                                                                        |                                                                                                    |  |
| Error<br>External voltage on P – PE is too<br>high!                       | В ходе предварительной проверки обнаружено слишком<br>высокое внешнее напряжение между выводами Р и РЕ.<br>Измерение отменено. Для продолжения следует нажать<br>кнопку ОК.                                               |  |
| ок                                                                        |                                                                                                    |  |
| Error<br>External voltage on Iso+ is too<br>high!<br>OK                   | В ходе предварительной проверки обнаружено слишком<br>высокое внешнее напряжение между выводами ISO/SUB<br>и РЕ. Измерение отменено. Для продолжения следует<br>нажать кнопку ОК.                                         |  |
| Warning!<br>Leakage is high(>3.5 mA).<br>Would you like to proceed?       | В ходе предварительной проверки обнаружена<br>возможность высокого тока утечки. Вероятно, что после<br>подачи питания испытываемого устройства возникнет<br>опасный ток утечки (более 3,5 мА).                            |  |
| YES NO                                                                    | Нажмите кнопку <b>YES</b> для продолжения или кнопку <b>NO</b> для отмены измерения.                                                                                                    |  |
| Error<br>Measurment stopped because of<br>too high leakage current.<br>OK | Измеренная ток утечки (ldiff, lpe, ltouch) превышает<br>значение 20 мА. Измерение было прекращено. Для<br>продолжения следует нажать кнопку ОК.                                                                           |  |

| Error<br>I load is too high for this test!<br>OK | Ток нагрузки превысил верхний предел 10 А для<br>испытания на время разряда. Для продолжения следует<br>нажать кнопку ОК.                                                        |
|--------------------------------------------------|----------------------------------------------------------------------------------------------------|
|                                                  | Прибор перегрет. Измерения не могут быть продолжены,<br>пока не исчезнет этот знак. Для продолжения следует<br>нажать кнопку ОК.                                                 |
| -6 6-                                            | Испытываемый прибор следует включить (чтобы замкнуть<br>испытываемую цепь).                                                                                                    |
|                                                  | Красная точка указывает на фазу, где измеренная утечка<br>больше. Применимо, только если при измерении<br>допускается смена фазы.                                                |
|                                                  | Осторожно!<br>На выходах прибора присутствует/ появится высокое<br>напряжение! (выдерживаемое напряжение испытания,<br>напряжение испытания изоляции или сетевое<br>напряжение). |
| 4                                                | Осторожно!<br>На выходах прибора присутствует/ появится очень<br>высокое напряжение! (Выдерживаемое напряжение<br>испытания)                                                     |
| $\checkmark$                                     | Тестирование пройдено.                                                                                                    |
| ×                                                | Тестирование не пройдено.                                                                                                    |
|                                                  | Условия на входе позволяют выполнить измерение.<br>Принимайте во внимание все отображаемые<br>предупреждения и сообщения.                                                        |
|                                                  | Условия на входе не позволяют выполнить измерение.<br>Принимайте во внимание все отображаемые<br>предупреждения и сообщения.                                                     |
|                                                  | Останов измерения.                                                                                                    |

## 4.5 Главное меню прибора

| 🗂 Main Menu  | 13:35            |
|--------------|------------------|
| · D          | 4                |
| Single Tests | Memory Organizer |
|              | ≣∰               |
| Auto Tests   | General Settings |

Из главного меню (Main Menu) вызываются меню основных операций.

Рисунок 4.1: Главное меню

### Варианты выбора

| Single Tests            | Одиночные испытания<br>Меню одиночных испытаний описано в главе 6 <i>Одиночные</i><br>испытания.                                           |
|-------------------------|----------------------------------------------------------------------------------------------------|
| Auto Tests              | Автоматические испытания<br>Меню с пользовательскими последовательностями испытаний описано в<br>главе 7 <i>Автоматические испытания</i> . |
| Memory Organizer        | <b>Организатор памяти</b><br>Меню для работы с документацией данных испытаний описано в главе 5<br><i>Организатор памяти</i> .             |
| <b>General Settings</b> | <b>Общие настройки</b><br>Меню настроек прибора описано в главе <i>4.</i> 6 <i>Общие</i> настройки.                                        |

## 4.6 Общие настройки

В меню общих настроек (General Settings) можно просмотреть и установить общие параметры и настройки прибора.

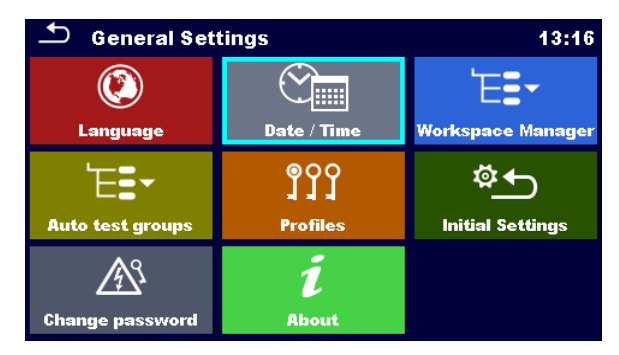

Рисунок 4.2: Установочное меню

### Опции установочного меню

| (Q)<br>Language                | <b>Язык</b><br>Выбор языка                                                                                                    |
|--------------------------------|----------------------------------------------------------------------------------------------------|
| Date / Time                    | <b>Дата и время</b><br>Дата и время прибора                                                                                                    |
| <b>Ea</b><br>Workspace Manager | <b>Диспетчер рабочего поля</b><br>Манипуляции с файлами проектов. Дополнительные сведения см. в главе.<br><i>4</i> .8 <i>Диспетчер рабочего</i> <b>ПОЛЯ</b>               |
| Auto test groups               | <b>Группы автоматических испытаний</b><br>Работа со списками автоматических испытаний. Дополнительные<br>сведения см. в главе. 4.9 <i>Группы автоматических испытаний</i> |
| <b>900</b><br>Profiles         | <b>Профили</b><br>Выбор из доступных профилей прибора.                                                                                                    |
| Giobal Parameters              | <b>Глобальные параметры (если есть)</b><br>Установки различных глобальных параметров (если есть).                                                                         |
| Change password                | <b>Изменение пароля</b><br>Изменение пароля для разрешения испытаний с высоким напряжением.                                                                               |
| ኞ <b>⊥</b><br>Initial Settings | Начальные настройки<br>Заводские настройки                                                                                                    |
| i<br>About                     | <b>Информация</b><br>Сведения о приборе                                                                                                    |

### 4.6.1 <mark>Я</mark>зык

В этом меню можно выбрать язык интерфейса прибора.

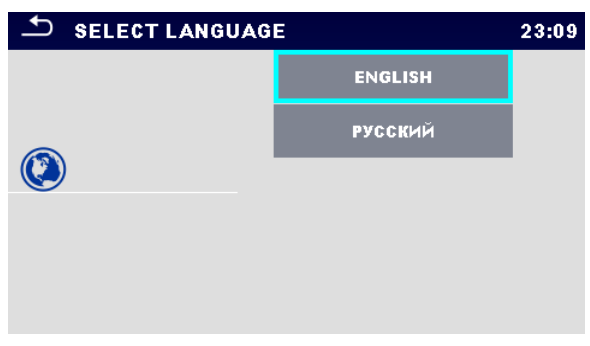

Рисунок 4.3: Меню выбора языка интерфейса

### 4.6.2 Дата и время

В этом меню можно установить дату и время прибора.

| _ | 🗅 Date | e/Time |        |        | 02:1   | 2 |
|---|--------|--------|--------|--------|--------|---|
|   | 1      | Dec    | 2014   | 10     | 32     |   |
|   | ^      | ^      | ^      | ^      | ^      |   |
|   | $\sim$ | $\sim$ | $\sim$ | $\sim$ | $\sim$ |   |
|   |        | Set    |        | Cancel |        |   |

Рисунок 4.4: Меню установки даты и времени

### 4.6.3 Профили

Дополнительные сведения см. в главе 4.7 Профили прибора.

### 4.6.4 Диспетчер рабочего поля

Дополнительные сведения см. главе 4.8 Диспетчер рабочего ПОЛЯ.

### 4.6.5 Группы автоматических испытаний

Дополнительные сведения находятся в главе 4.9 Группы автоматических испытаний.

### 4.6.6 Изменение пароля для высоковольтных функций

В этом меню можно установить, изменить или запретить пароль для функций работы с высоким напряжением.

### MI 3394 CE MultiTesterXA

| ſ           |        |   |   | 03:42 | Ł         |         |    |   | 03:42 |
|-------------|--------|---|---|-------|-----------|---------|----|---|-------|
| ENTER OLD F | ASSWOR | D |   |       | ENTER NEW | PASSWOI | RD |   |       |
| 4507        | 1      | 2 | 3 |       |           | 1       | 2  | 3 |       |
|             | 4      | 5 | 6 |       |           | 4       | 5  | 6 |       |
|             | 7      | 8 | 9 |       |           | 7       | 8  | 9 |       |
|             | ←      | 0 |   |       |           | ←       | n  |   |       |

Рисунок 4.5: Меню начальных настроек

#### Примечания:

- Пароль по умолчанию 0000.
- Для запрета пароля следует оставить поле незаполненным.
- Для сброса утерянного пароля следует ввести 4648.

### 4.6.7 Начальные настройки

В этом меню можно инициализировать встроенный модуль Bluetooth и сбросить в в исходные (заводские) значения настроек прибора, параметров измерения и пределов.

| 🛨 Initial Settings                                                                        | 17:03  |  |  |
|-------------------------------------------------------------------------------------------|--------|--|--|
| Instrument will be reset to factory default settings.<br>Your memory will stay untouched. |        |  |  |
|                                                                                           |        |  |  |
|                                                                                           |        |  |  |
| ок                                                                                        | Gancel |  |  |

Рисунок 4.6: Меню начальных настроек

#### Предупреждение!

При сбросе в исходные значения будут утеряны следующие пользовательские настройки:

- пределы и параметры измерения;
- глобальные параметры и системные настройки меню общих настроек.

#### Примечание:

Останутся следующие пользовательские настройки:

- настройки профиля;
- данные в памяти;
- пароль для высоковольтных функций.

### 4.6.8 Информация

В этом меню можно просмотреть данные прибора (наименование, серийный номер и дату калибровки).

| About               | 05:57                            |
|---------------------|----------------------------------|
| Name                | MI 3394 CEmultitesterXA          |
| Version             | 2.1.07.2787 - ANAA/DEMO          |
| S/N                 | 12345678                         |
| Date of calibration | 01.01.2014 00:00:00              |
| (C) Metrel          | d.d., 2014, http://www.metrel.si |

Рисунок 4.7: Экран информации о приборе

## 4.7 Профили прибора

В этом меню можно выбрать профиль прибора из доступных.

| Profiles    | 02:13 |             | 02:13 |
|-------------|-------|-------------|-------|
| Profiles    |       | Profiles    | •     |
| • ANAA - EU |       | • ANAA – EU | x     |
| ANNA - UE   |       | ANNA – UE   |       |
|             |       |             |       |
|             |       |             |       |
|             | 444   |             | 444   |

Рисунок 4.8: Меню профиля прибора

В зависимости от задачи и страны, в приборе используются различные системы и настройки измерения. Эти специфические настройки хранятся в профилях прибора.

По умолчанию в каждом приборе активирован хотя бы один профиль. Для добавления дополнительных профилей прибора следует приобрести соответствующие ключи лицензии. Если доступно несколько профилей, то их можно выбрать в этом меню.

О функциях, которые определяются профилями, подробно изложено в Приложении Б Замечание по профилю.

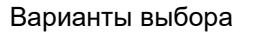

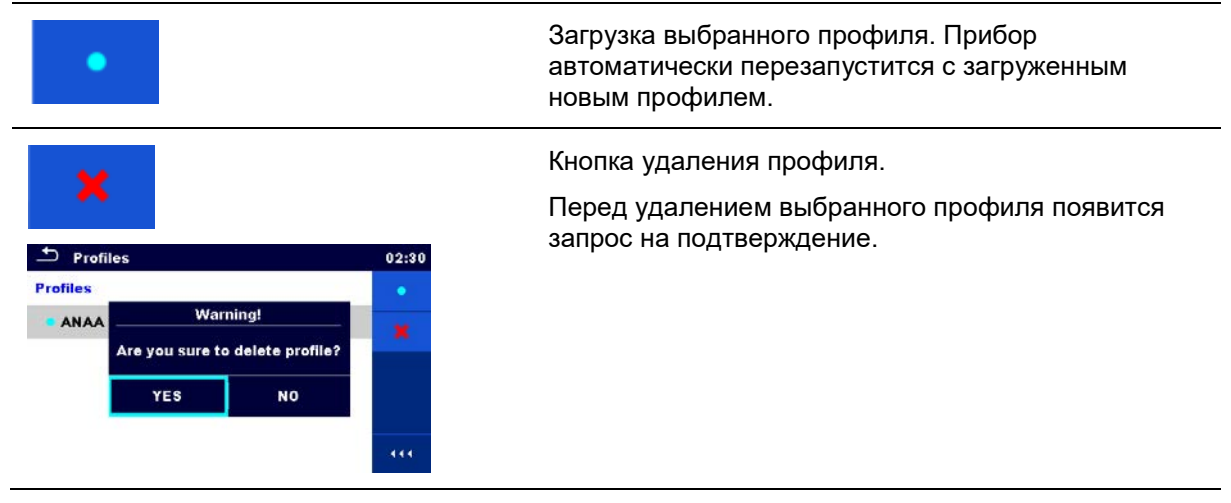

### 4.8 Диспетчер рабочего поля

Диспетчер рабочего поля предназначен для управления различными проектами и файлами, которые хранятся на карте microSD.

### 4.8.1 Проекты и файлы

Работы с прибором CE MultiTesterXA MI 3394 можно организовать с помощью функции **Проекты и** файлы. Функция **Проекты и файлы** содержит все соответствующие данные (измерения, параметры, пределы, структура объектов).

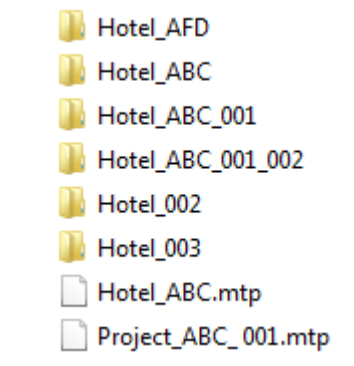

Рисунок 4.9: Организация проектов на карте microSD

Сохраняемые проекты имеют формат, которые предназначен только для прибора.

Файлы в таком формате имеют расширение \*.mtp. Файл в формате «.mtp» можно открыть в приложениях компании Metrel, которые предназначены для управления другими приборами (например, Metrel ES Manager PC SW). Эти файлы удобны для создания резервных копий важных работ либо для переноса данных через карту microSD. Для работы в приборе файл сначала следует импортировать из списка файлов, а затем преобразовать в проект. Для сохранения проекта в файле формате \*.mtp проект сначала следует экспортировать из списка проект сначала следует экспортировать из списка проектов, а затем преобразовать в файл.

### 4.8.2 Основное меню диспетчера рабочего поля

🛨 🛛 Workspace Manager 00:00 🛨 🛛 Workspace Manager 00:00 FILES **PROJECTS:** Hotel\_ABC\_ 001.mtp Hotel\_ABC ÷ Hotel\_ABC.mtp Hotel\_002 Hotel\_AFD Hotel\_003 444 444 Hotel\_ABC\_001

В диспетчере рабочего поля проекты и файлы отображаются в двух отдельных списках.

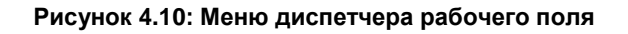

Варианты выбора

| PROJECTS: |                                                                           |
|-----------|---------------------------------------------------------------------------|
|           | Вызов списка файлов                                                       |
| -         | Добавление нового проекта                                                 |
|           | Дополнительные сведения см. в главе<br>4.8.2.3 Добавление нового проекта. |
| FILES     |                                                                           |
|           | Вызов списка проектов                                                     |

### 4.8.2.1 Работа с проектами

| 🗢 Workspace Manager | 00:01 | 🗢 Workspace Manager | 00:00 |
|---------------------|-------|---------------------|-------|
| PROJECTS:           | •     | PROJECTS:           | •     |
| Hotel_ABC           | ×     | Hotel_ABC           | ×     |
| Hotel_002           | ⊴⊵    | Hotel_002           | ⊴≥    |
| Hotel_AFD           |       | Hotel_ABC_ 001      | -     |
| Hotel_003           |       | Hotel_AFD           |       |
| Hotel_ABC_001       | 444   | Hotel_003           |       |

### Рисунок 4.11: Примеры меню проектов диспетчера рабочего поля

В приборе открытым может быть только один проект. Проект, выбранный в рабочем поле, откроется в организаторе памяти.

| Варианты | выбора |
|----------|--------|
|----------|--------|

|          | Метка проекта, открытого в организаторе памяти.                                                            |
|----------|----------------------------------------------------------------------------------------------------|
|          | Открывание проекта, открытого в организаторе памяти.                                                       |
|          | Дополнительные сведения изложены в главах 5 <i>Организатор памяти</i> и 4.8.2.4<br>Вызов проекта .         |
| ×        | Удаление выбранного проекта.<br>Дополнительные сведения изложены в главе 4.8.2.5 У∂аление проекта / файла. |
| <b>*</b> | Экспорт проекта в файл<br>Дополнительные сведения изложены в главе <i>4.8.2.7 Экспорт проекта</i> .        |
| 444      | Вызов вариантов выбора в панели управление/ развертывание столбца.                                         |

#### 4.8.2.2 Работа с файлами

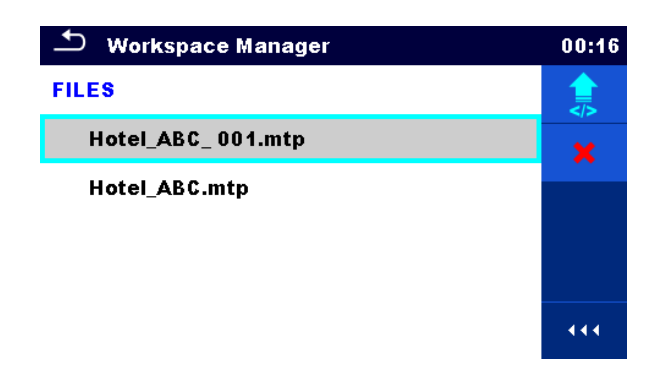

Рисунок 4.12: Меню файлов диспетчера рабочего поля

#### Варианты выбора

F

| ×        | Удаление выбранного файла.<br>Дополнительные сведения см. в главе. <i>4.8.2.5 Удаление проекта / файла</i> |
|----------|----------------------------------------------------------------------------------------------------|
| <b>_</b> | Импорт нового проекта из файла<br>Дополнительные сведения изложены в главе <i>4.8.2.6 Импорт проекта</i> . |
| 444      | Вызов вариантов выбора в панели управление/ развертывание столбца.                                         |

#### 4.8.2.3 Добавление нового проекта

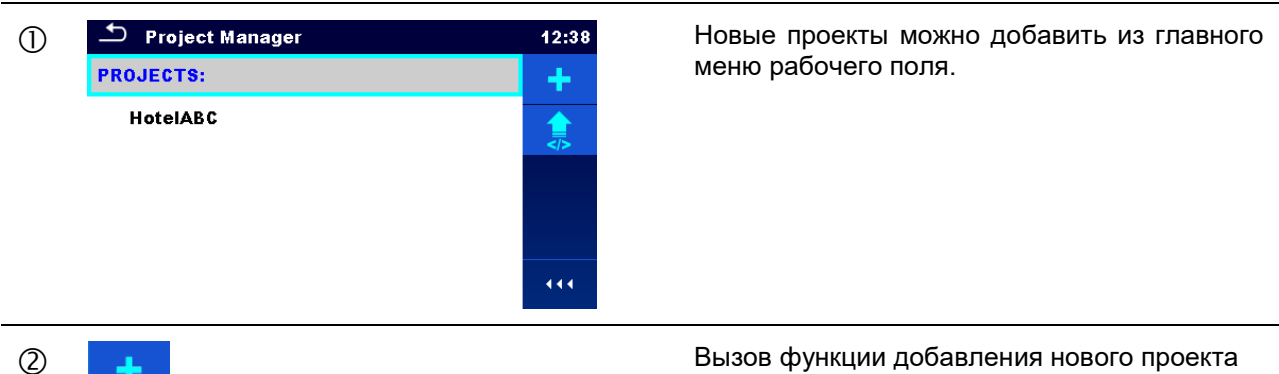

| ➡ INPUT TEXT 12:38       |        |        |         |                |        |        |        |          |
|--------------------------|--------|--------|---------|----------------|--------|--------|--------|----------|
| rectory name<br>loteIDEF |        |        |         |                |        |        |        |          |
| 1 1<br>Q V               | 2<br>N | 3<br>E | R ·     | <sup>5</sup> T | Ϋ́     | 7<br>U | i i    | ) P      |
| A                        | ŝ      | Ď      | \$<br>F | Ğ              | Å      | Ĵ      | ?<br>K | Ĺ        |
| shift                    | z      | ×      | Ċ       | Ŭ.             | )<br>B | Ň      | Å      | -        |
| 🕤 ei                     | ng     | ;      |         |                |        |        | 12#    | <b>↓</b> |

Вызов функции добавления нового проекта

После выбора функции «Новый проект» появится клавиатура для ввода его наименования.

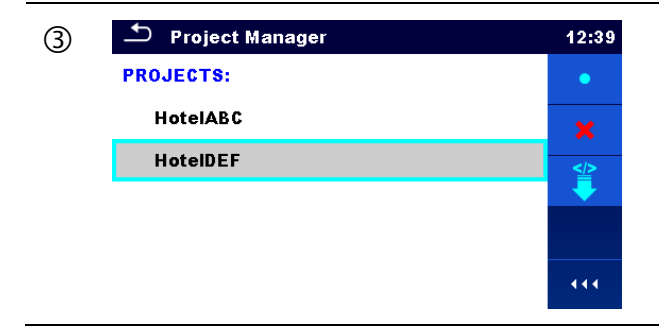

После подтверждения наименование нового проекта появится в списке проектов.

### 4.8.2.4 Вызов проекта

| $\bigcirc$ | 🛨 Project Manager | 12:39 | Проект можно выбрать в списке проектов        |  |  |  |
|------------|-------------------|-------|-----------------------------------------------|--|--|--|
| C          | PROJECTS:         | •     |                                               |  |  |  |
|            | HotelABC          | *     |                                               |  |  |  |
|            | HoteIDEF          | 111   |                                               |  |  |  |
| 2          | •                 |       | Вызов проекта в организаторе памяти.          |  |  |  |
|            |                   | 12:39 | Открытый проект помечается голубым            |  |  |  |
|            | PROJECTS:         | •     | кружочком. Открытый ранее проект в            |  |  |  |
|            | • HotelABC        | *     | организаторе памяти закрывается автоматически |  |  |  |
|            | HoteIDEF          |       |                                               |  |  |  |
|            |                   |       |                                               |  |  |  |

### 4.8.2.5 Удаление проекта / файла

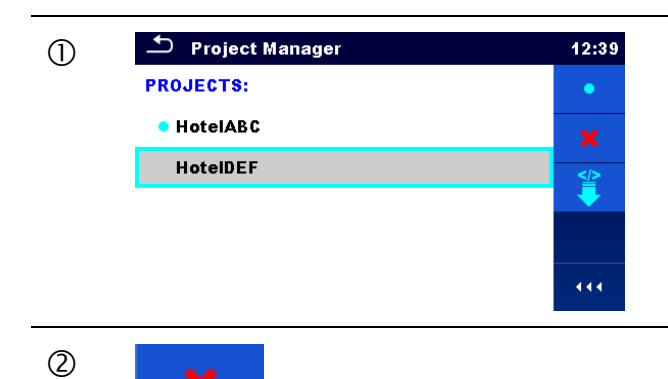

Для удаления проекта/ файла его следует выбрать в соответствующем списке.

Кнопка удаления проекта/ файла.

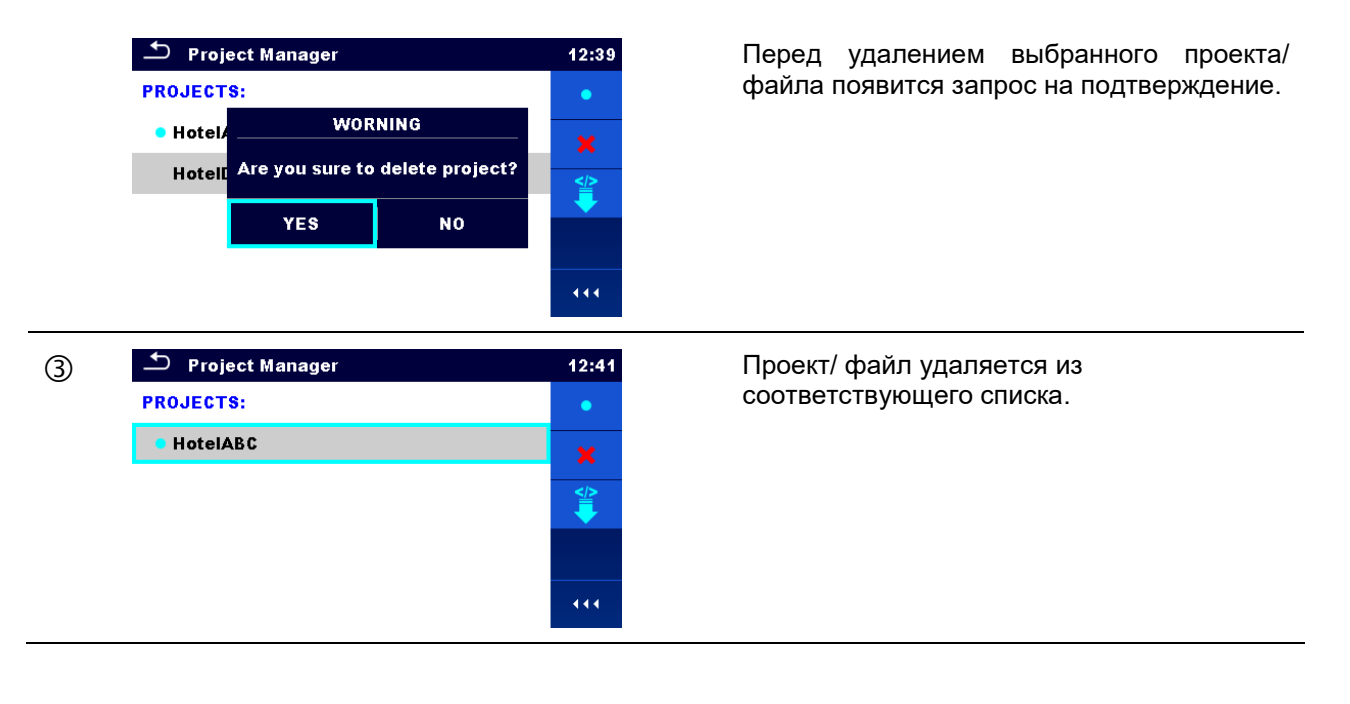

### 4.8.2.6 Импорт проекта

| ٦ | Workspace Manager FILES Hotel_ABC_001.mtp Hotel_ABC.mtp                                                                                                    | 00:16 | Выберите импортируемый *.mtp в списке файлов диспетчера рабочего поля.                                                                                                    |
|---|----------------------------------------------------------------------------------------------------|-------|----------------------------------------------------------------------------------------------------|
| 2 | Import from file?<br>Hotel_ABC_ 001.mtp<br>YES NO                                                                                                    |       | Кнопка импортирования проекта.<br>Перед импортом выбранного файла появится<br>запрос на подтверждение.                                                                                                    |
| 3 | <ul> <li>Workspace Manager</li> <li>PROJECTS:</li> <li>Hotel_ABC</li> <li>Hotel_002</li> <li>Hotel_ABC_001</li> <li>Hotel_AFD</li> <li>Hotel_003</li> </ul> | 00:16 | После подтверждения наименование<br>импортированного проекта появится в списке<br>проектов.<br><b>Примечание:</b><br>Если проект с таким же наименованием уже<br>существует, то к наименованию<br>импортированного добавится окончание<br>(например, имя_проекта_001,<br>имя_проекта_002, имя_проекта_003). |

### 4.8.2.7 Экспорт проекта

| 1 | <ul> <li>Workspace Manager</li> <li>PROJECTS:</li> <li>Hotel_ABC</li> <li>Hotel_002</li> <li>Hotel_ABC_001</li> <li>Hotel_AFD</li> <li>Hotel_003</li> </ul> | 00:00<br>•<br>*<br>* | В списке файлов диспетчера рабочего<br>поля выберите проект для<br>экспортирования.                                                                                                    |
|---|----------------------------------------------------------------------------------------------------|----------------------|----------------------------------------------------------------------------------------------------|
| 2 |                                                                                                    |                      | Кнопка экспортирования проекта.                                                                                                    |
|   | Do you wish to export to file?<br>YES NO                                                                                                    |                      | Перед экспортированием выбранного<br>файла появится запрос на<br>подтверждение.                                                                                                    |
| 3 | Workspace Manager FILES Hotel ABC - 004 mtp                                                                                                    | 00:00                | проект экспортируется в файл<br><i>&lt;имя_проекта</i> >.mtp и добавляется в<br>список файлов.                                                                                                    |
|   | Hotel_ABC.mtp                                                                                                    | ***                  | <b>Примечание:</b><br>Если файл с таким же наименованием<br>уже существует, то к наименованию<br>экспортируемого добавится окончание<br>(например, имя_проекта_001,<br>имя_проекта_002, имя_проекта_003). |

### 4.9 Группы автоматических испытаний

Автоматические испытания в приборе CE MultiTesterXA MI 3394 можно упорядочить по отдельным спискам автоматических испытаний. В таких списках группируются автоматические испытания с похожими параметрами. Меню групп автоматических испытаний предназначено для управления различными списками испытаний, которые хранятся на карте microSD.

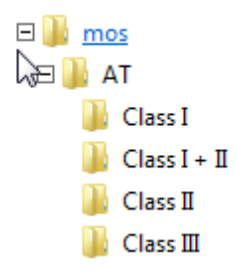

#### Рисунок 4.13: Организация автоматических испытаний на карте microSD

Подпапки со списками автоматических испытаний хранятся в папке *Root*\_\_MOS\_\_\AT карты microSD.

#### 4.9.1 Меню группы автоматических испытаний

Списки автоматических испытаний отображаются в меню групп автоматических испытаний Открытым может быть только один список. Список, выбранный в меню групп автоматических испытаний открывается в главном меню автоматических испытаний.

| 🛨 Auto test groups | 14:04 |
|--------------------|-------|
| CLASS I            | •     |
| CLASS II           | ×     |
| CLASS III          |       |
|                    |       |
|                    |       |
|                    | • • • |

Рисунок 4.14: Меню групп автоматических испытаний

### 4.9.1.1 Операции в меню групп автоматических испытаний

Варианты выбора

| •   | Вызов выбранного списка автоматических испытаний. Выбранный ранее список<br>закрывается автоматически.<br>Дополнительные сведения изложены в главе 4.9.1.2 Выбор списка автоматических<br>испытаний. |
|-----|----------------------------------------------------------------------------------------------------|
| ×   | Удаление выбранного списка автоматических испытаний.<br>Дополнительные сведения см. в главе. <i>4.9.1.</i> 3 Удаление списка автоматических<br>испытаний                                             |
| ••• | Вызов вариантов выбора в панели управление/ развертывание столбца.                                                                                                    |

### 4.9.1.2 Выбор списка автоматических испытаний

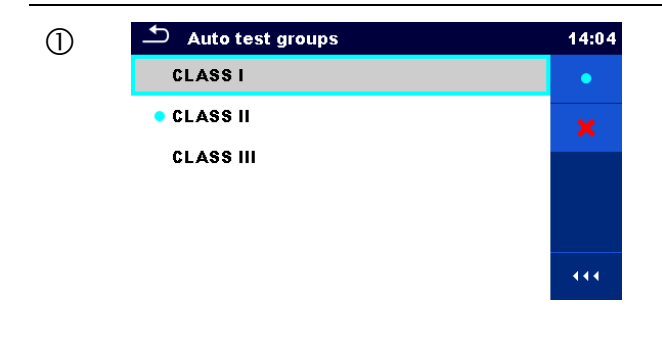

Список автоматических испытаний выбирается в меню групп автоматических испытаний.

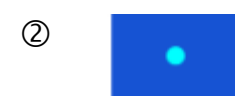

Кнопка выбора списка.

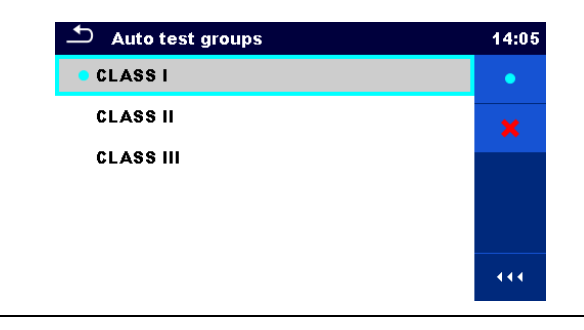

Выбранный список помечается голубым кружком.

### Примечание:

Выбранный ранее список закрывается автоматически.

### 4.9.1.3 Удаление списка автоматических испытаний

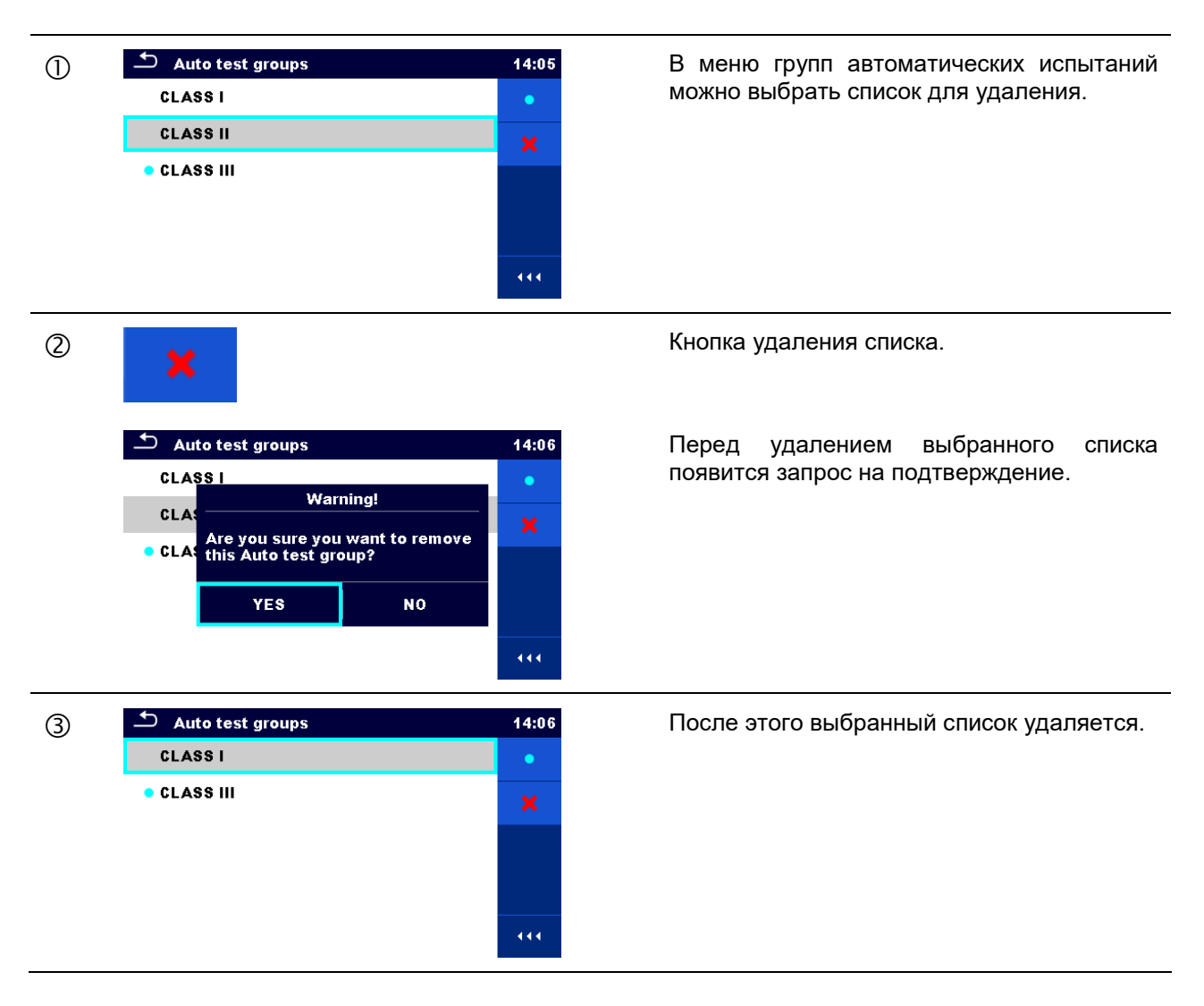

## 5 Организатор памяти

Организатор памяти это инструмент для работы и сохранения данных испытаний.

### 5.1 Меню организатора памяти

Данные упорядочиваются в древовидную иерархическую структуру из объектов структуры и измерений. Прибор CE MultiTesterXA имеет фиксированную трехуровневую иерархическую структуру. Иерархия объектов структуры показана на *рис. 5.1*.

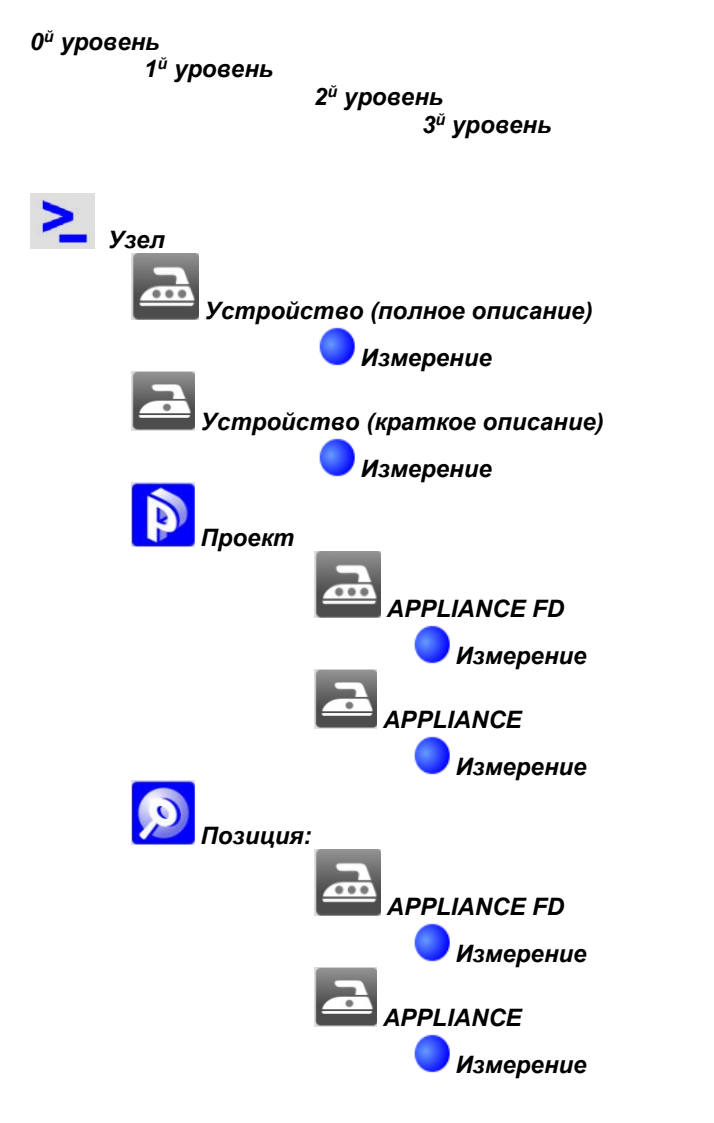

Рисунок 5.1: Иерархия древовидной структуры

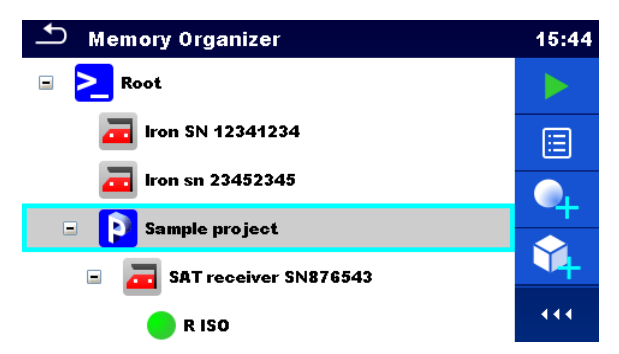

Рисунок 5.2: Пример меню с древовидной иерархией

### 5.1.1 Состояния измерения

Каждое измерение обладает:

- состоянием (успешно выполненное, безуспешно выполненное или отсутствие состояния);
- наименованием;
- результатами;
- пределами и параметрами измерения.

Измерение может быть одиночным испытанием или автоматическим испытанием. Состояния автоматических испытаний:

- успешно завершенное одиночное испытание с полученными результатами;
- 🛛 🤎 безуспешно завершенное одиночное испытание с полученными результатами;
- 💛 завершенное одиночное испытание с полученными результатами, но без состояния;
- О пустое одиночное испытание без результатов.

Общие состояния автоматических испытаний:

- хотя бы одно одиночное испытание автоматических испытаний завершено и нет безуспешных одиночных испытаний;
  - 🥣 хотя бы одно одиночное испытание автоматических испытаний безуспешно;
- хотя бы одно одиночное испытание автоматических испытаний проведено и нет никаких других завершенных успешно или безуспешно одиночных испытаний;
  - пустое автоматическое испытание с пустыми одиночными испытаниями.

### 5.1.2 Объекты структуры

Каждый объект структуры имеет:

- эначок;
- наименование;
- параметры.

Дополнительно они могут иметь:

- индикацию состояния измерений под объектом структуры;
- комментарий или присоединенный файл.

Поддерживаемые прибором CE MultitesterXA объекты структуры описаны в Приложении A Объекты структуры в CE MultiTesterXA.

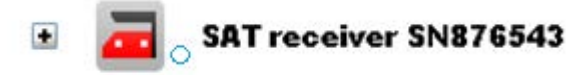

Рисунок 5.3: Объект структуры в иерархическом меню

#### 5.1.2.1 Индикация состояния измерения под объектом структуры

Общий статус измерений под каждым элементом/ под-элементом структуры видно без развертывания иерархического меню. Это удобно для быстрой оценки состояния измерения и для руководства в проведении измерений.

#### Варианты выбора

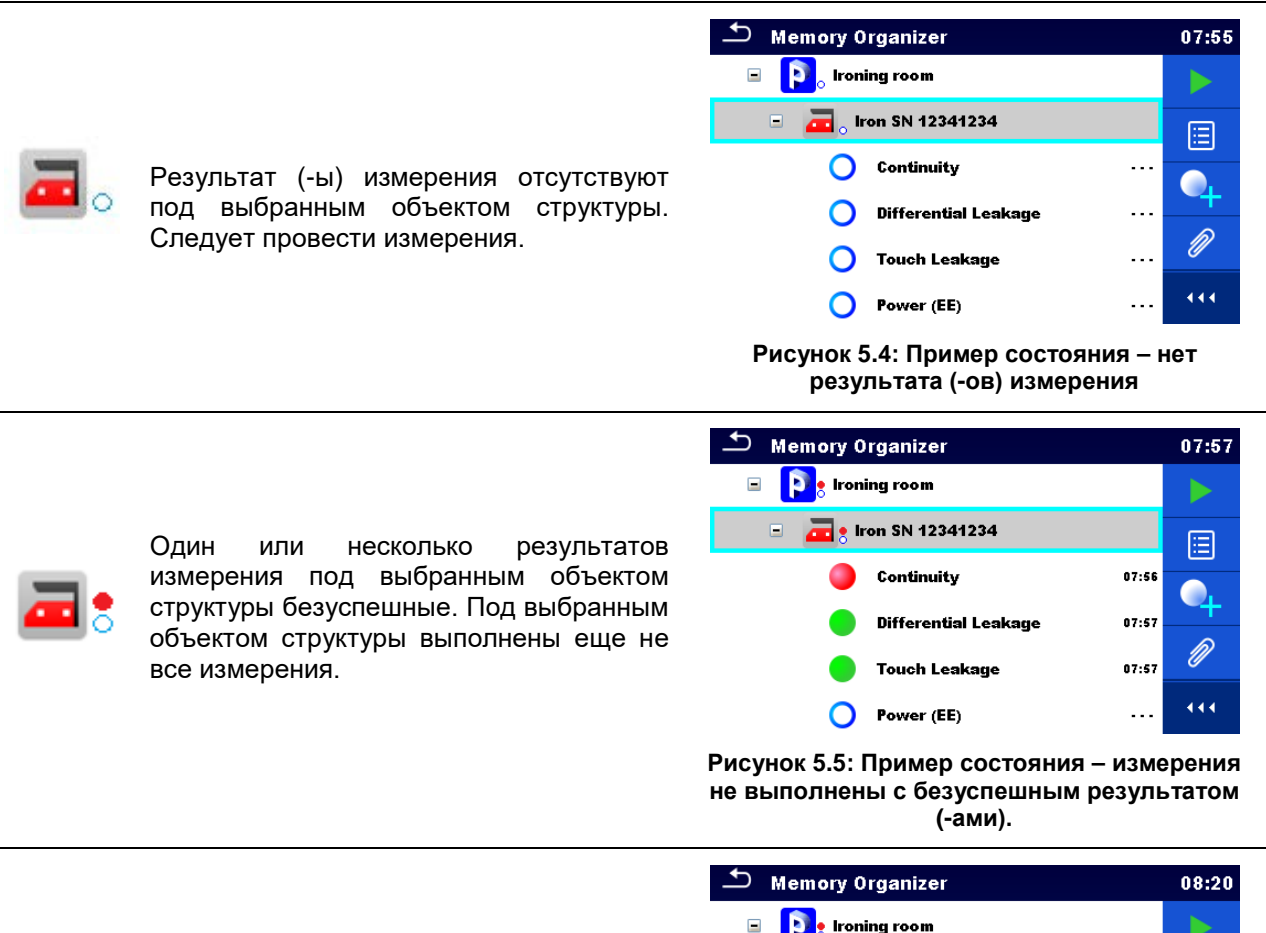

| 1000 |   |     |
|------|---|-----|
| -    |   |     |
|      |   | 1.1 |
| -    | - |     |
| 122  | - |     |

Bce измерения под выбранным элементом структуры выполнены, но один или несколько результатов измерения 9-ий) безуспешны.

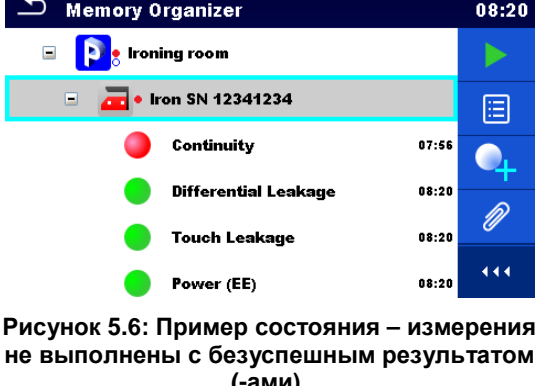

не выполнены с безуспешным результатом (-ами).

Примечание:

Индикация состояния отсутствует, если все результаты измерений под каждым элементом/ под-элементом структуры выполнены успешно или если это пустой элемент/ под-элемент (без измерений).

### 5.1.3 Операции в иерархическом меню

В организаторе памяти различные операции можно выполнить с помощью панели управления в правой части экрана. Предлагаемые возможные операции зависят от элемента, выбранного в организаторе.

### 5.1.3.1 Операции по измерениям (завершенные или пустые)

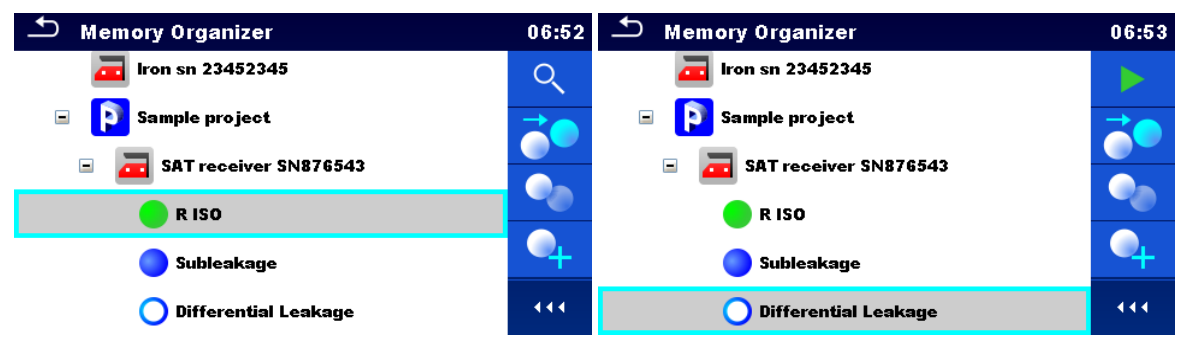

Рисунок 5.7: Выбранные в иерархическом меню измерения

| Варианты вы | бора                                                                                                    |
|-------------|----------------------------------------------------------------------------------------------------|
| Q           | Просмотр результатов измерения<br>Прибор переключается на экран памяти измерения. Дополнительные сведения<br>изложены в главах 6.1.6 Окно памяти одиночного испытания и 7.2.3 Окно<br>памяти автоматического испытания.                                                         |
|             | запуск нового измерения.<br>Прибор переключается на экран запуска измерения. Дополнительные сведения<br>изложены в главах 6.1.3 Окно запуска одиночного испытания и 7.2.1 Меню<br>просмотра автоматических испытаний.                                                           |
|             | Сохранения измерения.<br>Сохранение измерения в положении после выбранного (пустого или<br>завершенного) измерения.                                                                                                    |
| <b>0</b>    | Клонирование измерения.<br>Выбранное измерение можно скопировать как пустое измерение под тем же<br>объектом структуры. Дополнительные сведения изложены в главе <i>5.1.3.</i> 7<br><i>Клонирование измерения</i> .                                                             |
|             | Копирование и вставка измерения.<br>Выбранное измерение можно скопировать и вставить как пустое измерение в<br>любое место древовидной структуры. Допускается несколько вставок.<br>Дополнительные сведения см. в главе. <i>5.1.3</i> .9 <i>Копирование и вставка измерения</i> |
| •           | Добавление нового измерения.<br>Прибор переходит в меню для добавления измерений. Дополнительные сведения<br>изложены в главе <i>5.1.3.5 Добавление нового измерения</i> .                                                                                                    |
|             | Удаление измерения.<br>Выбранное измерение можно удалить. Выдается запрос на подтверждение<br>удаления. Дополнительные сведения см. в главе. <i>5.1.3.</i> 11 <i>Удаление измерения</i>                                                                                         |

### 5.1.3.2 Операции с объектами структуры

следует сначала выбрать объект структуры.

| 스 Memory Organizer                                                                                                    |                                                                                                    | 15:50                     | 🗂 Memory Organizer                                                                                                    | 06:44                                                            |
|----------------------------------------------------------------------------------------------------|----------------------------------------------------------------------------------------------------|---------------------------|----------------------------------------------------------------------------------------------------|------------------------------------------------------------------|
| 🖃 🚬 Root                                                                                                    |                                                                                                    |                           |                                                                                                    |                                                                  |
| \overline Iron SN 12341234                                                                                                    |                                                                                                    | (III)                     | 🛅 Iron SN 12341234                                                                                                    |                                                                  |
| \overline{a} Iron sn                                                                                                    | 23452345                                                                                                    |                           | 🫅 Iron sn 23452345                                                                                                    |                                                                  |
| 🖃 🚺 Sample                                                                                                    | e project                                                                                                    | 4                         | Sample project                                                                                                    |                                                                  |
| 🗉 🔚 SAT receiver SN876543                                                                                                    |                                                                                                    | Ø                         | 🗉 \overline a SAT receiver SN876543                                                                                                    |                                                                  |
| R ISO                                                                                                    |                                                                                                    | 444                       |                                                                                                    | 444                                                              |
|                                                                                                    | Рисунок 5.8: Объект стр                                                                                                    | Эуктурь                   | выбирается в иерархическом меню                                                                                                    |                                                                  |
| Варианты выбо                                                                                                    | ора                                                                                                    |                           |                                                                                                    |                                                                  |
|                                                                                                    | Запуск нового измерени                                                                                                    | 1Я.                       |                                                                                                    |                                                                  |
| Сначала следует выбрать тип измерения (одиночно<br>автоматические испытания). После выбора нужного типа пр<br>на экран выбора одиночного ис<br>автоматических испытаний. См. разделы 6.1 выбор одиночнов<br>одиночных испытаний и выбор автоматических испы<br>автоматических испытаний. |                                                                                                    |                           | тип измерения (одиночное исп<br>Тосле выбора нужного типа прибор по<br>ра одиночного испытани<br>и. разделы 6.1 <i>выбор одиночного испы</i><br>выбор автоматических испытаний | ытание или<br>ереключается<br>ія или<br>тания Выбор<br>7.1 Выбор |
|                                                                                                    | Сохранения измерения                                                                                                    |                           |                                                                                                    |                                                                  |
|                                                                                                    | Сохранение измерений                                                                                                    | под вь                    | бранным объектом структуры.                                                                                                    |                                                                  |
|                                                                                                    | Просмотр/ редактирование параметров и приложений.<br>параметры и приложения объекта структуры можно просмотреть<br>отредактировать. Дополнительные сведения см. в главе. 5.1.3.3 Просмо<br>редактирование параметров и приложений объектов структуры |                           |                                                                                                    | осмотреть и<br>3 <i>Просмотр/</i>                                |
|                                                                                                    | Добавление нового изм                                                                                                    | ерения                    |                                                                                                    |                                                                  |
| 4                                                                                                    | Прибор переключаето<br>Дополнительные свед<br><i>измерения</i> .                                                                                                    | ся на<br>ения             | меню добавления измерения и<br>изложены в главе <i>5.1.3.5 Добавл</i>                                                                                                    | в структуру.<br><i>ение нового</i>                               |
|                                                                                                    | Добавление нового объ                                                                                                    | екта ст                   | руктуры.                                                                                                    |                                                                  |
| 14                                                                                                    | Можно добавить новый<br>главе <i>5.1.3.4 Добавлени</i>                                                                                                    | і объек<br><i>це ново</i> | т структуры. Дополнительные сведени<br>го объекта структуры.                                                                                                    | я изложены в                                                     |
| 0                                                                                                    | Приложения.                                                                                                    |                           |                                                                                                    |                                                                  |
| На экране отображаются наименование и ссылка приложения.                                                                                                    |                                                                                                    |                           | енование и ссылка приложения.                                                                                                    |                                                                  |
|                                                                                                    | Клонирование объекта                                                                                                    | структу                   | ры.                                                                                                    |                                                                  |
|                                                                                                    | Выбранный объект ст<br>структурный уровень.<br><i>Клонирование объекта</i>                                                                                                    | руктурь<br>Допол<br>струк | ы можно скопировать (клонировать)<br>інительные сведения изложены в і<br><i>туры</i> .                                                                                         | на такой же<br>главе <i>5.1</i> .3.6                             |
|                                                                                                    |                                                                                                    |                           |                                                                                                    |                                                                  |

|          | Копирование и вставка объекта структуры.<br>Выбранный объект структуры можно скопировать и вставить в любое допустимое<br>место структуры с древовидной иерархией. Допускается несколько вставок.<br>Дополнительные сведения изложены в главе 5.1.3.8 Копирование и вставка<br>объекта структуры. |
|----------|----------------------------------------------------------------------------------------------------|
| <b>V</b> | Удаление объекта структуры.<br>Можно удалить выбранный объект и под-элементы. Выдается запрос на<br>подтверждение удаления. Дополнительные сведения см. в главе. <i>5.1.3</i> .10<br><i>Удаление объекта структуры</i>                                                                            |
| R        | Переименование объекта структуры.<br>Новое наименование объекта структуры можно ввести с клавиатуры.<br>Дополнительные сведения см. в главе. <i>5.1.3.</i> 12 <i>Переименование объекта</i><br><i>структуры</i>                                                                                   |
| •••      | Развертывание столбца в панели управления.                                                                                                    |

#### 5.1.3.3 Просмотр/ редактирование параметров и приложений объектов структуры

В этом меню отображаются параметры и их содержимое. Для редактирования выбранного параметра следует коснуться его или нажать кнопку Enter для вызова меню редактирования параметров.

| <b>Ш</b><br>Параметры |             | Memory Org                                        | anizer / Parameters<br>SN 34567      | 08:06<br>Root /                      |  |
|-----------------------|-------------|---------------------------------------------------|--------------------------------------|--------------------------------------|--|
|                       |             | Appliance ID                                      | 34567-T\                             | v .                                  |  |
|                       |             | Group                                             | audio/ vide                          | 60                                   |  |
|                       |             | Name                                              | Televisio                            | n                                    |  |
|                       |             | Producer                                          | PHILIPS                              |                                      |  |
|                       | I           | Рисунок 5.9: Примеј                               | о меню просмотра/<br>параметров      | редактирования                       |  |
| ♪ Name                | 08:10 B a   | этом меню для                                     | редактирования                       | следует выбрат                       |  |
| Oven / Hotplate       | пара<br>скл | аметр в раскрывак<br>авиатуры. Дополн             | ощемся списке и в<br>ительные сведен | вести его значени<br>ия об операциях |  |
| PC / Monitor          | клав        | клавиатурой изложены в главе 4 Работа с прибором. |                                      |                                      |  |
| Portable Heating      |             |                                                   |                                      |                                      |  |
| Power Tools           |             |                                                   |                                      |                                      |  |
| Printer / Scanner     |             |                                                   |                                      |                                      |  |

| ➡ INPUT TEXT 08:0                                                                                                    | 7                                                |
|----------------------------------------------------------------------------------------------------|--------------------------------------------------|
|                                                                                                    |                                                  |
| opliance ID                                                                                                    |                                                  |
| 4567-TV                                                                                                    |                                                  |
| 1 2 3 4 5 6 7 8 9 0<br>Q W E R T Y U I O P<br>1 8 5 6 A 1 7 7 8 1 0<br>1 9 0 P<br>1 8 7 6 A 1 7 7 8 1 0<br>1 0 P<br>1 0 8 8 0 F G H J K L |                                                  |
| shift Ž X C V B N M ←<br>Seng ,                                                                                                    |                                                  |
| EMORY ORGANIZER 08:39                                                                                                    | Придожения                                       |
|                                                                                                    | Приложения                                       |
| OBJECT_UK                                                                                                    | Можно увилеть наименование припожения. Прибор не |
| FR docs/Various - Stanovi - Ne Reci Nikdar mn3                                                                                            |                                                  |
| an Enduoes (various - stapovi - ne neer nikuar hiips                                                                                      | поддерживает операции с приложениями.            |
|                                                                                                    |                                                  |
|                                                                                                    |                                                  |
|                                                                                                    |                                                  |
|                                                                                                    |                                                  |
|                                                                                                    |                                                  |

### 5.1.3.4 Добавление нового объекта структуры

Это меню предназначено для добавления новых объектов структуры в иерархическое меню. Можно выбрать новый объект структуры и затем добавить его в иерархическое меню.

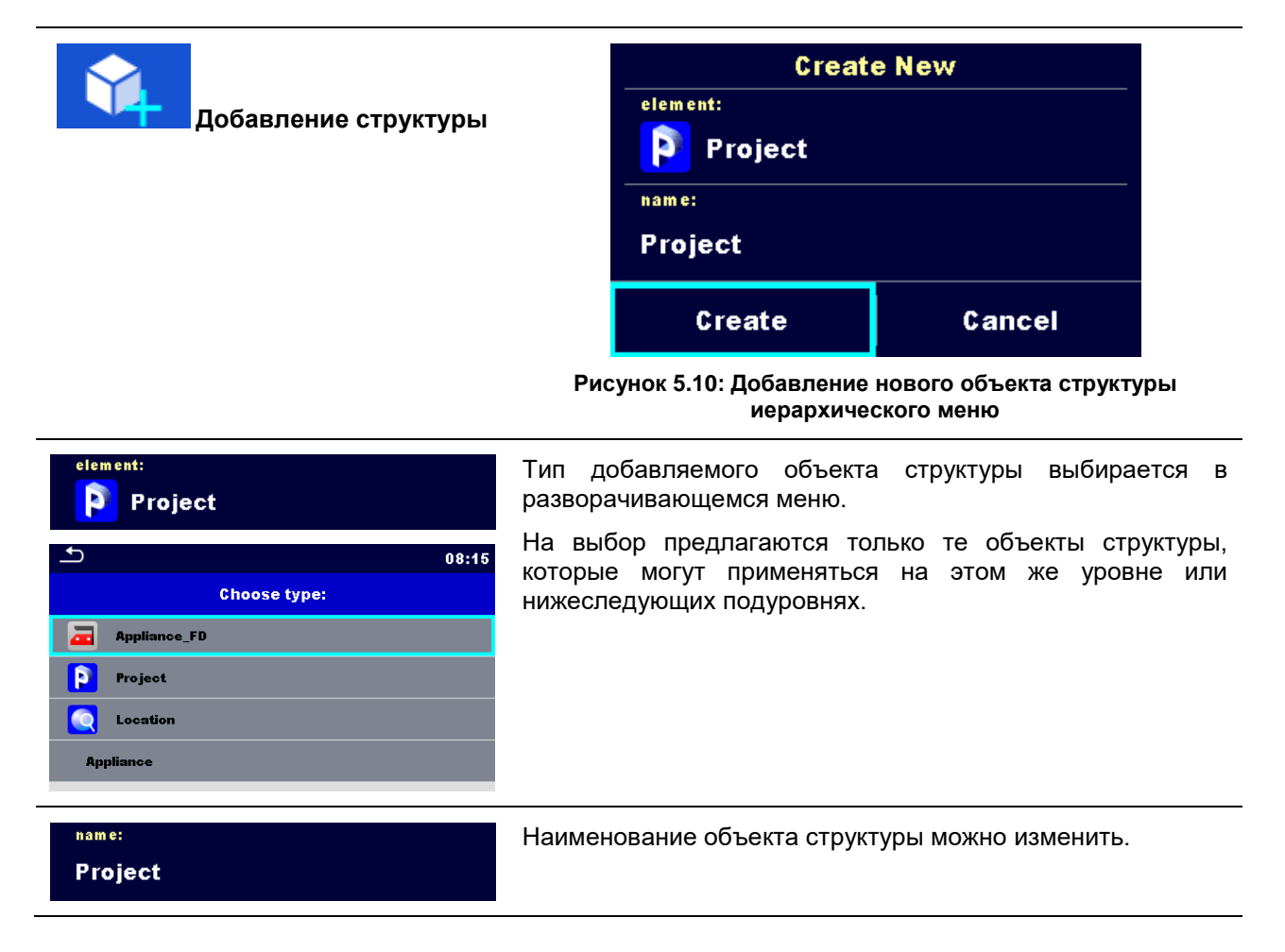

| Memory Organizer / Parameters 08:51 Project Nome Name (designation) of project Description (of project                                                                                                    | Параметры объекта структуры можно изменять.                                    |
|----------------------------------------------------------------------------------------------------|--------------------------------------------------------------------------------|
|                                                                                                    |                                                                                |
| 1       2       3       4       5       6       7       8       9       9         Q       W       E       R       T       Y       U       1       0       P         A       S       D       F       G       H       J       K       L         shift       Z       X       C       V       B       N       M       ✓         eng       ;       .       12#       .       12#        .       12# |                                                                                |
| Create                                                                                                    | Добавление выбранного объекта структуры и его параметров в иерархическое меню. |
| Cancel                                                                                                    | Возврат в иерархическое меню оператора без внесения изменений.                 |

### 5.1.3.5 Добавление нового измерения

В этом меню можно задать новые пустые измерения и затем добавить их в иерархическое меню. Тип, функция и параметры измерения сначала выбираются, а затем редактируются в выбранном объекте структуры.

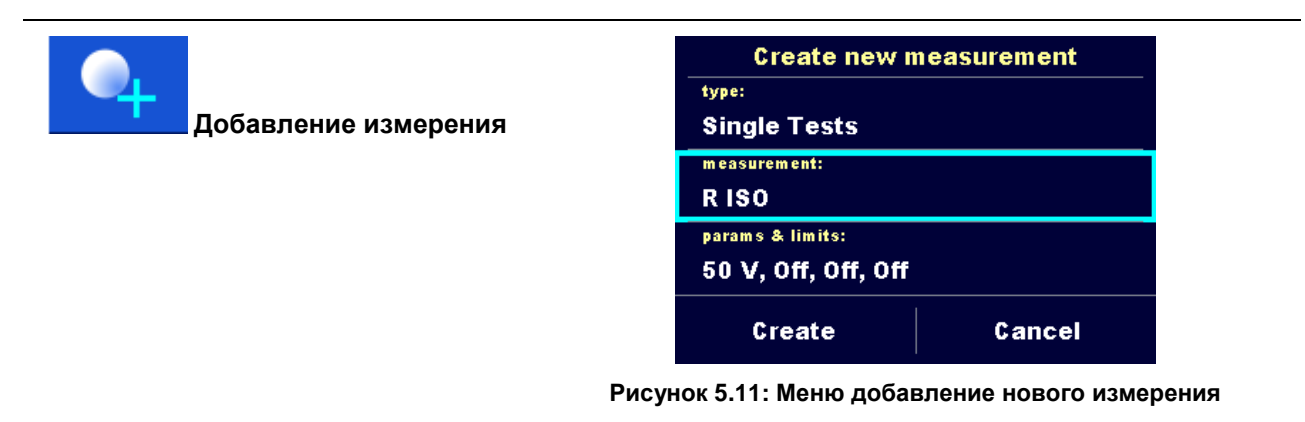
| type:                                                                                | Тип измерения, которое можно выбрать в этом поле.                                                                                                    |  |  |
|--------------------------------------------------------------------------------------|----------------------------------------------------------------------------------------------------|--|--|
| Single Tests                                                                         | Варианты выбора: (одиночное испытание, автоматические испытания)                                                                                                    |  |  |
|                                                                                      | Коснитесь поля или нажмите кнопку ENTER для внесения изменений.                                                                                                    |  |  |
| measurement:<br>R ISO-S                                                              | По умолчанию предлагается последнее добавленное<br>измерение. Чтобы выбрать другое измерение нажмите<br>кнопку Enter для вызова меню выбора измерений.<br>Дополнительные сведения изложены в главах 6.1 Выбор<br>одиночных испытаний и 7.1 Выбор автоматических<br>испытаний. |  |  |
| params & limits:<br>50 V, Off, Off, Off                                              | Коснитесь поля или нажмите кнопку ENTER для вызова<br>меню редактирования параметров выбранного измерения.                                                                                                    |  |  |
| → Parameters & Limits         08:48           Uiso         ✓         500 V         > | Выберите параметр и измените его в описанном выше порядке.                                                                                                    |  |  |
| Duration     Off       H Limit(Riso s)     Off                                       | Дополнительные сведения изложены в главе 6.1.2<br>Установка параметров и пределов одиночных<br>испытаний.                                                                                                    |  |  |
| L Limit(Riso s) Off                                                                  |                                                                                                    |  |  |
|                                                                                      | Добавление нового пустого измерения.                                                                                                    |  |  |
| Create                                                                               | Добавление нового измерения под выбранным объектом<br>структуры иерархического меню.                                                                                                    |  |  |
| Cancel                                                                               | Возврат в иерархическое меню без внесения изменений.                                                                                                    |  |  |

# 5.1.3.6 Клонирование объекта структуры

В этом меню можно скопировать (клонировать) выбранный объект структуры на такой же уровень иерархической структуры. Клонированный объект структуры имеет то же имя, что и оригинал.

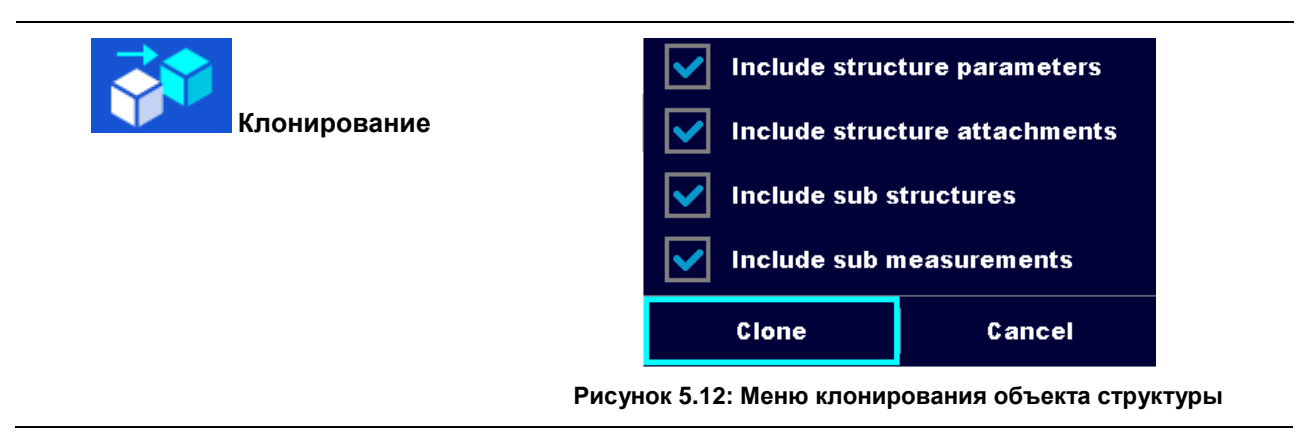

| 0  | Memory Organizer     08:58       Root     Attachments       Iron SN 12341234     Iron SN 23452345       Iron sn 23452345     Iron SN 23452345       Sample project     Iron SN 34567       TV receiver SN 34567     Iron Se and the second second                                                                                                    | Выберите объект структуры для клонирования.                                                                                                    |
|----|----------------------------------------------------------------------------------------------------|----------------------------------------------------------------------------------------------------|
| 2  | Клонирование                                                                                                    | В панели управления выберите вариант<br>клонирования.                                                                                                    |
| 3  | Include structure parameters         Include structure attachments         Include sub structures         Include sub measurements         Clone       Cancel                                                                                                    | На экране отобразиться меню клонирования<br>объекта структуры. Можно установить или снять<br>флажки с под-элементов объекта для<br>клонирования.<br>Дополнительные сведения изложены в разделе<br><i>5.1.3.</i> 8<br><i>Копирование и вставка объекта структуры</i> . |
| @a | Clone                                                                                                    | Выбранный объект копируется (клонируется) на<br>такой же уровень иерархической структуры.                                                                                                    |
| Фб | Cancel                                                                                                    | Отмена клонирования. Изменения в<br>иерархическую структуру не вносятся.                                                                                                    |
| 5  | Memory Organizer       08:59         Root       Image: Constraint of the second second s | На экране отобразиться новый объект<br>структуры.                                                                                                    |

### Процедура и опции

# 5.1.3.7 Клонирование измерения

С использованием этой функции можно копировать (клонировать) выбранный пустое или выполненное измерение на тот же уровень иерархической структуры.

Порядок выполнения и опции

| 1 | Memory Organizer          Memory Organizer         Project         Appliance_FD         R ISO         Appliance_FD | 03:32                                | Выберите измерение для клонирования.                  |
|---|----------------------------------------------------------------------------------------------------|--------------------------------------|-------------------------------------------------------|
| 2 | Клонирование                                                                                                    |                                      | В панели управления выберите вариант<br>клонирования. |
| 3 | Memory Organizer  Memory Organizer  Appliance_FD  R ISO  Appliance_FD  Appliance_FD  Appliance_FD  Appliance_FD    | 03:32<br>03:27<br>03:27<br>04<br>111 | На экране отобразиться новое пустое измерение.        |

# 5.1.3.8 Копирование и вставка объекта структуры

В этом меню выбранный объект структуры можно скопировать и вставить в любое допустимое место иерархической структуры.

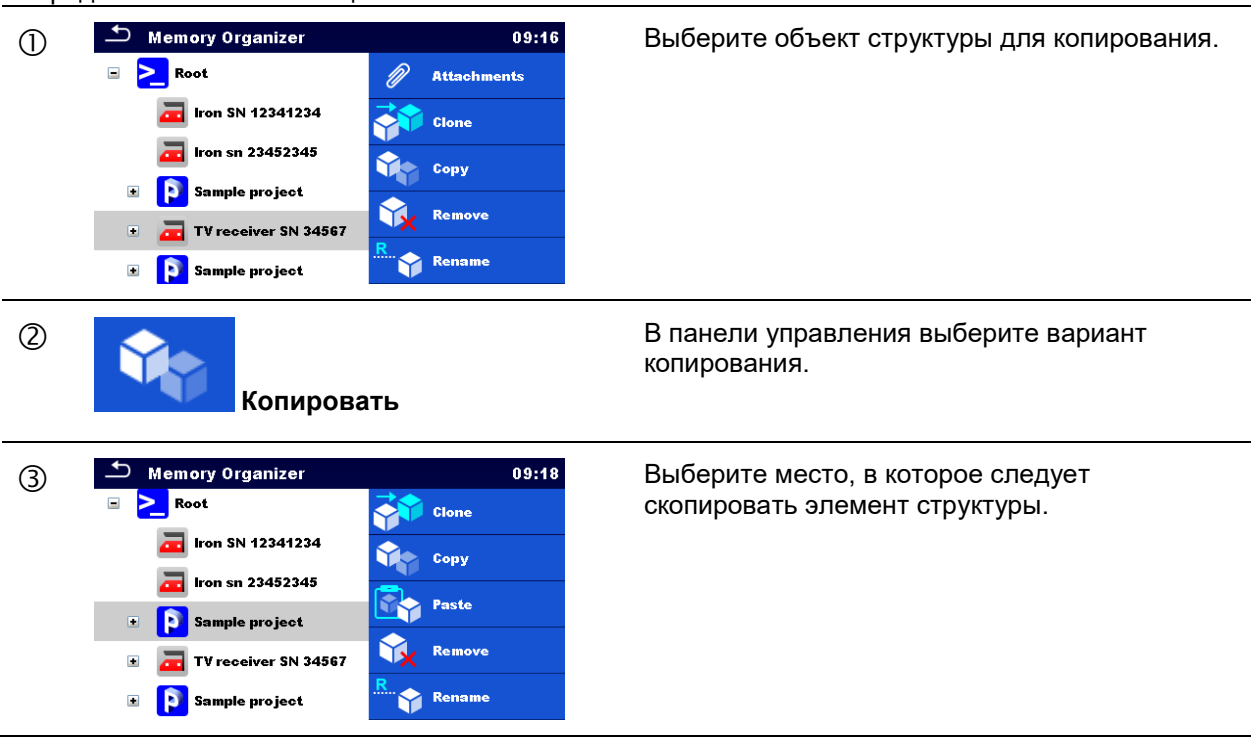

Порядок выполнения и опции

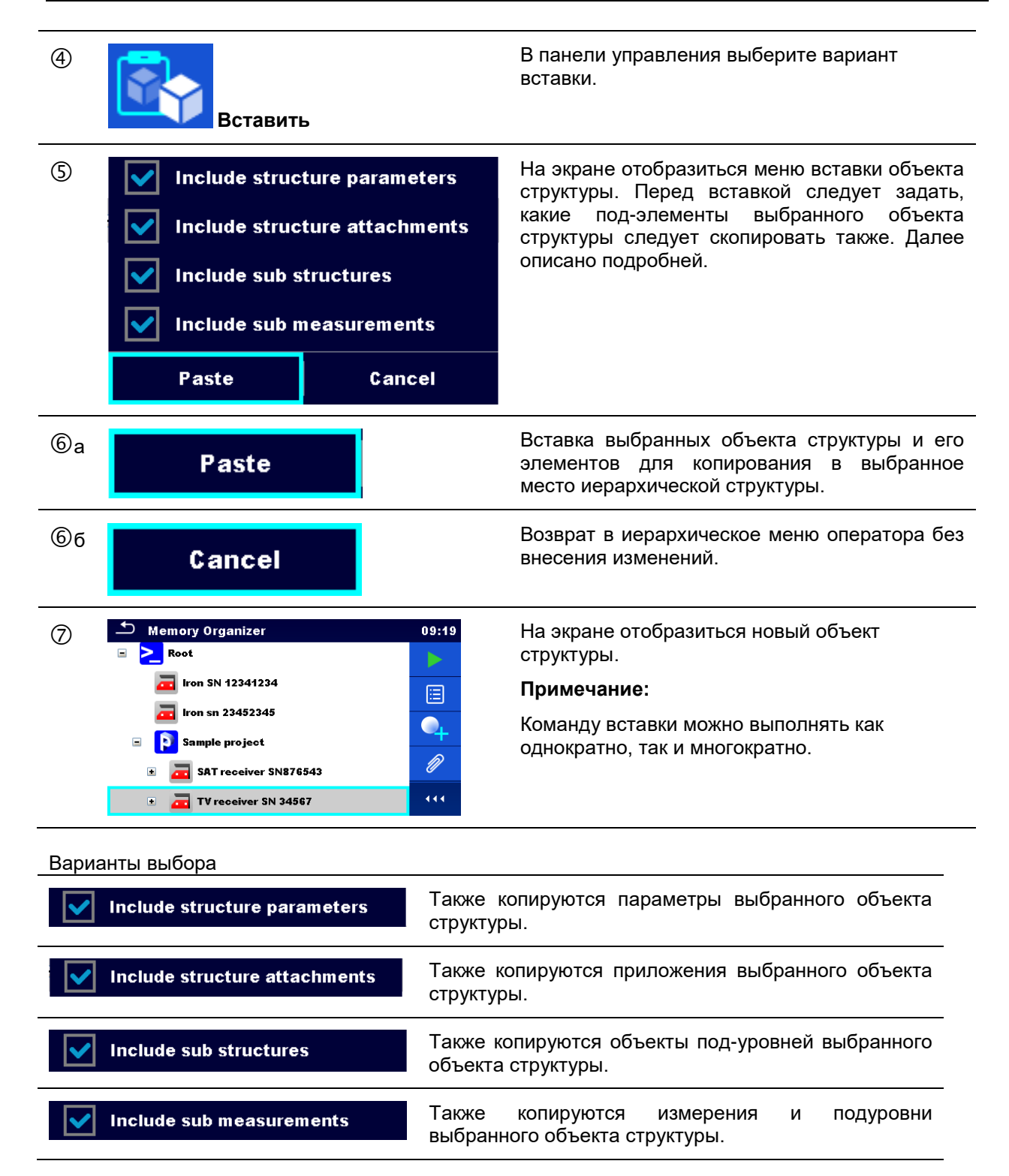

## 5.1.3.9 Копирование и вставка измерения

В этом меню выбранное измерение можно скопировать и вставить в любое допустимое место иерархической структуры.

| 0 | Memory Organizer       03:33         Project       Q         Appliance_FD       Q         Appliance_FD       Q         Appliance_FD       Q         Appliance_FD       Q                                                                                                    | Выберите объект структуры для копирования.                             |
|---|----------------------------------------------------------------------------------------------------|------------------------------------------------------------------------|
| 2 | Копировать                                                                                                    | В панели управления выберите вариант<br>копирования.                   |
| 3 | Memory Organizer       03:33         Image: Constraint of the second second | Выберите место, в которое следует скопировать<br>элемент структуры.    |
| 4 | Вставить                                                                                                    | В панели управления выберите вариант вставки.                          |
| 5 | Memory Organizer       03:33         Project       Image: Constraint of the second second secon         | В выбранном объекте структуры отобразится<br>новое (пустое) измерение. |

# 5.1.3.10 Удаление объекта структуры

В этом меню можно удалить выбранный объект структуры.

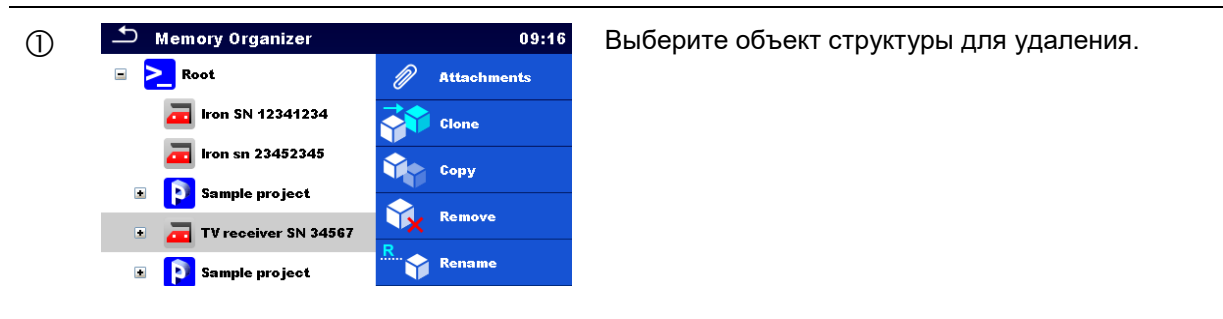

| 2         | Удалить                                                                                                    | В панели управления выберите вариант<br>удаления.                 |
|-----------|----------------------------------------------------------------------------------------------------|-------------------------------------------------------------------|
| 3         | Memory Organizer<br>11:12<br>Are you sure you want to delete?<br>TV recever SN 34567<br>YES NO<br>11:12<br>Xee you sure you want to delete?<br>YES NO<br>11:12 | Появится запрос на подтверждение.                                 |
| @a        | YES                                                                                                    | Выберите подлежащие объект структуры и его<br>под-элементы.       |
| <b>Фб</b> | NO                                                                                                    | Возврат в иерархическое меню оператора без<br>внесения изменений. |

# 5.1.3.11 Удаление измерения

В этом меню можно удалить выбранное измерение.

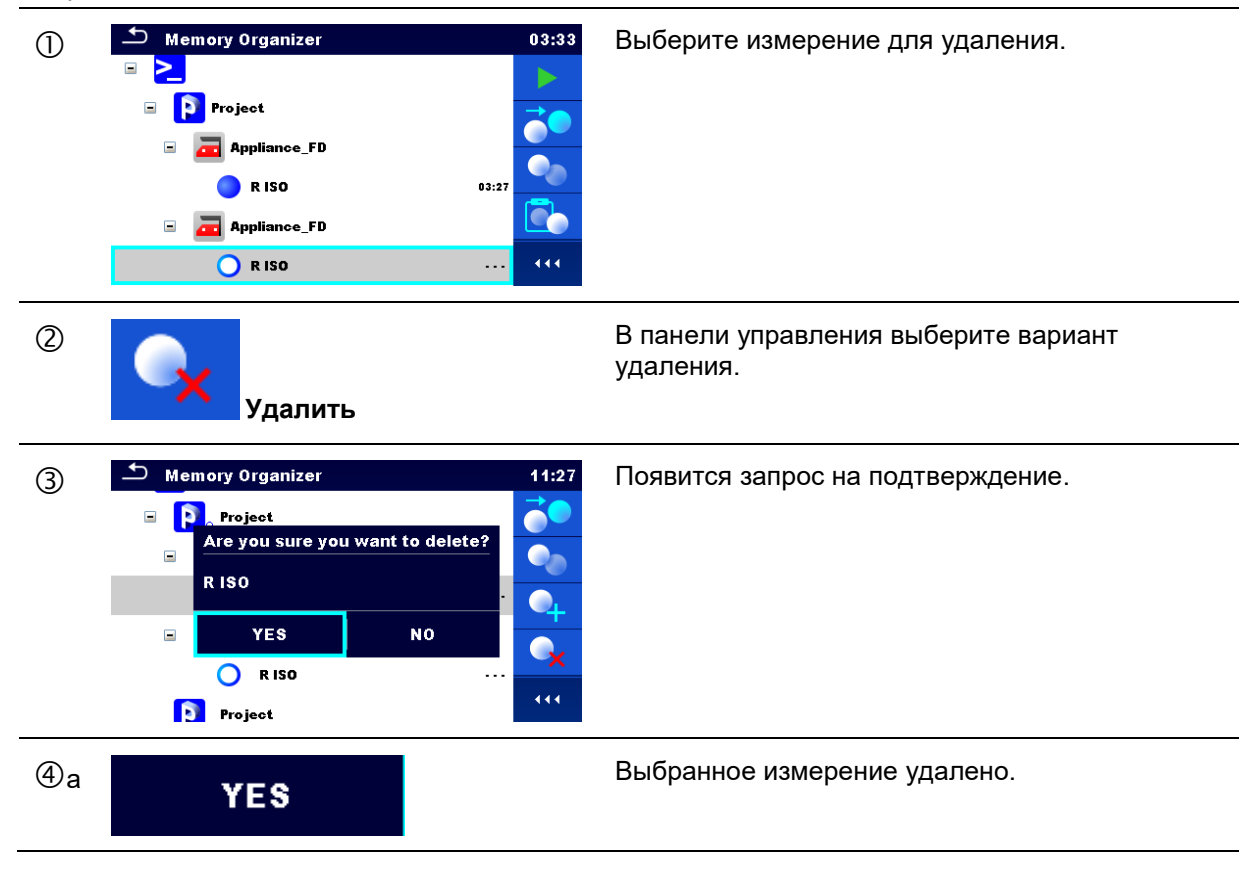

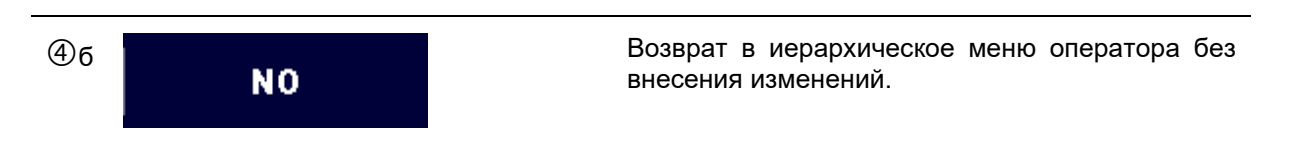

# 5.1.3.12 Переименование объекта структуры

В этом меню можно переименовать выбранный объект структуры.

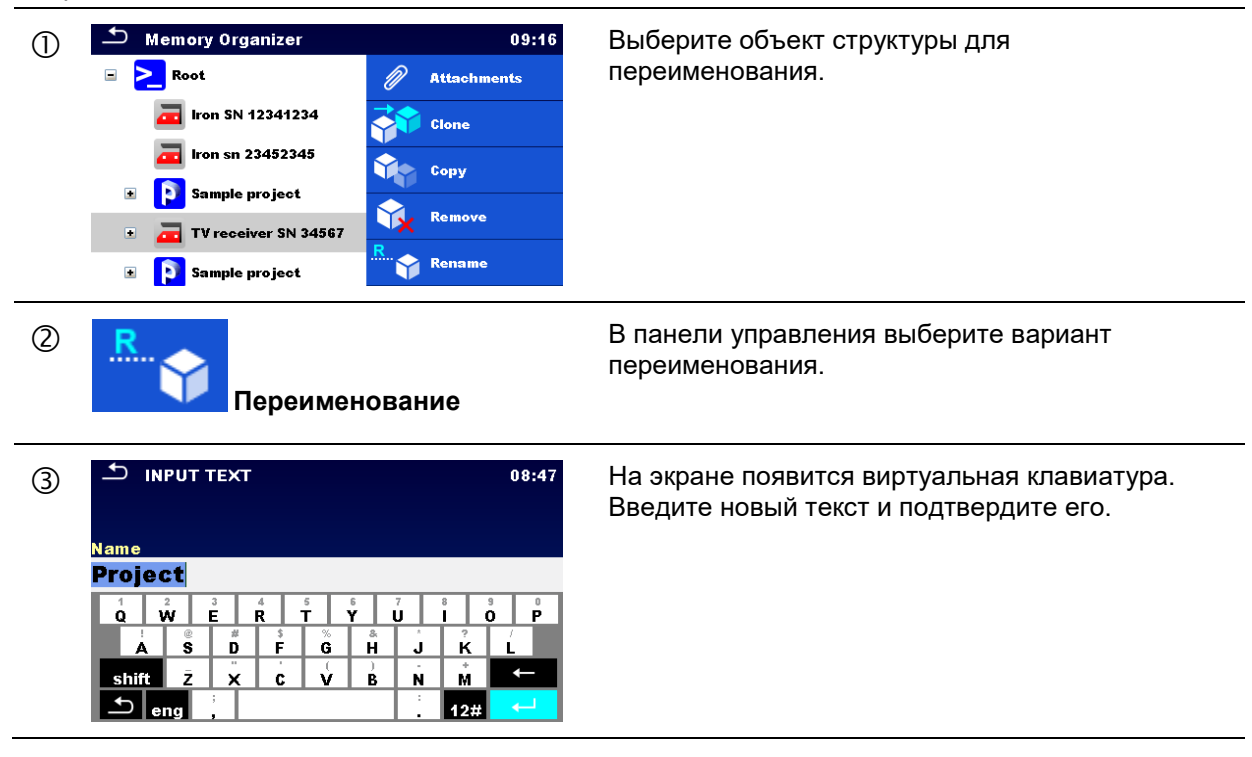

# 6 Одиночные испытания

# 6.1 Выбор одиночных испытаний

Одиночные испытания можно выбирать в главном меню одиночного испытания или в главном меню организатора памяти и его под-меню. В главном меню одиночного испытания есть четыре режима выбора одиночных испытаний.

#### Варианты выбора

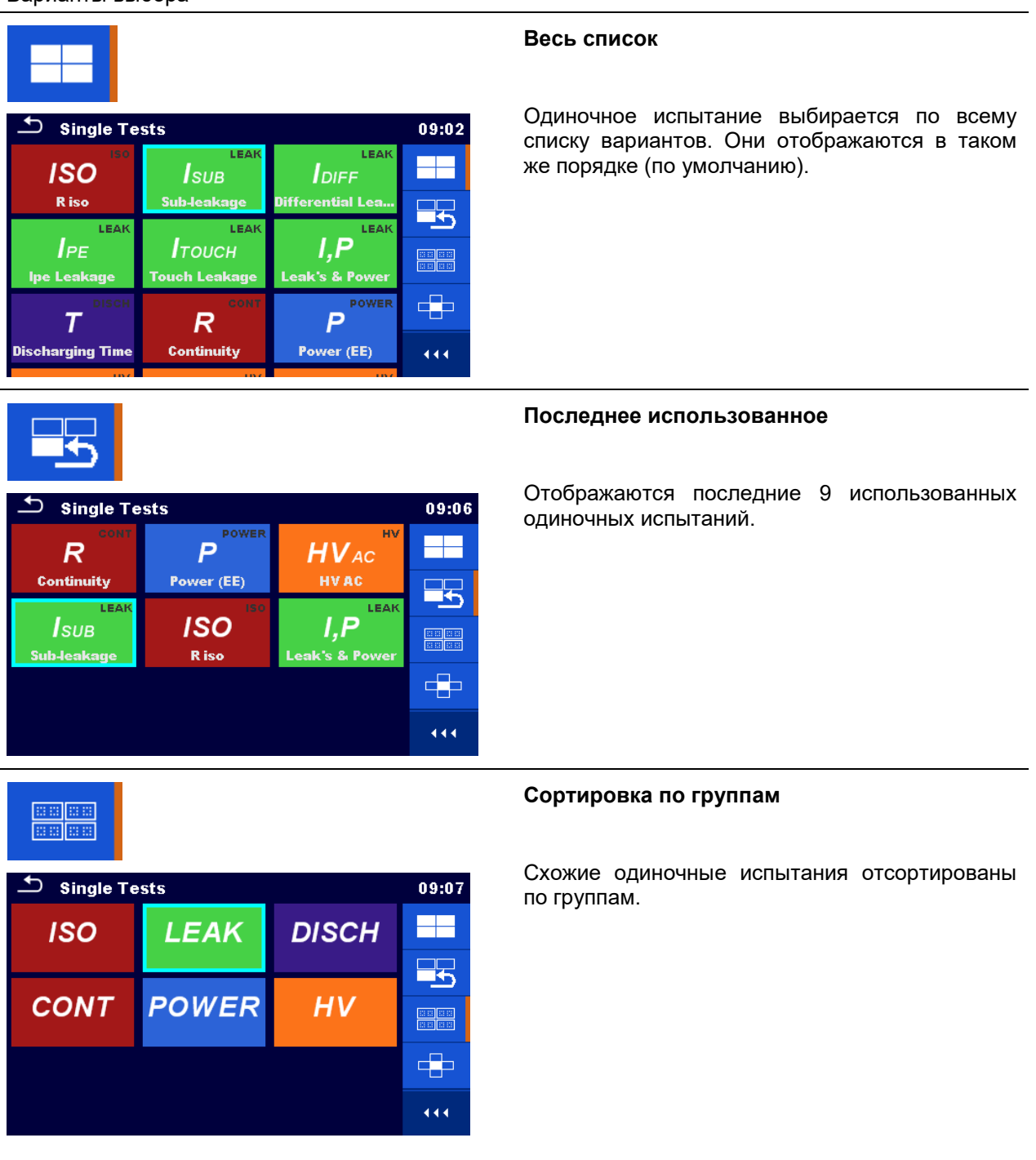

# MI 3394 CE MultiTesterXA

🗂 Single Tests

CONT

444

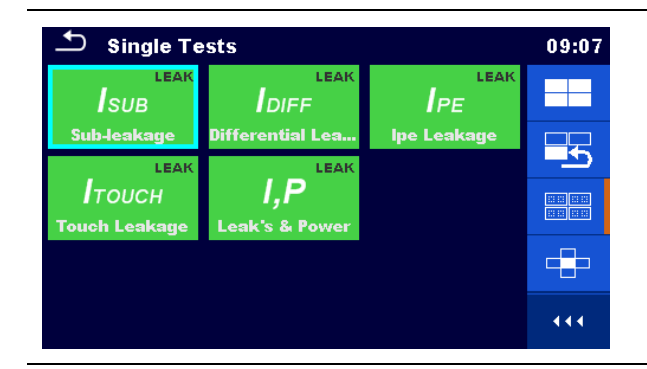

Для группы вызывается под-меню со списком ее одиночных испытаний.

# Курсорный селектор

09:08

5

444

HV

Этот режим выбора удобен для быстрой работы с кнопками.

Группы одиночных испытаний размещены в ряд.

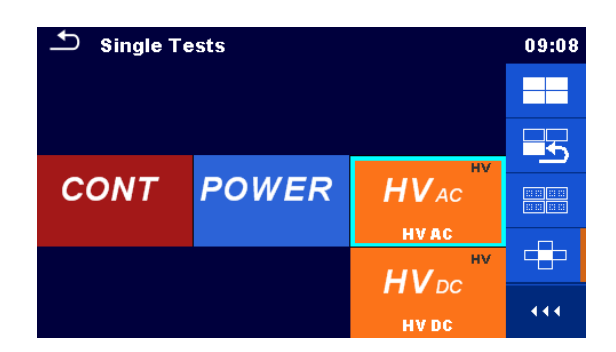

POWER

Выбор внутри группы осуществляется нажатиями курсорными кнопками вверх/ вниз.

Вызов вариантов выбора в панели управление/ развертывание столбца.

# 6.1.1 Окна одиночных испытаний

В окнах одиночных испытаний отображаются результаты, под-результаты, пределы и параметры измерений. Также отображаются текущие состояния, предупреждения и прочие сведения.

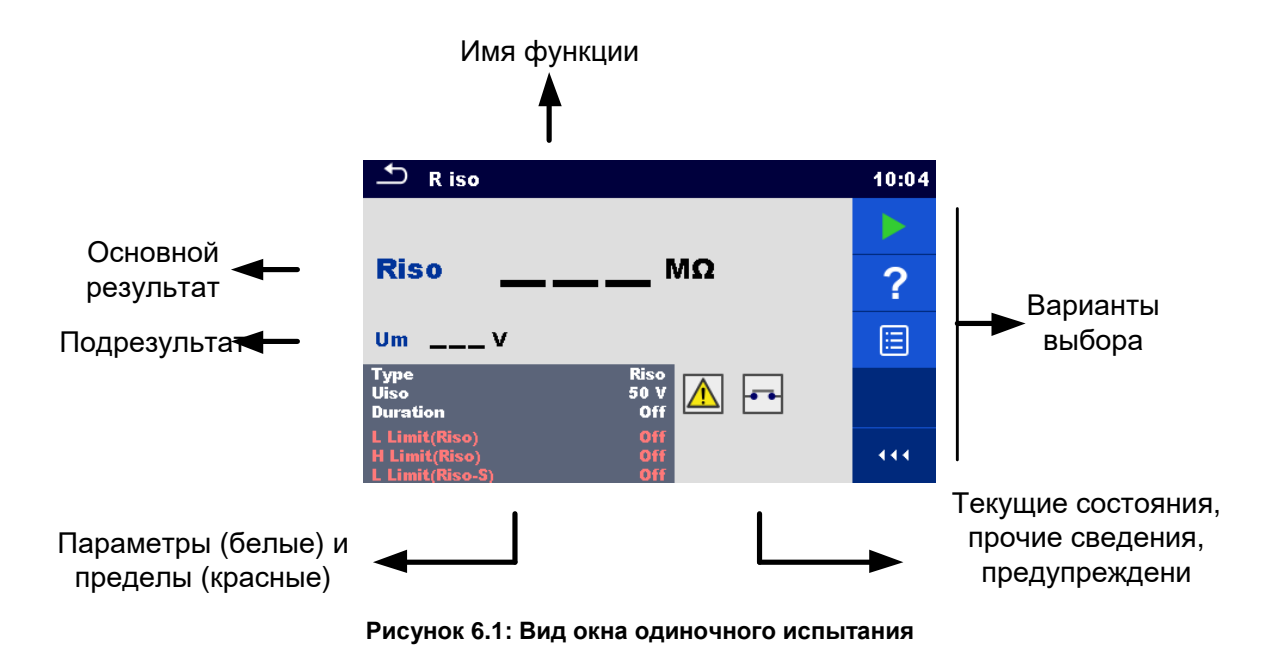

# 6.1.2 Установка параметров и пределов одиночных испытаний

| <b>D</b> Parameters & Limits08:33 <b>D</b> t3 |   |         |   | 01:48 |     |  |
|-----------------------------------------------|---|---------|---|-------|-----|--|
| Duration                                      |   | Off     | > |       | 1 s |  |
| Output                                        |   | 40 V    |   |       | 2 s |  |
| H Limit(Isub)                                 | < | 0.25 mA | > | t3    | 3 s |  |
| L Limit(Isub)                                 | < | 1.00 mA | > |       | 4 s |  |
|                                               |   |         |   | 020   | 5 s |  |

Рисунок 6.2: Окна меню для задания параметров и пределов одиночного испытания.

| Off     | Выбор параметров (белые) или пределов (красные).                                  |
|---------|-----------------------------------------------------------------------------------|
| 40 V    |                                                                                   |
| 0.25 mA |                                                                                   |
| 1.00 mA |                                                                                   |
| Off     | Выбор значения параметра или предела.                                             |
| 2 s     | Если параметров или пределов много (занимают несколько<br>страниц), то можно:     |
| 3 s     | <ul> <li>воспользоваться линейкой прокрутки в правой части<br/>экрана;</li> </ul> |
| 5 s     | <ul> <li>воспользоваться курсорными клавишами вправо/ влево</li> </ul>            |
| 10 s    | для перелистывания страниц.                                                       |

# 6.1.3 Окно запуска одиночного испытания

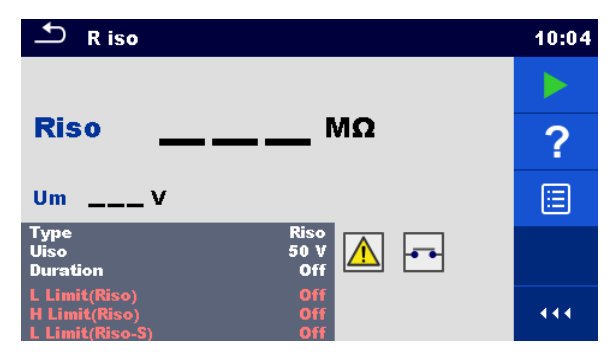

Рисунок 6.3: Окно запуска одиночного испытания

Варианты выбора (окно теста вызывается в организаторе памяти или в главном меню одиночного испытания)

|                                          |         | Запуск измерения.                                                                                                |
|------------------------------------------|---------|----------------------------------------------------------------------------------------------------|
| ?                                        |         | Вызов справки. Дополнительные сведения изложены в главе 6.1.7 Меню помощи.                                       |
|                                          |         | Вызов меню для изменения значений параметров и пределов.                                                         |
| <br>M                                    |         | Дополнительные сведения изложены в главе 6.1.2<br>Установка параметров и пределов одиночных<br>испытаний.        |
| $\bigcirc$                               | касание |                                                                                                    |
| Duration Off                             |         |                                                                                                    |
| H Limit(ldiff) Off<br>L Limit(ldiff) Off |         |                                                                                                    |
|                                          |         | Вызов курсорного селектора. Дополнительные<br>сведения изложены в главе 6.1 <i>Выбор одиночных</i><br>испытаний. |
| Касание и                                | улержа  | ние                                                                                                    |
| Riso MΩ                                  | Juophia |                                                                                                    |
| UmV                                      |         |                                                                                                    |
|                                          |         | Вызов вариантов выбора в панели управление/<br>развертывание столбца.                                            |

# 6.1.4 Вид окна одиночного испытания в ходе проведения испытания

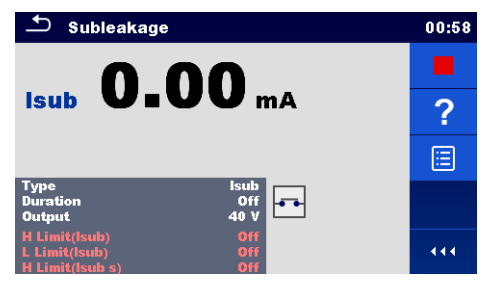

Рисунок 6.4: Вид окна одиночного испытания (в ходе испытания)

Варианты выбора (в ходе испытания)

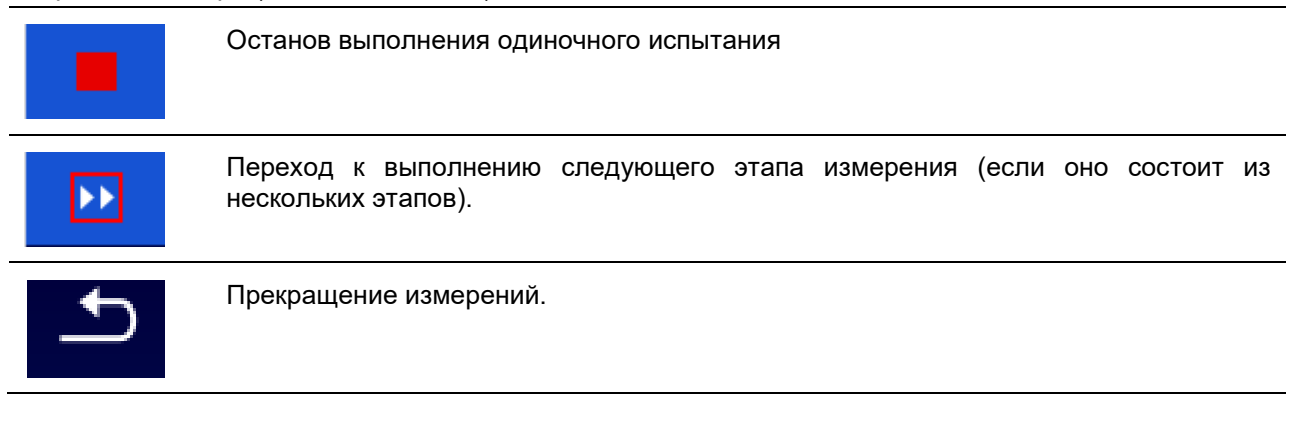

# 6.1.5 Окно результатов одиночного испытания

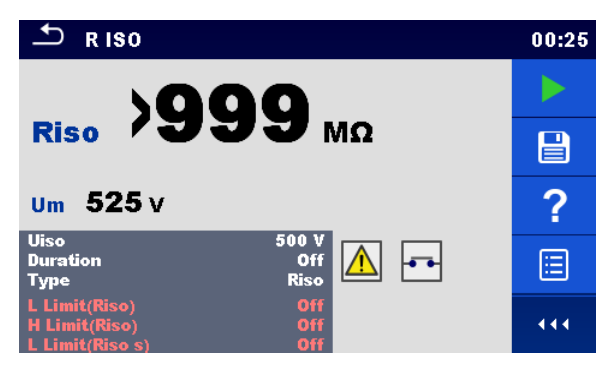

Рисунок 6.5: Окно результатов одиночного испытания

Варианты выбора (по завершению измерения)

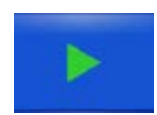

Запуск нового измерения.

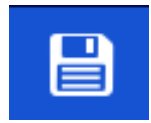

Сохранение результатов

Новое измерение было выбрано и запущено из структурного объекта иерархической структуры:

-

Измерение будет сохранено под выбранным объектом структуры.

Новое измерение было запущено из главного меню одиночного испытания:

 По умолчанию будет предложено сохранение под последним выбранным объектом структуры. Пользователь может выбрать иной объект структуры или создать новый. По нажатию кнопки

в меню организатора памяти измерение сохраняется под выбранным местом.

В иерархической структуре было выбрано и запущено пустое измерение:

- Результат (-ы) будет добавлен (-ы) в измерение. Состояние измерение сменится с «пустое» на «завершенное».

В иерархической структуре было выбрано, просмотрено и затем перезапущено уже выполненное измерение:

- Новое измерение будет сохранено под выбранным объектом структуры.

Вызов справки. Дополнительные сведения изложены в главе 6.1.7 Меню помощи. Вызов окна для изменения значений параметров и пределов. Дополнительные сведения изложены в главе 6.1.2 Установка параметров и пределов одиночных Duration Off испытаний. касание Дополнительные Вызов курсорного селектора. сведения изложены в главе 6.1 Выбор одиночных испытаний. Касание удержание и >999 мΩ Riso um 525 v Вызов вариантов выбора в панели управление/ **...** развертывание столбца.

# 6.1.6 Окно памяти одиночного испытания

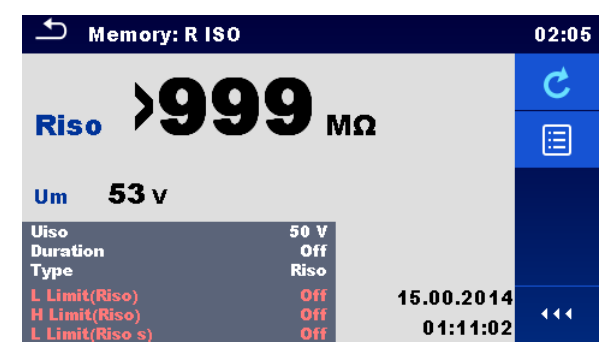

Рисунок 6.6: Окно памяти одиночного испытания

### Варианты выбора

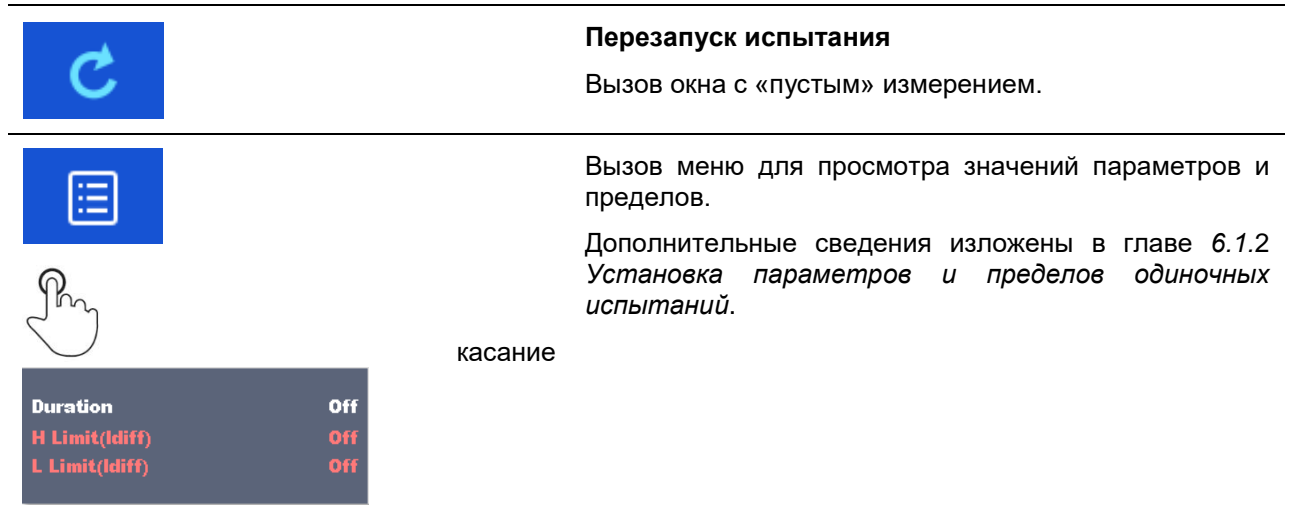

# 6.1.7 Меню помощи

В окне справки отображаются схемы правильного подключения прибора.

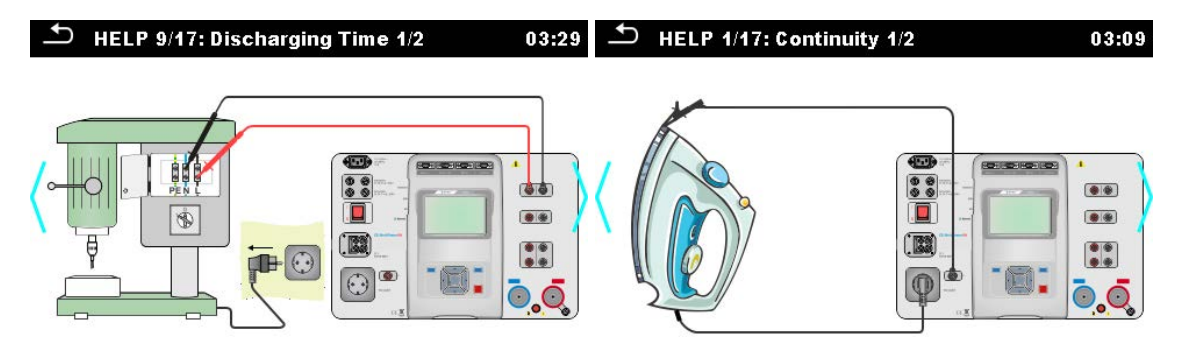

Рисунок 6.7: Примеры окон помощи

Варианты выбора

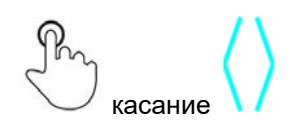

Переход на предыдущее/ следующее окно.

# 6.2 Измерения одиночных испытаний

# 6.2.1 Целостность цепи

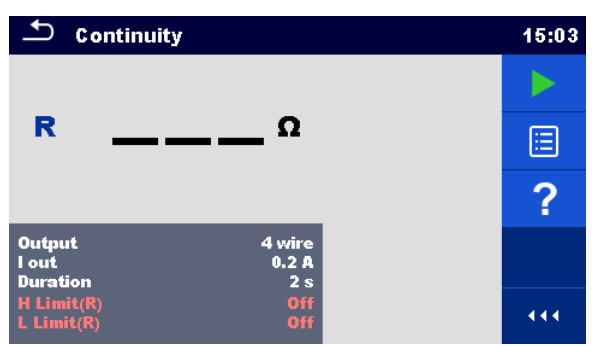

Рисунок 6.8: Меню испытания целостности цепи

## Результаты испытания/ под-результаты

R.....сопротивление

#### Параметры испытания

| Выходные соединения | Выход [4-проводный Р-РЕ]        |
|---------------------|---------------------------------|
| Испытательный ток   | I out [0.2 A, 4 A, 10 A, 25 A]  |
| Длительность        | Длительность [Откл., 2 ÷ 180 c] |

### Пределы испытаний

| В предел (R)  | Верхний предел [Откл., 0,01 ÷ 9 Ом ] |
|---------------|--------------------------------------|
| Н. предел (R) | Нижний предел [Откл., 0,01 ÷ 9 Ом ]  |

### Схема испытания

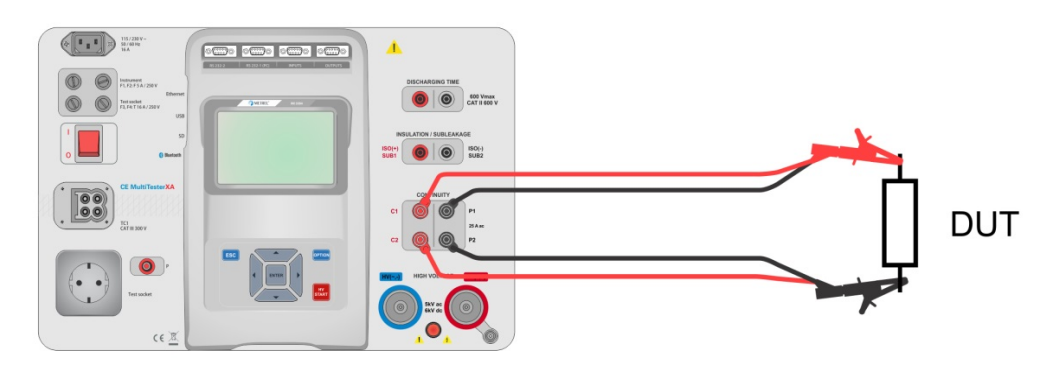

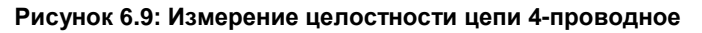

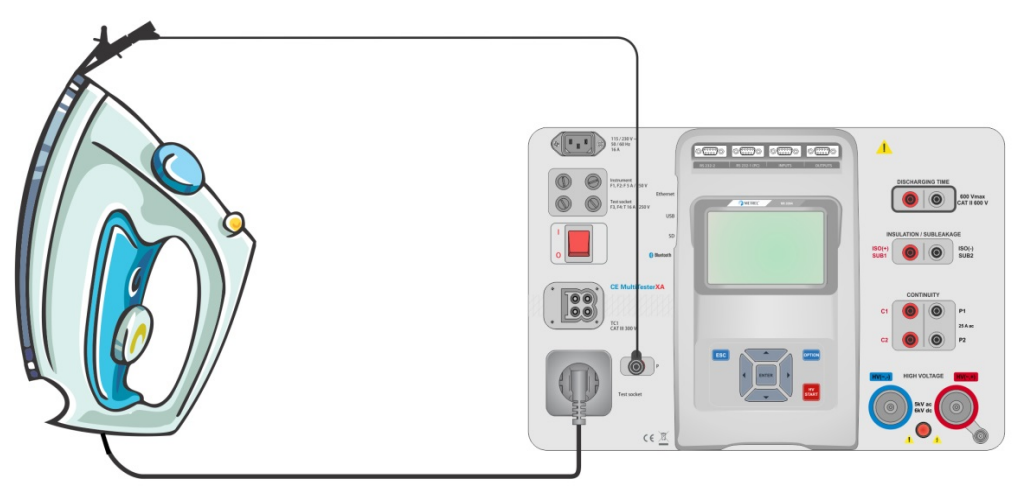

Рисунок 6.10: Измерение целостности цепи P/S - PE

### Процедура измерения непрерывности цепи

- Выберите функцию CONTINUITY (целостность цепи).
- Установите параметры/ пределы испытаний.
- Подсоедините выводы к клеммам прибора С1, Р1, Р2 и С2 (4 проводами) или подключите тестовый провод к разъему P/S (2- проводное измерение P/S – PE).
- Подключите тестовые провода к испытываемому устройству.
- Запустите измерение.
- Измерение останавливается либо оператором, либо по таймеру.
- Сохраните результаты (на выбор).

| 🗅 Continuity                |                        |   | 15:13 | 🗅 Continuity                | 1                      |   | 15:14 |
|-----------------------------|------------------------|---|-------|-----------------------------|------------------------|---|-------|
| 0 (                         | he                     |   |       | 9                           |                        | X |       |
|                             | Ω                      | • |       | R OIG                       | Ω                      |   |       |
|                             |                        |   |       |                             |                        |   | ∷     |
| Output<br>I out<br>Duration | 4 wire<br>0.2 A<br>2 s |   | ?     | Output<br>I out<br>Duration | 4 wire<br>0.2 A<br>2 s |   | ?     |
| H Limit(R)<br>L Limit(R)    | 1Ω<br>Off              |   | 444   | H Limit(R)<br>L Limit(R)    | 1Ω<br>Off              |   | 444   |

Рисунок 6.11: Примеры результатов измерения целостности цепи

# 6.2.2 Высокое переменное напряжение

# 🗥 Важное замечание по безопасности

В главе 1.1 Предупреждения и примечания изложены подробные сведения по безопасной эксплуатации прибора.

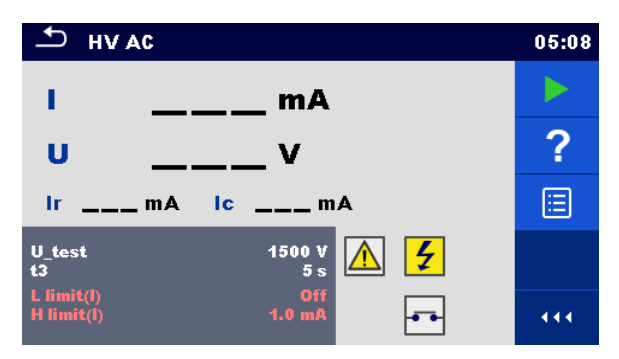

Рисунок 6.12: Меню испытаний высоким переменным напряжением

#### Результаты/ под-результаты испытания

- I .....ток испытания
- U.....измеренное переменное напряжение испытания
- Ir ..... резистивная составляющая тока испытания
- Іс..... емкостная составляющая тока испытания

#### Параметры испытания

| Переменное    | U test [100 ÷ 5000 В с шагом по 10 В] |
|---------------|---------------------------------------|
| испытательное |                                       |
| напряжение    |                                       |
| Длительность  | t3 [Откл., 1 ÷ 120 c]                 |

#### Пределы испытаний

| Верхний<br>предел (I) | В предел [0,5 ÷ 100 мА]        |
|-----------------------|--------------------------------|
| Нижний<br>предел (I)  | Н предел [Откл., 0,5 ÷ 100 мА] |

### Схема испытания

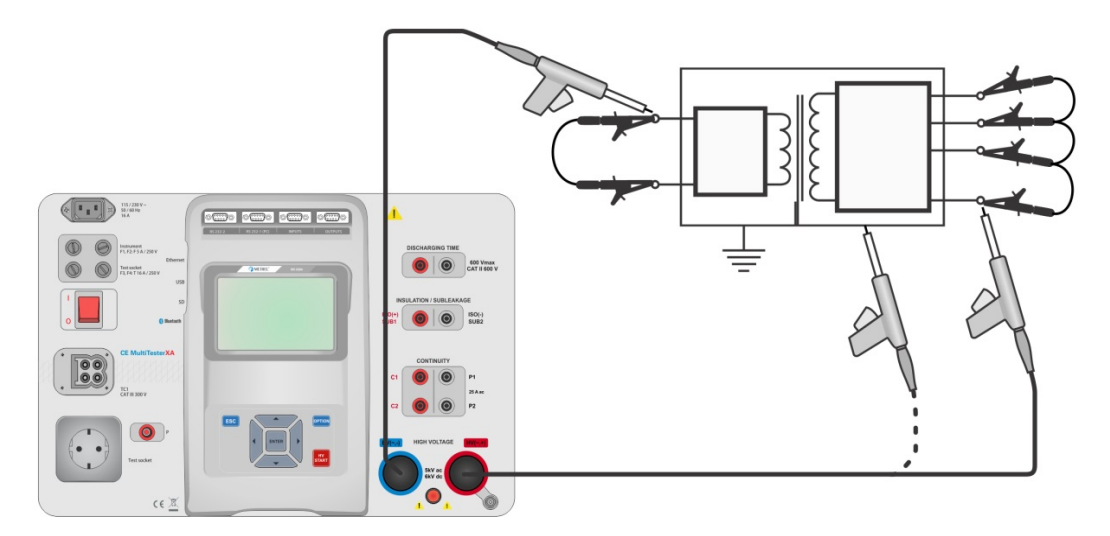

#### Рисунок 6.13: Измерение с высоким переменным напряжением

#### Порядок измерения с высоким переменным напряжением

- Выберите функцию **HV AC**.
- Установите параметры/ пределы испытаний.

- Подключите высоковольтные тестовые провода к клеммам прибора HV(~,+) и HV(~,-).
- Подключите высоковольтные тестовые провода к испытываемому устройству.
- Запустите измерение.
- · Измерение останавливается либо оператором, либо по таймеру.
- Сохраните результаты (на выбор).

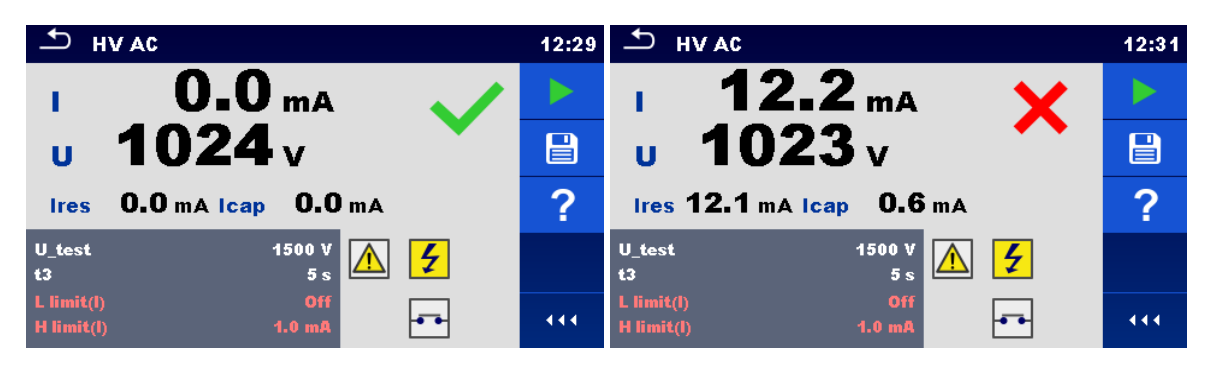

Рисунок 6.14: Примеры результатов измерения высоким переменным напряжением

#### Примечание:

Для проведения первого измерения с высоким напряжением после включения питания прибора при включенной защите паролем или после ее включения либо изменения пароля следует ввести пароль разрешения испытаний с высоким напряжением. Дополнительные сведения изложены в главе 4.6.6 Изменение пароля для высоковольтных функций.

### 6.2.3 Высокое постоянное напряжение

# \rm Важное замечание по безопасности

В главе 1.1 Предупреждения и примечания изложены подробные сведения по безопасной эксплуатации прибора.

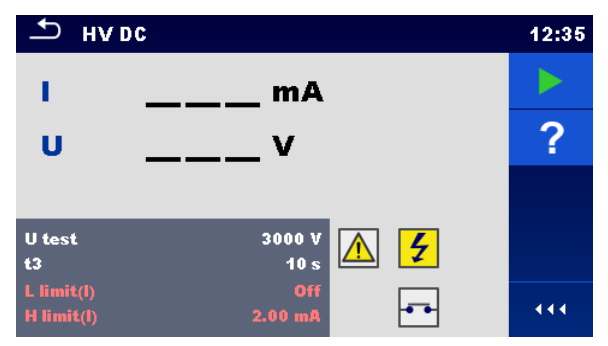

Рисунок 6.15: Меню испытаний высоким постоянным напряжением

### Результаты/ под-результаты испытания

U.....измеренное напряжение испытания I.....ток испытания

### Параметры испытания

| Постоянное           | U test [500 ÷ 6000 В с шагом по 50 В] |
|----------------------|---------------------------------------|
| напряжение испытания |                                       |
| Длительность         | t3 [Откл., 1 ÷ 120 c]                 |

### Пределы испытаний

| Верхний    | В предел [0,5 ÷ 10,0 мА]        |
|------------|---------------------------------|
| предел (I) |                                 |
| Нижний     | Н предел [Откл., 0,5 ÷ 10,0 мА] |
| предел (I) |                                 |

### Схема испытания

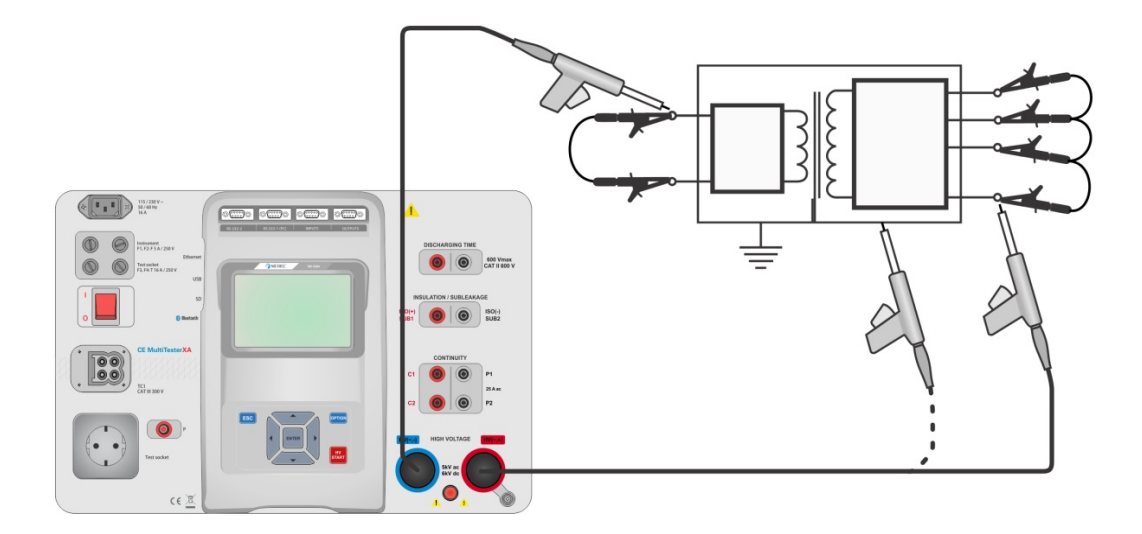

Рисунок 6.16: Измерение с высоким постоянным напряжением

#### Порядок измерения с высоким постоянным напряжением

- Выберите функцию **HV DC**.
- Установите параметры/ пределы испытаний.
- Подключите высоковольтные тестовые провода к клеммам прибора HV(~,+) и HV(~,-)
- Подключите высоковольтные тестовые провода к испытываемому устройству.
- Запустите измерение.
- · Измерение останавливается либо оператором, либо по таймеру.
- Сохраните результаты (на выбор).

| н∨ dС                                | 12:36 | ну DC                                | 23:16 |
|--------------------------------------|-------|--------------------------------------|-------|
| 1 0.27 mA 🗸                          |       | 1 >0.15 mA 🗙                         |       |
| u 3154v                              |       | U                                    |       |
|                                      | ?     |                                      | ?     |
| U test 3000 V<br>t3 10 s             |       | U test 3000 V<br>t3 10 s             | ≣     |
| L limit(l) Off<br>H limit(l) 2.00 mA | 444   | L limit(l) Off<br>H limit(l) 0.15 mA | 444   |

Рисунок 6.17: Примеры результатов измерения высоким постоянным напряжением

### Примечание:

Для проведения первого измерения с высоким напряжением после включения питания прибора при включенной защите паролем или после ее включения либо изменения пароля следует ввести пароль разрешения испытаний с высоким напряжением. Дополнительные сведения изложены в главе 4.6.6 Изменение пароля для высоковольтных функций.

## 6.2.4 Программируемое высокое переменное напряжение

# \rm Важное замечание по безопасности

В главе 1.1 Предупреждения и примечания изложены подробные сведения по безопасной эксплуатации прибора.

При проведении испытания с программируемым высоким переменным напряжением временная зависимость уровня напряжения устанавливается по графику, см. *Рисунок* 6.18.

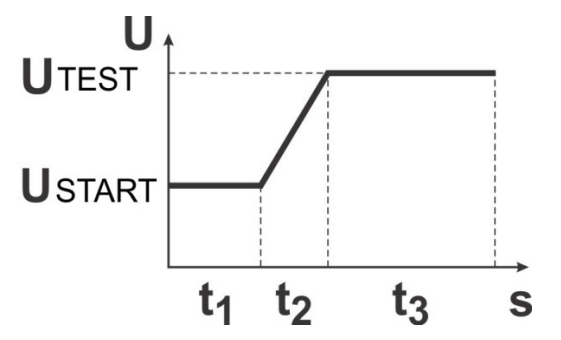

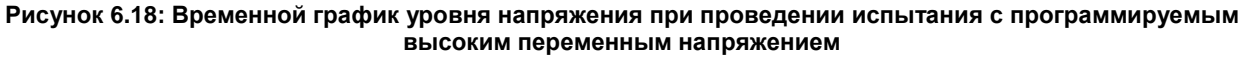

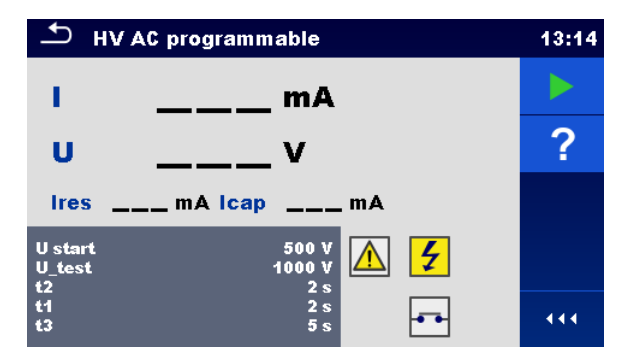

Рисунок 6.19: Меню испытаний с программируемым высоким переменным напряжением

### Результаты/ под-результаты испытания

| 1  | ток испытания                           |
|----|-----------------------------------------|
| U  | измеренное напряжение испытания         |
| Ir | резистивная составляющая тока испытания |
| Ic | емкостная составляющая тока испытания   |

### Параметры испытания

| Начальное       | переменное     | U start [100 ÷ 5000 В с шагом по 10 В] |
|-----------------|----------------|----------------------------------------|
| испытательное н | апряжение      |                                        |
| Переменное      | испытательное  | U test [100 ÷ 5000 В с шагом по 10 В]  |
| напряжение      |                |                                        |
| Длительность    | начального     | t1 [1 ÷ 120 c]                         |
| напряжения      |                |                                        |
| Длительность    | нарастания     | t2 [2 ÷ 10 c]                          |
| напряжения      |                |                                        |
| Длительность    | испытательного | t3 [Откл., 1 ÷ 120 c]                  |
| напряжения      |                |                                        |

### Пределы испытаний

| Верхний    | В предел [0,5 ÷ 100 мА]        |
|------------|--------------------------------|
| предел (I) |                                |
| Нижний     | Н предел [Откл., 0,5 ÷ 100 мА] |
| предел (I) |                                |

### Схема испытания

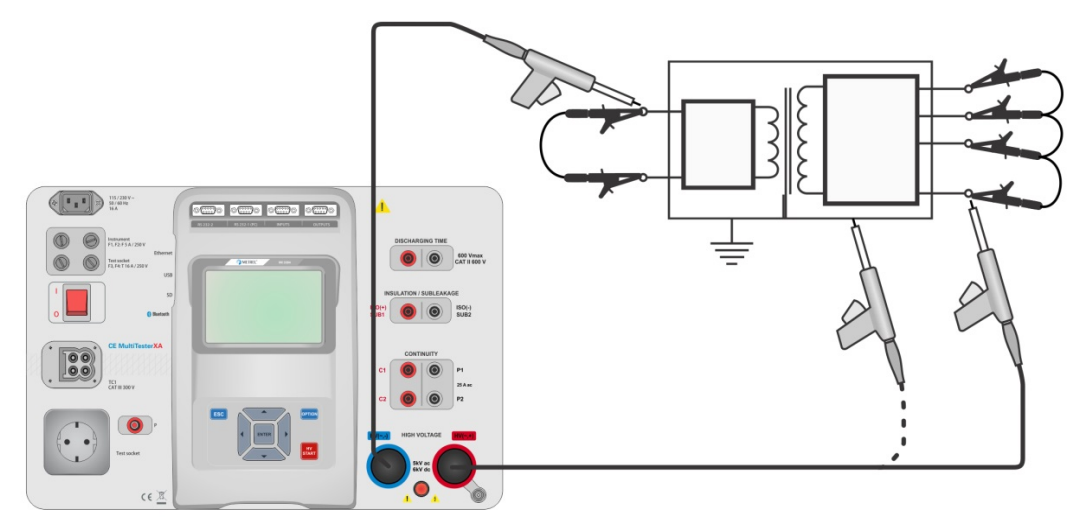

Рисунок 6.20: Испытание с программируемым высоким переменным напряжением

#### Порядок проведения испытания с программируемым высоким переменным напряжением

- Выберите функцию **HV AC programmable** (высокое переменное напряжение программируемое).
- · Установите параметры/ пределы испытаний.
- Подключите высоковольтные тестовые провода к клеммам прибора HV(~,+) и HV(~,-)
- Подключите высоковольтные тестовые провода к испытываемому устройству.
- Запустите измерение.
- Измерение останавливается либо оператором, либо по таймеру.
- Сохраните результаты (на выбор).

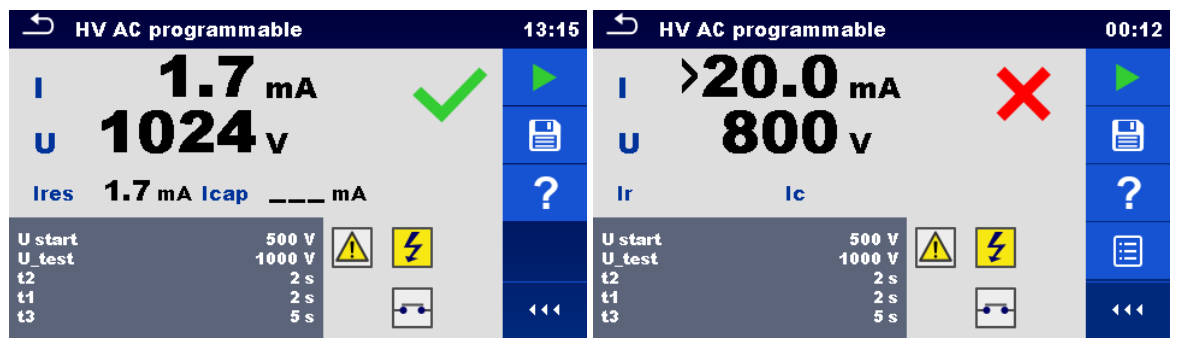

Рисунок 6.21: Примеры результатов измерения с программируемым высоким переменным напряжением

#### Примечание:

Для проведения первого измерения с высоким напряжением после включения питания прибора при включенной защите паролем или после ее включения либо изменения пароля следует ввести пароль разрешения испытаний с высоким напряжением. Дополнительные сведения изложены в главе 4.6.6 Изменение пароля для высоковольтных функций.

### 6.2.5 Программируемое высокое постоянное напряжение

## **М** Важное замечание по безопасности

В главе 1.1 Предупреждения и примечания изложены подробные сведения по безопасной эксплуатации прибора.

При проведении испытания с программируемым высоким постоянным напряжением временная зависимость уровня напряжения устанавливается по графику, см. *Рисунок* 6.22.

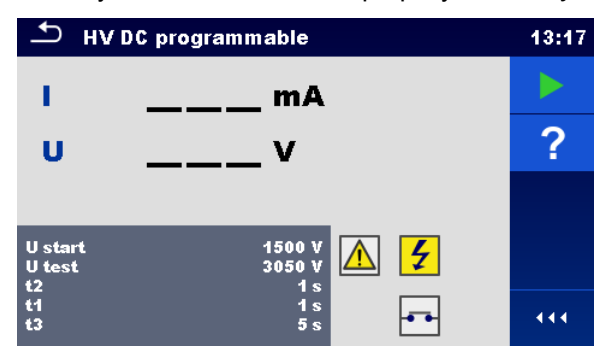

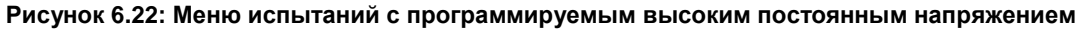

#### Результаты/ под-результаты испытания

- U.....измеренное напряжение испытания
- I .....ток испытания
- Іс..... емкостная составляющая тока испытания

#### Ir ..... резистивная составляющая тока испытания

#### Параметры испытания

| Начальное       | постоянное     | U start [500 ÷ 6000 В с шагом по 50 В] |
|-----------------|----------------|----------------------------------------|
| испытательное н | апряжение      |                                        |
| Постоянное      | напряжение     | U test [500 ÷ 6000 В с шагом по 50 В]  |
| испытания       |                |                                        |
| Длительность    | начального     | t1 [1 ÷ 120 c]                         |
| напряжения      |                |                                        |
| Длительность    | нарастания     | t2 [2 ÷ 10 c]                          |
| напряжения      |                |                                        |
| Длительность    | испытательного | t3 [Откл., 1 ÷ 120 c]                  |
| напряжения      |                |                                        |

#### Пределы испытаний

| Верхний    | В предел [0,5 ÷ 10,0 мА]        |
|------------|---------------------------------|
| предел (I) |                                 |
| Нижний     | Н предел [Откл., 0,5 ÷ 10,0 мА] |
| предел (I) |                                 |

#### Схема испытания

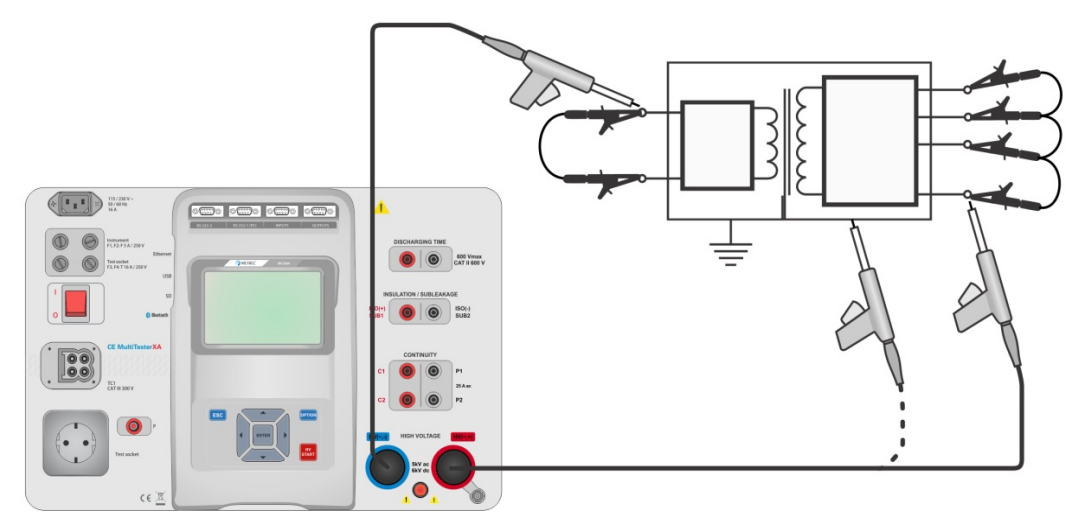

#### Рисунок 6.23: Испытание с программируемым высоким постоянным напряжением

#### Порядок проведения испытаний с программируемым высоким постоянным напряжением

- Выберите функцию **HV DC programmable** (высокое постоянное напряжение программируемое).
- · Установите параметры/ пределы испытаний.
- Подключите высоковольтные тестовые провода к клеммам прибора HV(~,+) и HV(~,-)
- Подключите высоковольтные тестовые провода к испытываемому устройству.
- Запустите измерение.
- Измерение останавливается либо оператором, либо по таймеру.
- Сохраните результаты (на выбор).

|                                 | 13:18 |                                 | 00:41 |
|---------------------------------|-------|---------------------------------|-------|
| 1 5.34 mA                       |       | 1 >0.25 mA 🗙                    |       |
| u 3207 v                        |       | U                               |       |
|                                 | ?     |                                 | ?     |
| U start 1500 V<br>U test 3050 V |       | U start 1500 V<br>U test 3050 V |       |
| ti 1s<br>t3 5s                  | 444   | t1 1s<br>t3 5s                  | 444   |

Рисунок 6.24: Примеры результатов измерения с программируемым высоким постоянным напряжением

### Примечание:

Для проведения первого измерения с высоким напряжением после включения питания прибора при включенной защите паролем или после ее включения либо изменения пароля следует ввести пароль разрешения испытаний с высоким напряжением. Дополнительные сведения изложены в главе 4.6.6 Изменение пароля для высоковольтных функций.

# 6.2.6 Сопротивление изоляции (Riso, Riso-S)

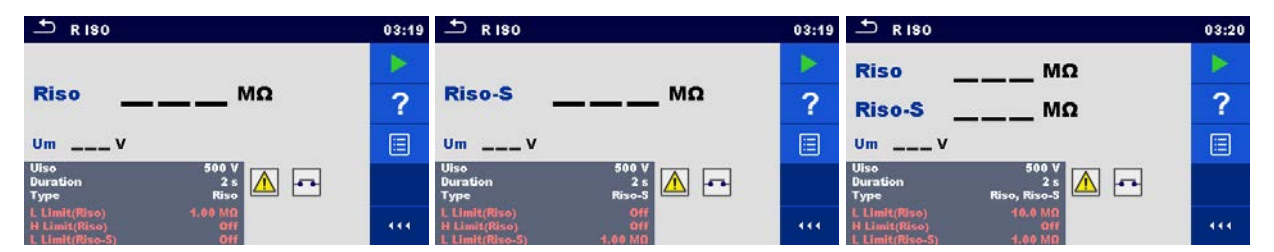

Рисунок 6.25: Меню испытания сопротивления изоляции

### Результаты/ под-результаты испытания

Riso сопротивление изоляции Riso-S...... сопротивление изоляции -S Um...... напряжение испытания

#### Параметры испытания

| Номинальное напряжение       | Uiso [50 B, 100 B, 250 B, 500 B, 1000 B]      |
|------------------------------|-----------------------------------------------|
| испытания                    |                                               |
| Длительность                 | Длительность [Откл., 2 ÷ 180 с]               |
| Тип испытания                | Тип [Riso, Riso-S, (Riso, Riso-S)]            |
| Подключения к выходам (Riso) | [ISO(+), ISO(-), гнездо LN-PE, гнездо LN-P/S] |
| Подключения к выходам (Riso- | [Гнездо LN-P/S]                               |
| S)                           |                                               |

### Пределы испытания

| В предел (Riso)   | Верхний предел [Откл., 0,10 ÷ 10,0 МОм ] |
|-------------------|------------------------------------------|
| Н предел (Riso)   | Нижний предел [Откл., 0,10 ÷ 10,0 МОм ]  |
| В предел (Riso-S) | Верхний предел [Откл., 0,10 ÷ 10,0 МОм ] |
| Н предел (Riso-S) | Нижний предел [Откл., 0,10 ÷ 10,0 МОм ]  |

#### Схемы испытания

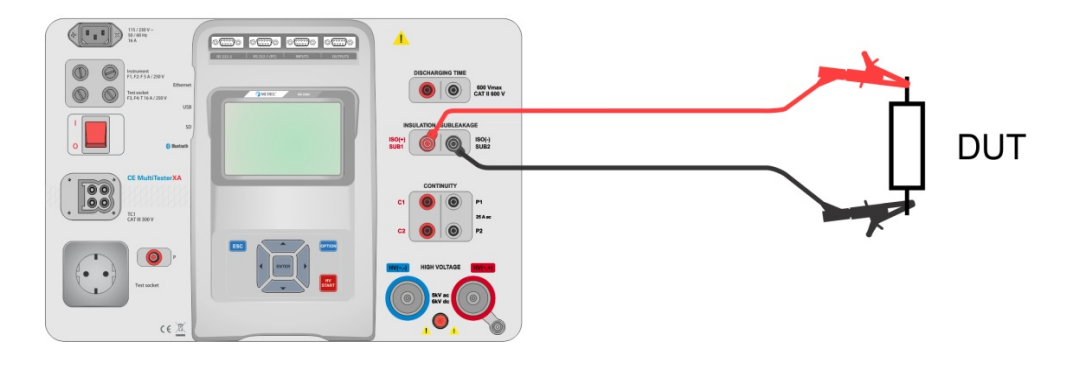

Рисунок 6.26: Измерение сопротивления изоляции (ISO(+), ISO(-))

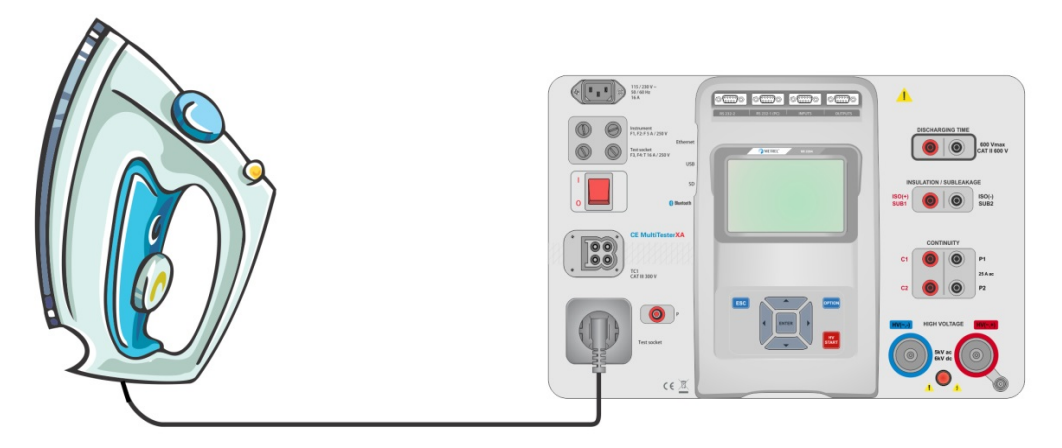

Рисунок 6.27: Измерение сопротивления изоляции (гнездо LN - PE)

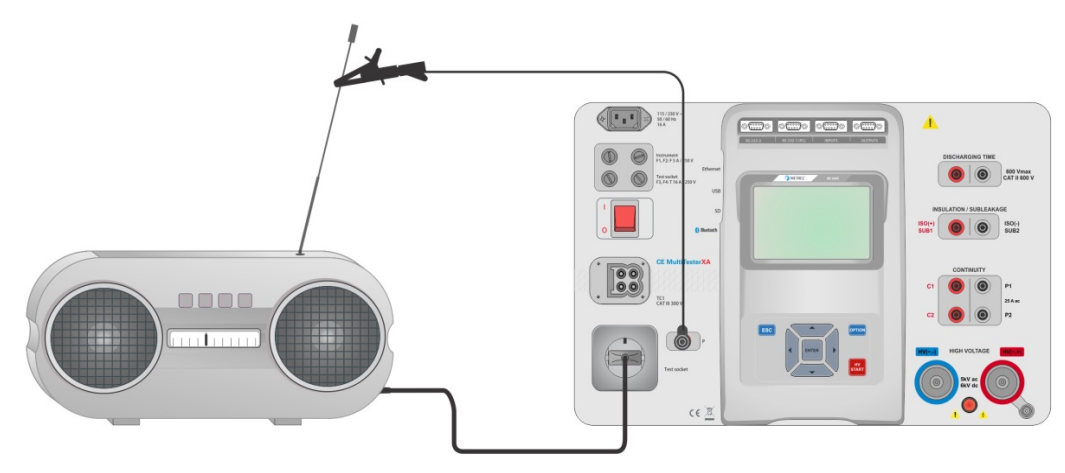

Рисунок 6.28: измерение Riso, Riso-S (гнездо)

### Порядок проведения измерения RISO

- Выберите функцию **Riso**.
- Установите параметры/ пределы испытаний.
- Подсоедините провода к клеммам прибора ISO(+), ISO(-), а затем присоедините тестовые провода к испытываемому устройству или
- Подключите устройство к тестовой сетевой розетке прибора. Для испытаний Riso-S следует дополнительно соединить тестовым проводом клемму прибора P/S и испытываемое устройство.
- Запустите измерение.
- Измерение останавливается либо оператором, либо по таймеру.
- Сохраните результаты (на выбор).

| 1 R 180                                                           | 03:23 | ± R 180                                                           | 03:24 | 1 R 180                                                               | 03:22 |
|-------------------------------------------------------------------|-------|-------------------------------------------------------------------|-------|-----------------------------------------------------------------------|-------|
| 0.00                                                              |       | 0.04                                                              |       | Riso 0.83 MΩ ×                                                        |       |
|                                                                   |       |                                                                   |       | Riso-S 9.04 MΩ 🗸                                                      |       |
| Um 525 v                                                          | ?     | Um 525 v                                                          | ?     | um 525 v                                                              | ?     |
| Uiso 500 V<br>Duration 2 s<br>Type Riso                           |       | Uiso 500 V<br>Duration 2 s<br>Type Riso-S                         |       | Uiso 500 V<br>Duration 2 s<br>Type Riso, Riso-S                       |       |
| L Limit(Riso) 0.50 MΩ<br>H Limit(Riso) Off<br>L Limit(Riso-S) Off |       | L Limit(Riso) Off<br>H Limit(Riso) Off<br>L Limit(Riso-S) 1.00 MD |       | L Limit(Riso) 10.0 MΩ<br>H Limit(Riso) Off<br>L Limit(Riso-S) 1.00 MΩ |       |

Рисунок 6.29: Примеры результатов измерения сопротивления изоляции

Примечание:

Если при проведении испытания Riso подключен щуп P/S то ток через щуп также учитывается.

# 6.2.7 Утечка замещения (Isub, Isub-S)

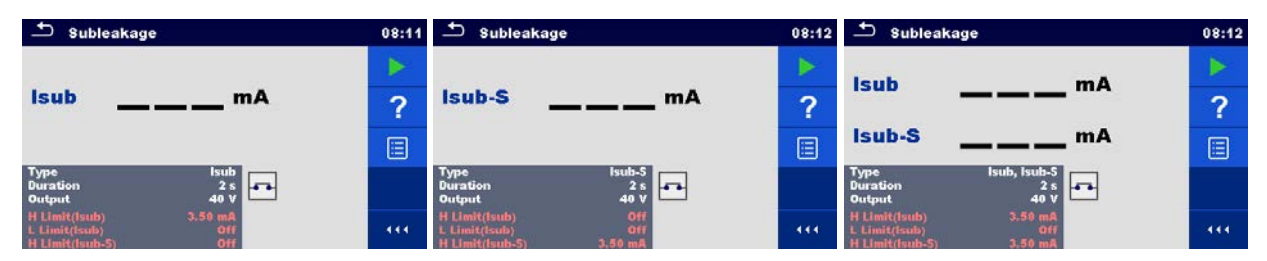

Рисунок 6.30: Меню испытания на утечку замещения

### Результаты/ под-результаты испытания

Isub.....ток утечки замещения

Isub-S..... ток утечки замещения -S

#### Параметры испытания

| Тип испытания                  | Тип [Isub, Isub-S, (Isub, Isub-S)]        |
|--------------------------------|-------------------------------------------|
| Выходное напряжение            | Выход [ □40 В]                            |
| Длительность                   | Длительность [Откл., 2 ÷ 180 c]           |
| Подключения к выходам (Isub)   | [SUB1, SUB2, гнездо LN-PE, гнездо LN-P/S] |
| Подключения к выходам (Isub-S) | [Гнездо LN-P/S]                           |

### Пределы испытания

| В предел (Isub)   | В предел [Откл., 0,25 ÷ 15,0 мА] |
|-------------------|----------------------------------|
| Н предел (Isub)   | Н предел [Откл., 0,25 ÷ 15,0 мА] |
| В предел (Isub-S) | В предел [Откл., 0,25 ÷ 15,0 мА] |
| Н предел (Isub-S) | Н предел [Откл., 0,25 ÷ 15,0 мА] |

#### Схемы испытания

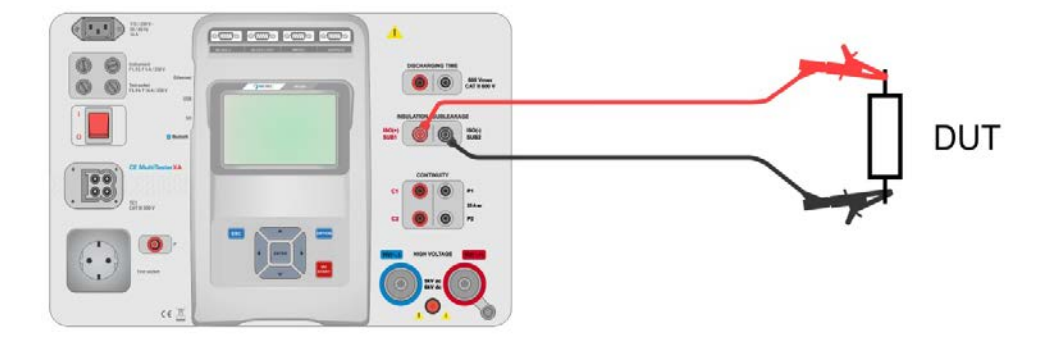

Рисунок 6.31: Измерение утечки замещения (SUB1, SUB2)

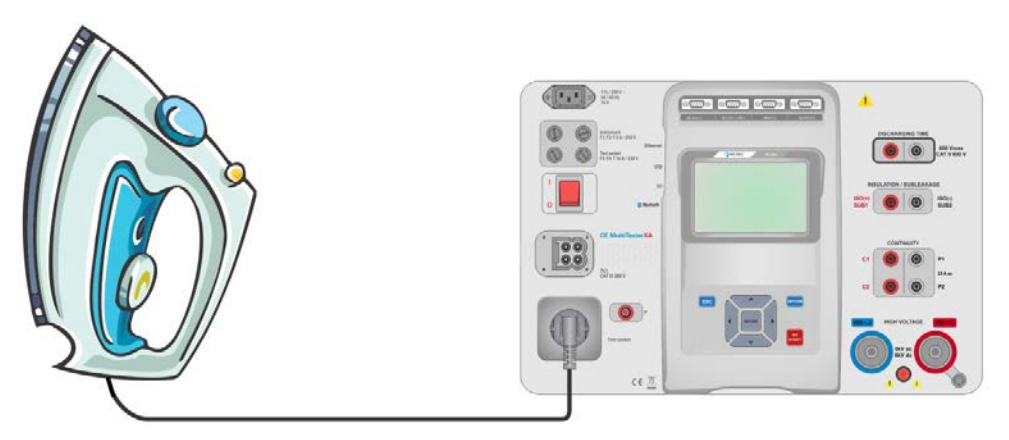

Рисунок 6.32: Измерение утечки замещения (гнездо LN-PE)

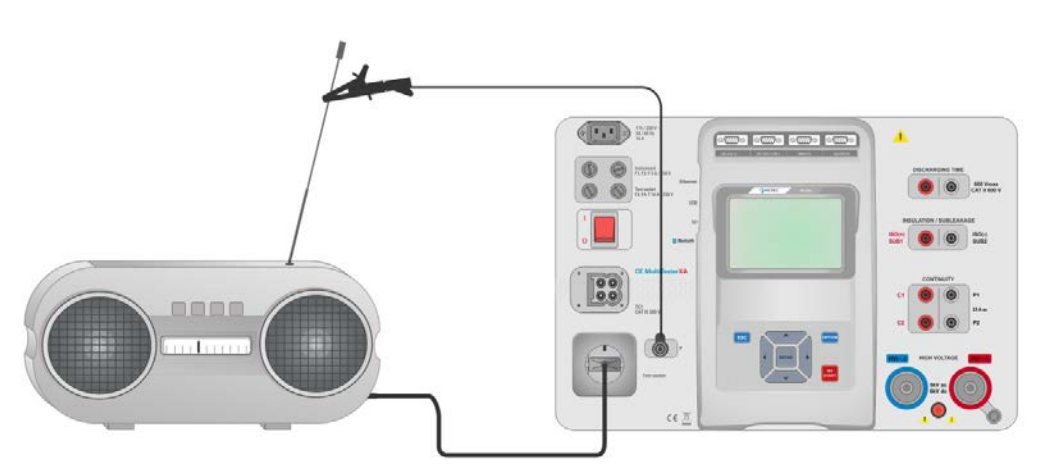

Рисунок 6.33: Измерение утечки замещения, утечки замещения - S (гнездо)

Порядок проведения измерения утечки замещения

- Выберите функцию Sub-leakage (утечка замещения).
- · Установите параметры/ пределы испытаний.
- Подсоедините тестовые провода к клеммам прибора SUB1,SUB2, а затем присоедините тестовые провода к испытываемому устройству или
- подключите устройство к тестовой сетевой розетке прибора. Для испытаний lsub-S следует дополнительно соединить тестовым проводом клемму прибора P/S и испытываемое устройство.
- Запустите измерение.
- Измерение останавливается либо оператором, либо по таймеру.
- Сохраните результаты (на выбор).

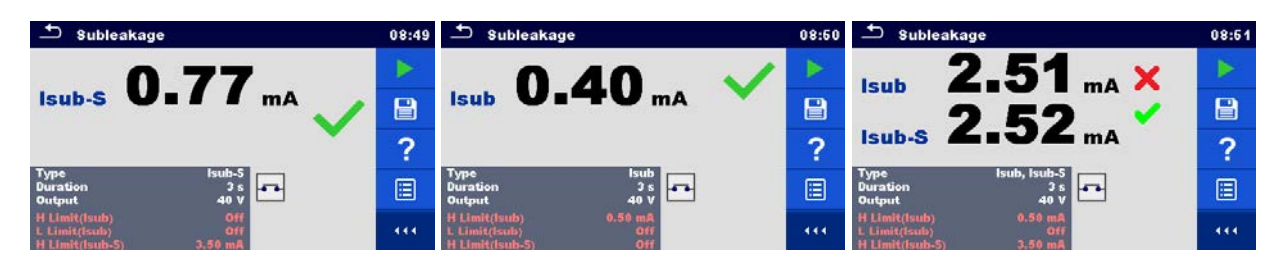

Рисунок 6.34: Примеры результатов измерения утечки замещения.

#### Примечание:

 Если при проведении испытания утечки замещения подключен щуп P/S, то ток через щуп также учитывается.

### 6.2.8 Дифференциальная утечка

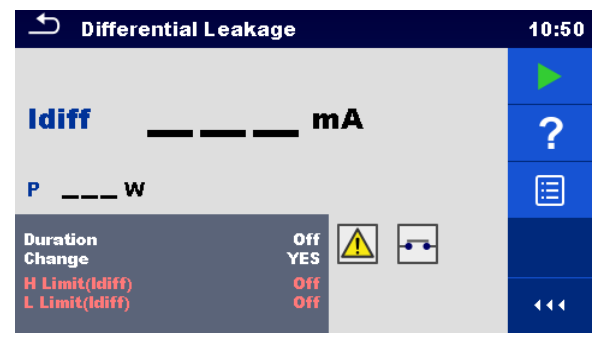

Рисунок 6.35: Меню дифференциальной утечки

#### Результаты/ под-результаты испытания

Idiff...... дифференциальный ток утечки Р..... мощность

#### Параметры испытания

| Длительность        | Длительность [Откл., 2 ÷ 180 c]                                     |  |  |  |  |
|---------------------|---------------------------------------------------------------------|--|--|--|--|
| Изменение состояния | Изменение [YES, NO (да, нет)]                                       |  |  |  |  |
|                     | YES (да): Прибор измеряет ток утечки в двух последовательных этапах |  |  |  |  |
|                     | с 5 секундной задержкой между ними. Фазное напряжение               |  |  |  |  |
|                     | сначала подается на правый контакт тестовой сетевой розетки,        |  |  |  |  |
|                     | а затем – на левый.                                                 |  |  |  |  |
|                     | NO (нет): Фазное напряжение подается только на правый контакт       |  |  |  |  |
|                     | тестовой сетевой розетки.                                           |  |  |  |  |

#### Пределы испытания

| В предел (Idiff)    | В предел [Откл., 0,25 ÷ 15,0 мА] |
|---------------------|----------------------------------|
| Н предел (Idiff)    | Н предел [Откл., 0,25 ÷ 15,0 мА] |
| Выходные соединения | [гнездо L,N – PE,P/S]            |

### Схема испытания

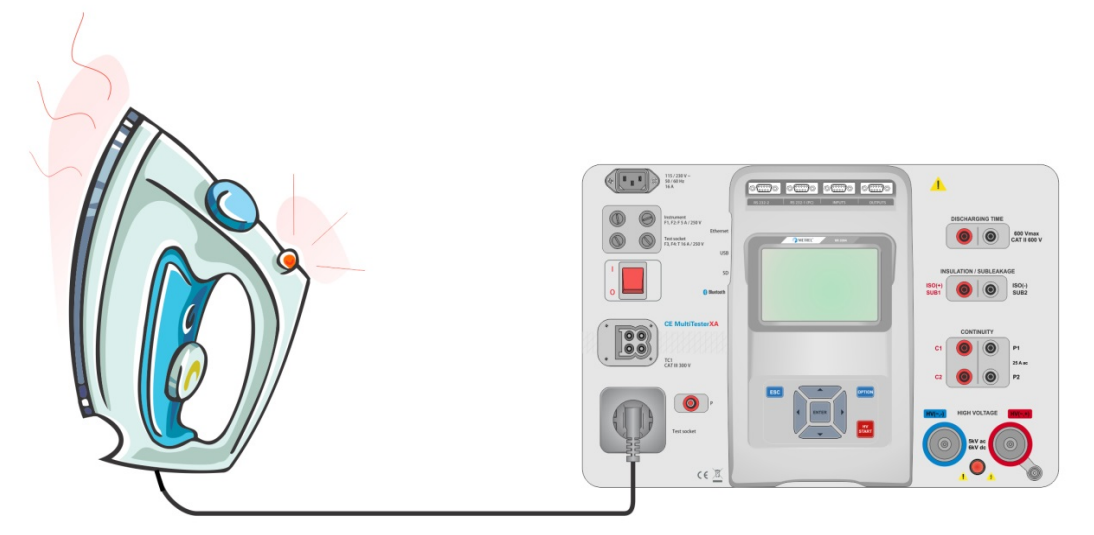

Рисунок 6.36: Измерение дифференциального тока утечки

#### Порядок измерения дифференциального тока утечки

- Выберите функцию Differential Leakage (дифференциальная утечка).
- · Установите параметры/ пределы испытаний.
- Подсоедините испытываемый прибор к тестовой сетевой розетке и опционально ко входу P/S.
- Запустите измерение.
- · Измерение останавливается либо оператором, либо по таймеру.
- Сохраните результаты (на выбор).

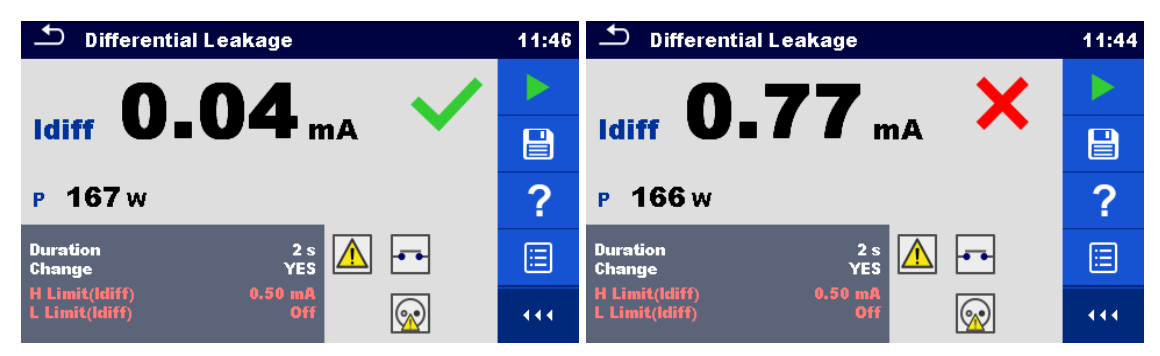

Рисунок 6.37: Примеры результатов измерения дифференциальной утечки

# 6.2.9 Утечка Іре

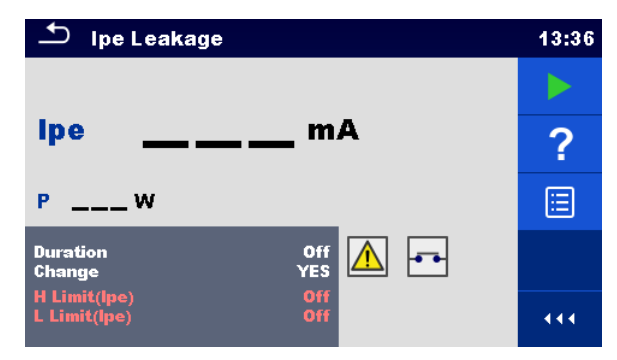

Рисунок 6.38: Меню испытания на утечку Іре

### Результаты/ под-результаты испытания

Іре ..... Ток цепи защитного заземления (PE) Р..... мощность

### Параметры испытания

| Длительность        | Длительность [Откл., 2 ÷ 180 c]                                         |
|---------------------|-------------------------------------------------------------------------|
| Изменение состояния | Изменение [YES, NO (да, нет)]                                           |
|                     | YES (да): Прибор измеряет ток утечки в двух последовательных этапах с 5 |
|                     | секундной задержкой между ними. Фазное напряжение сначала               |
|                     | подается на правый контакт тестовой сетевой розетки, а затем – на       |
|                     | левый.                                                                  |
|                     | NO (нет): Фазное напряжение подается только на правый контакт тестовой  |
|                     | сетевой розетки.                                                        |
| Выходные            | [гнездо L,N – PE,P/S]                                                   |
| соединения          |                                                                         |

### Пределы испытания

| В предел (Іре) | В предел [Откл., 0,25 ÷ 15,0 мА] |
|----------------|----------------------------------|
| Н предел (Іре) | Н предел [Откл., 0,25 ÷ 15,0 мА] |

### Схема испытания

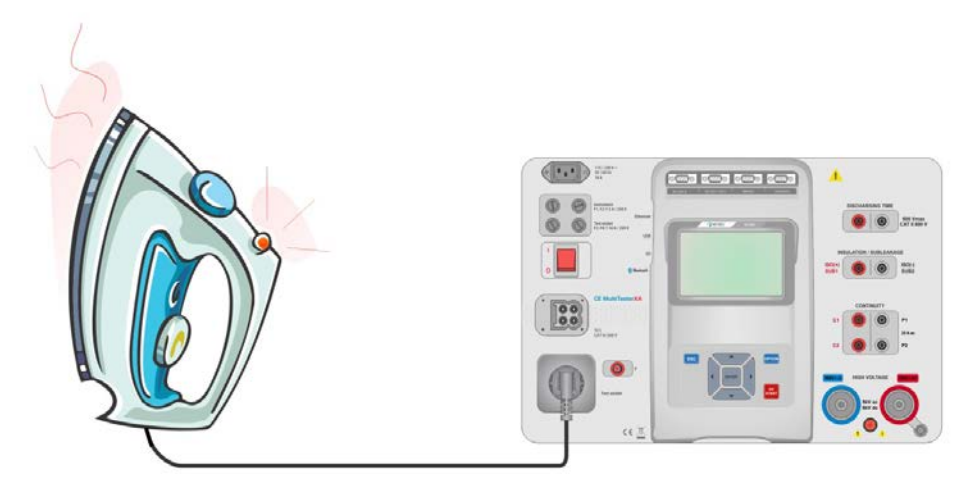

Рисунок 6.39: Измерение тока утечки Іре

#### Порядок измерения тока утечки Іре

- Выберите функцию Ipe Leakage (ток утечки Ipe).
- Установите параметры/ пределы испытаний.
- Подключите устройство к тестовой сетевой розетке прибора.
- Запустите измерение.
- Измерение останавливается либо оператором, либо по таймеру.
- Сохраните результаты (на выбор).

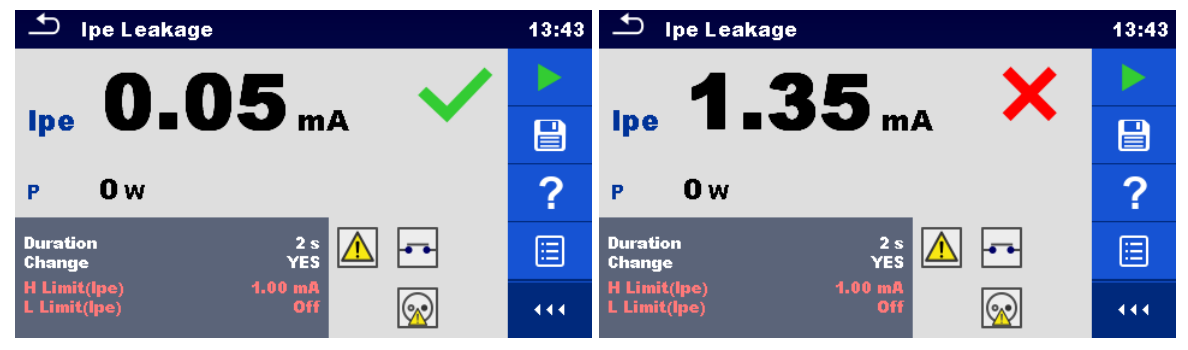

Рисунок 6.40: Примеры результатов измерения тока утечки Іре

# 6.2.10 Контактный ток утечки

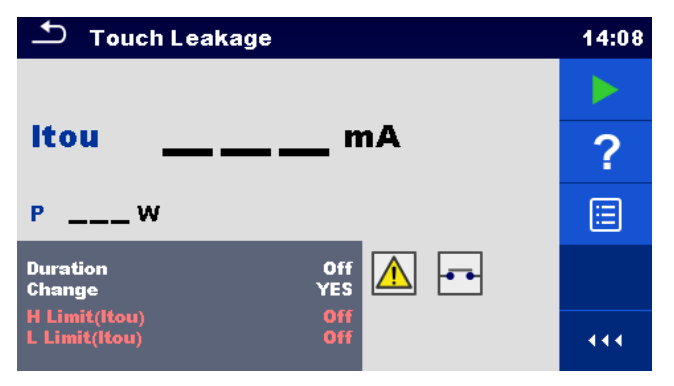

Рисунок 6.41: Меню испытания на контактный ток утечки

#### Результаты/ под-результаты испытания

Itou ..... контактный ток утечки Р..... мощность

### Параметры испытания

| Длительность        | Длительность [Откл., 2 ÷ 180 c]                                                            |
|---------------------|--------------------------------------------------------------------------------------------|
| Изменение состояния | Изменение [YES, NO (да, нет)]                                                              |
|                     | YES (да): Прибор измеряет ток утечки в двух последовательных этапах с 5                    |
|                     | секундной задержкой между ними. Фазное напряжение сначала                                  |
|                     | подается на правый контакт тестовой сетевой розетки, а затем – на                          |
|                     | левыи.                                                                                     |
|                     | NO (нет): Фазное напряжение подается только на правый контакт тестовой<br>сетевой розетки. |
| Выходные            | [гнездо L,N – PE,P/S]                                                                      |
| соединения          |                                                                                            |

### Пределы испытания

| В предел (Itou) | В предел [Откл., 0,25 ÷ 15,0 мА] |
|-----------------|----------------------------------|
| Н предел (Itou) | Н предел [Откл., 0,25 ÷ 15,0 мА] |

### Схема испытания

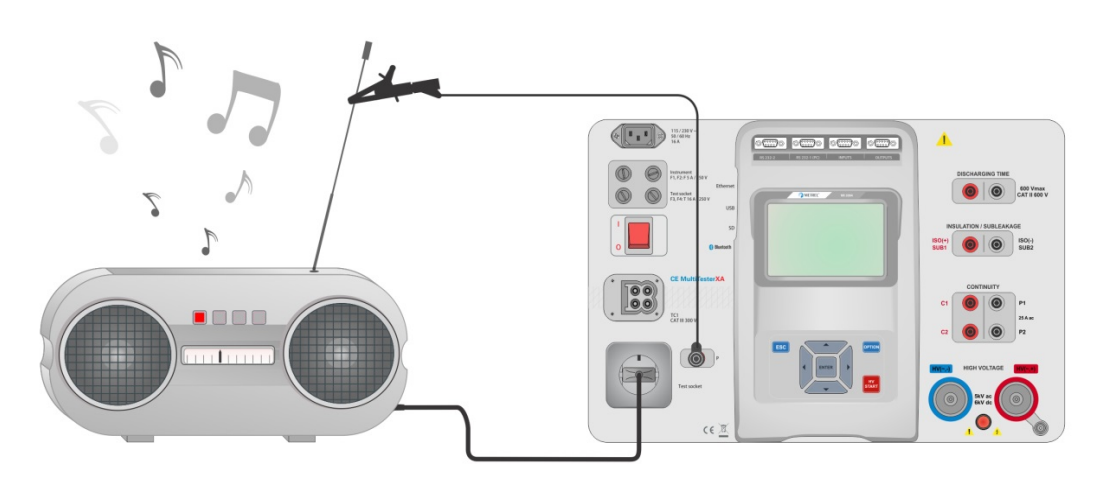

#### Рисунок 6.42: Измерение контактного тока утечки

#### Порядок измерения контактного тока утечки

- Выберите функцию Touch Leakage (контактный ток утечки).
- Установите параметры/ пределы испытаний.
- Подключите устройство к тестовой сетевой розетке прибора. Соедините тестовым проводом вход прибора P/S и испытываемое устройство.
- Запустите измерение.
- Измерение останавливается либо оператором, либо по таймеру.
- Сохраните результаты (на выбор).

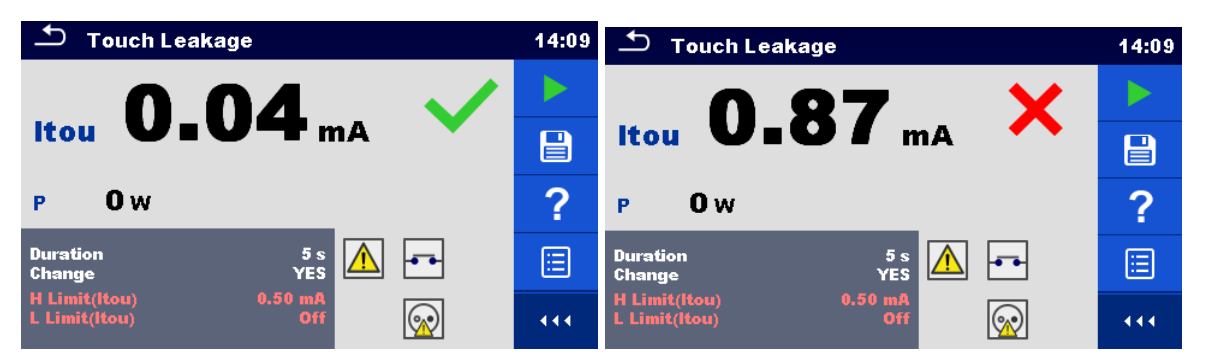

Рисунок 6.43: Примеры результатов измерения контактного тока утечки

# 6.2.11 Питание

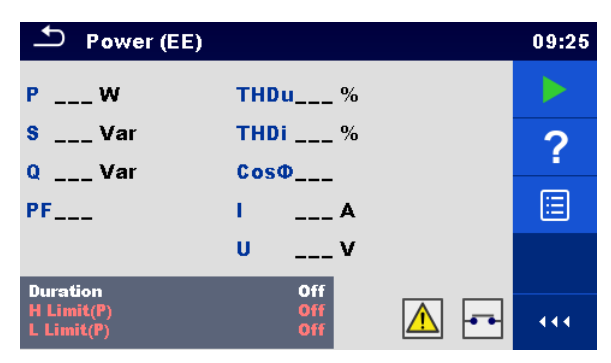

Рисунок 6.44: Меню измерения мощности

#### Результаты/ под-результаты испытания

Р.....активная мощность
S....полная мощность
Q.....реактивная мощность
PF....Коэффициент мощности
THDu.....суммарный коэффициент гармоник по напряжению
THDi.....суммарный коэффициент гармоник по току
Cos φ......косинус φ
I....ток испытания
U.....напряжение

#### Параметры испытания

| Длительность        | Длительность [Откл., 2 ÷ 180 c] |
|---------------------|---------------------------------|
| Выходные соединения | [гнездо L–N]                    |

### Пределы испытания

| В предел (Р) | В предел [Откл., 0,25 ÷ 15,0 Вт]  |
|--------------|-----------------------------------|
| Н предел (Р) | Н предел [Откл., 0,25 ÷ 5,50 кВт] |

### Схема испытания

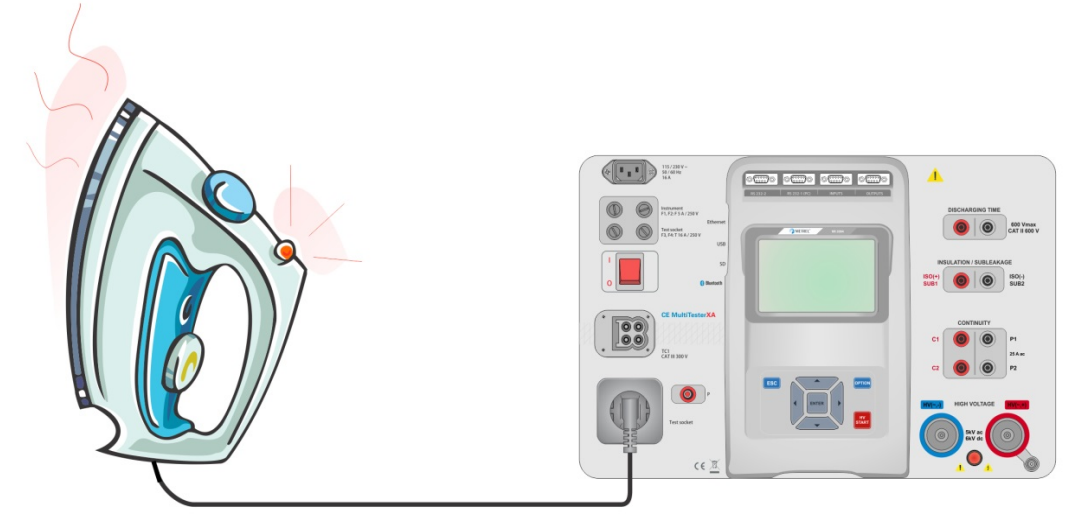

Рисунок 6.45: Измерение мощности

#### Порядок измерения мощности

- Выберите функцию Power (мощность).
- Установите параметры/ пределы испытаний.
- Подключите устройство к тестовой сетевой розетке прибора.
- Запустите измерение.
- Измерение останавливается либо оператором, либо по таймеру.
- Сохраните результаты (на выбор).

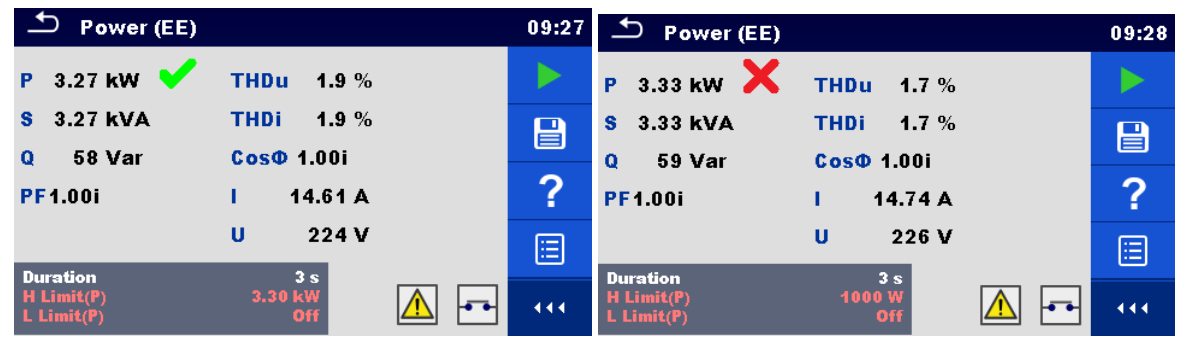

Рисунок 6.46: Примеры результатов измерения мощности

# 6.2.12 Утечки и мощность

| 🛨 Leak's & Power   |        |  | 12:19 |
|--------------------|--------|--|-------|
| P W                | THDU % |  |       |
| Itou mA            | Thdl%  |  | 2     |
| ldiff mA           | Cosφ ° |  | •     |
| s Var              | I A    |  |       |
| Q Var              | U V    |  |       |
| PF                 |        |  |       |
| Duration<br>Limits | 5 s    |  | •••   |

Рисунок 6.47: Меню измерений утечек и мощности

#### Результаты/ под-результаты испытания

- Р .....активная мощность Itou .....контактный ток утечки Idiff......дифференциальный ток утечки
- S..... мнимая мощность
- Q..... реактивная мощность
- РЕ.....Коэффициент мощности
- THDu...... суммарный коэффициент гармоник по напряжению
- ТНDi ..... суммарный коэффициент гармоник по току
- Соз 🗆..... косинус 🗆
- I .....ток испытания
- U.....напряжение

#### Параметры испытания

| Длительность        | Длительность [Откл., 2 ÷ 180 c]                                     |
|---------------------|---------------------------------------------------------------------|
| Изменение состояния | Изменение [YES, NO (да, нет)]                                       |
|                     | YES (да): Прибор измеряет ток утечки в двух последовательных этапах |
|                     | с 5 секундной задержкой между ними. Фазное напряжение               |
|                     | сначала подается на правый контакт тестовой сетевой розетки,        |

|                           | а затем – на левый.                                       |       |
|---------------------------|-----------------------------------------------------------|-------|
|                           | NO (нет): Фазное напряжение подается только на правый кон | нтакт |
| тестовой сетевой розетки. |                                                           |       |
| Выходные соединения       | [гнездо L–N, гнездо L,N – PE,P]                           |       |

#### Пределы испытания

| В предел (Р)     | В предел [Откл., 0,25 ÷ 15,0 Вт]  |
|------------------|-----------------------------------|
| Н предел (Р)     | Н предел [Откл., 0,25 ÷ 5,50 кВт] |
| В предел (Idiff) | В предел [Откл., 0,25 ÷ 15,0 мА]  |
| Н предел (Idiff) | Н предел [Откл., 0,25 ÷ 15,0 мА]  |
| В предел (Itou)  | В предел [Откл., 0,25 ÷ 15,0 мА]  |
| Н предел (Itou)  | Н предел [Откл., 0,25 ÷ 15,0 мА]  |

#### Схема испытания

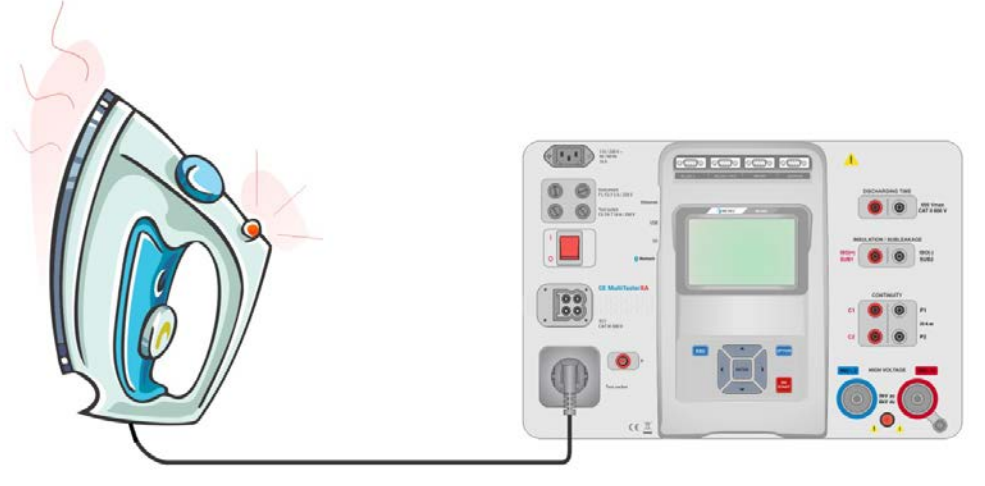

Рисунок 6.48: Измерение утечек и мощности

#### Порядок измерения утечек и мощности

- Выберите функцию Leak's & Power (утечки и мощность).
- · Установите параметры/ пределы испытаний.
- Подсоедините испытываемый прибор к тестовой сетевой розетке и опционально к входу P/S.
- Запустите измерение.
- Измерение останавливается либо оператором, либо по таймеру.
- Сохраните результаты (на выбор).

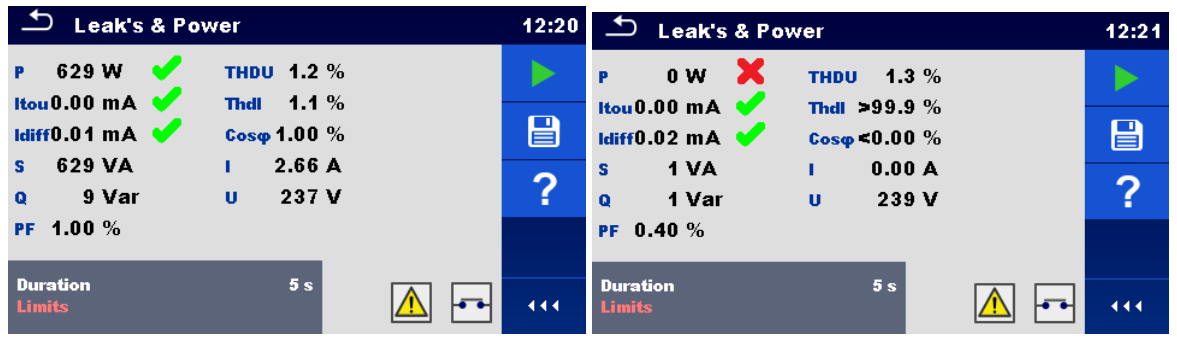

Рисунок 6.49: Примеры результатов измерения утечек и мощности
#### 6.2.13 Время разряда

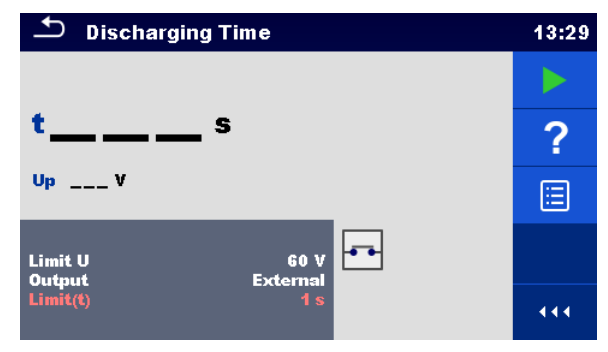

Рисунок 6.50: Меню испытания на время разряда

#### Результаты/ под-результаты испытания

t ..... время разряда

Up.....пиковое напряжение питания при проведении испытания

#### Параметры испытания

| Предельное напряжение     | Предел U [60 В, 120 В]         |
|---------------------------|--------------------------------|
| Выходные соединения       | Выход [внешний, гнездо]        |
| Режим тестирования        | Режим [ручной, автоматический] |
| Длительность задержки для | задержка [2 ÷ 30 с]            |
| автоматического режима    |                                |

#### Пределы испытания

| Предел  | длительности | предел (t) [1 c, 5 c] |
|---------|--------------|-----------------------|
| разряда |              |                       |

#### Принцип измерения (выход = внешняя розетка)

Принцип измерения длительности разряда заключается в следующем:

- **Фаза** О Испытываемое устройство подключается к напряжению питания через внешний разъем. Прибор следит за напряжением (на линии питания или на внутренних соединениях) и сохраняет значение пикового напряжения.
- **Фаза** испытываемое устройство отключается от питания и напряжение на тестовых контактах начинает спадать. Как только среднеквадратическое значение напряжения опустится до 10 В запускается таймер прибора.
- **Фаза** Э После снижения напряжения ниже рассчитанного прибором значения таймер останавливается. По измеренном времени прибор рассчитывает время спада напряжения для условий, когда разъединение произошло при максимальном напряжении.

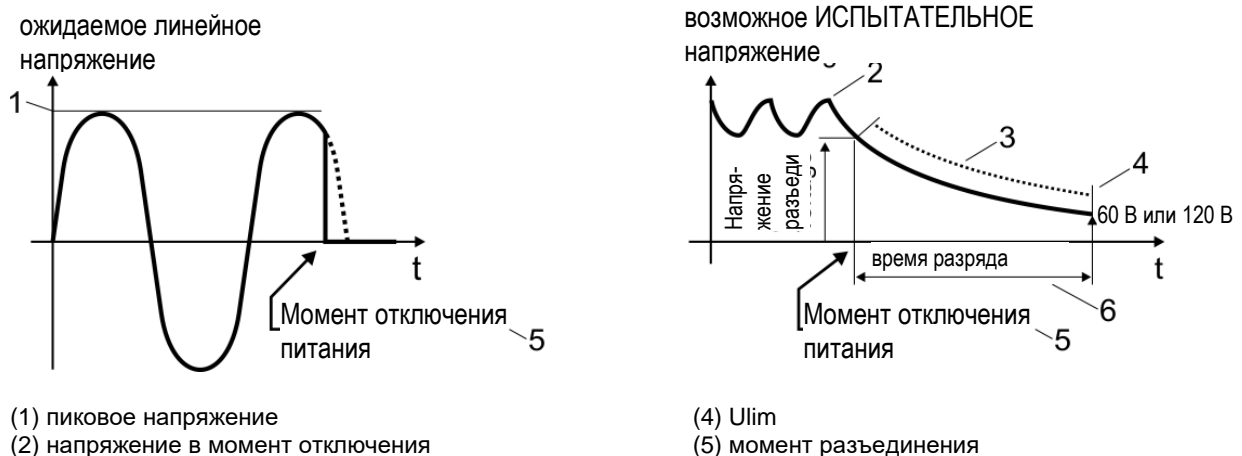

(3) расчетное значение напряжения

ряжения (6) время разряда Рисунок 6.51: Принцип измерения (внешняя розетка)

#### Схема испытания (выход = внешняя розетка)

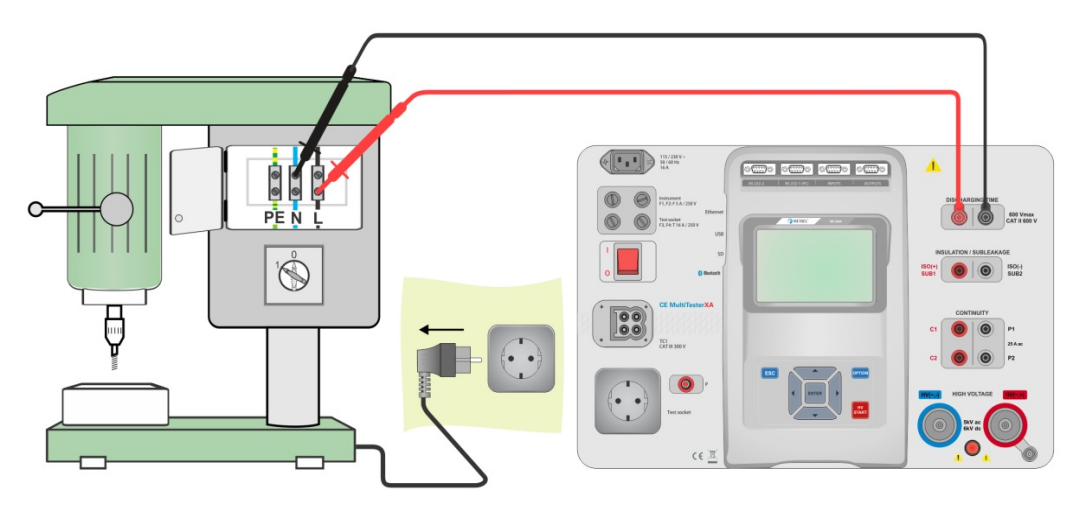

Рисунок 6.52: Испытание на время разряда (выход = внешний)

#### Порядок испытания на время разряда (выход = внешняя розетка)

- Выберите функцию Discharging Time (время разряда).
- Установите параметры/ пределы испытаний.
- Соедините тестовыми проводами входы прибора DISCHARGING TIME (время разряда) и испытываемое устройство.
- Подсоедините испытываемое устройство к обычной сетевой розетке и включите его.
- Запустите измерение.
- Измерение останавливается вручную путем отсоединения испытываемого устройства от сетевой розетки.
- Сохраните результаты (на выбор).

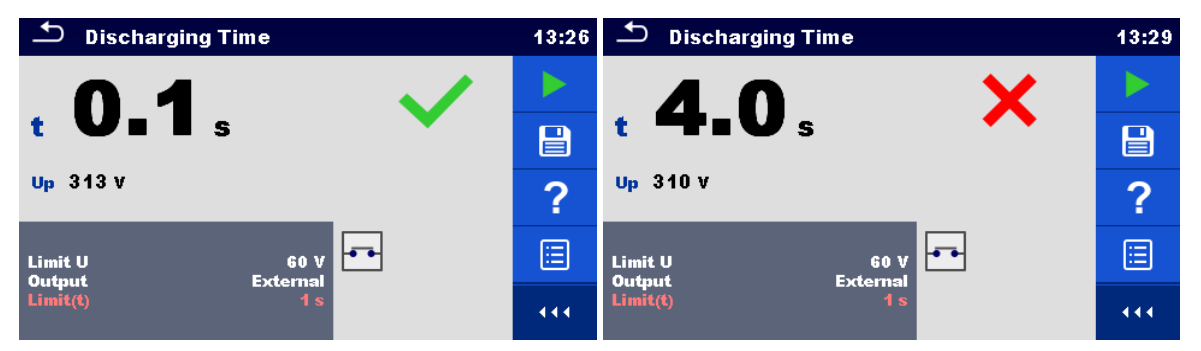

Рисунок 6.53: Примеры результатов измерения времени разряда (выход = внешний)

#### Принцип измерения (выход = розетка прибора)

Принцип измерения длительности разряда заключается в следующем:

- *Фаза* ① ИСПЫТЫВАЕМОЕ УСТРОЙСТВО подключается к тестовой сетевой розетке прибора. Прибор следит за напряжением и сохраняет значение пикового напряжения.
- **Фаза** Прибор отсоединяет ИСПЫТЫВАЕМОЕ УСТРОЙСТВО от питания и напряжение на тестовых контактах начинает спадать. Отсоединение всегда производится в пике напряжения.
- *Фаза* ③ После снижения напряжения ниже предельного значения таймер останавливается.

#### Схема испытания (выход = розетка прибора)

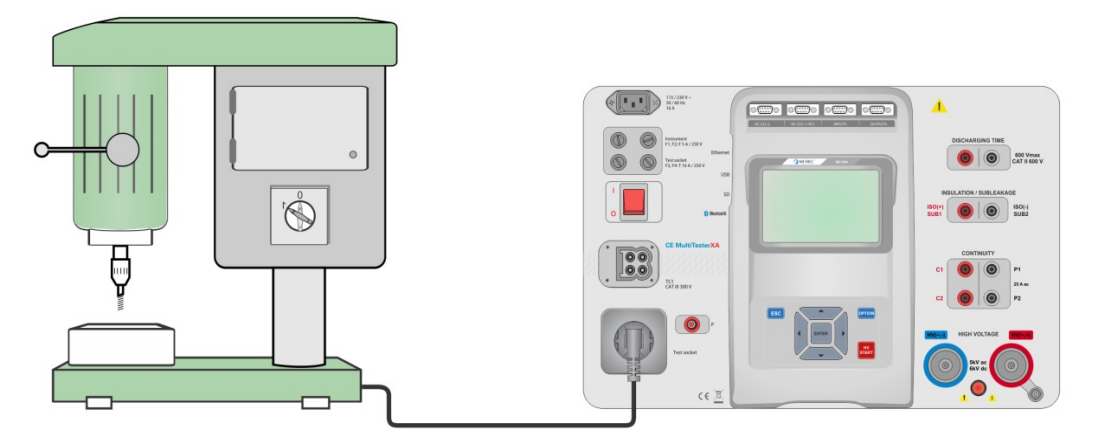

Рисунок 6.54: Испытание на время разряда (выход = гнездо)

#### Порядок испытания на время разряда (выход = розетка прибора)

- Выберите функцию Discharging Time (время разряда).
- Установите параметры/ пределы испытаний.
- Подключите испытываемое устройство к тестовой сетевой розетке прибора.
- Запустите измерение.
- Измерение может останавливаться вручную либо автоматически.
- Сохраните результаты (на выбор).

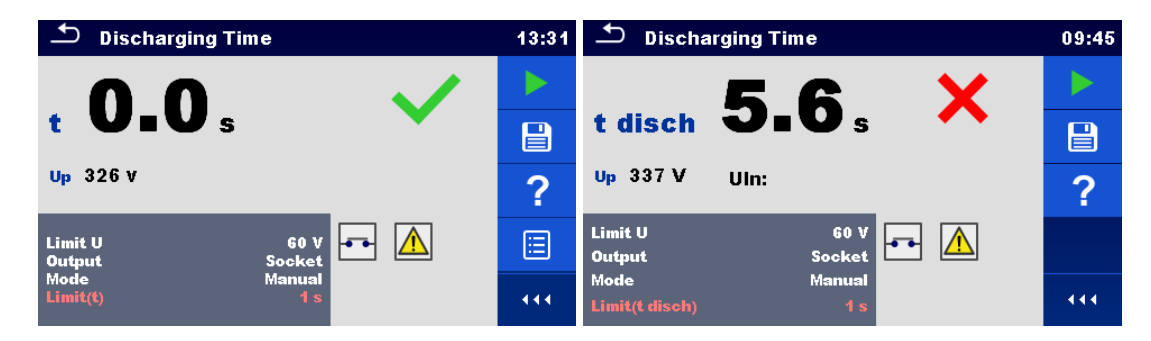

Рисунок 6.55: Примеры результатов измерения времени разряда (выход = розетка прибора)

# 7 Автоматические испытания

В меню автоматических испытаний можно выбрать для выполнения предварительно запрограммированной последовательности измерений. Последовательность измерений, их параметры и порядок выполнения можно запрограммировать. Результаты автоматических испытаний можно сохранить в памяти вместе со всей соответствующей информацией.

Программу автоматических испытаний можно предварительно составить на ПК с помощью ПО Metrel ES Manager и затем загрузить в прибор. Параметры и пределы отдельных одиночных испытаний можно затем изменить в приборе.

# 7.1 Выбор автоматических испытаний

Сначала в группе автоматических испытаний следует выбрать список автоматических испытаний. Дополнительные сведения изложены в главе 4.6.5 Группы автоматических испытаний. Затем в выбранном списке автоматических испытаний главного меню автоматических испытаний выбирается автоматическое испытание для выполнения.

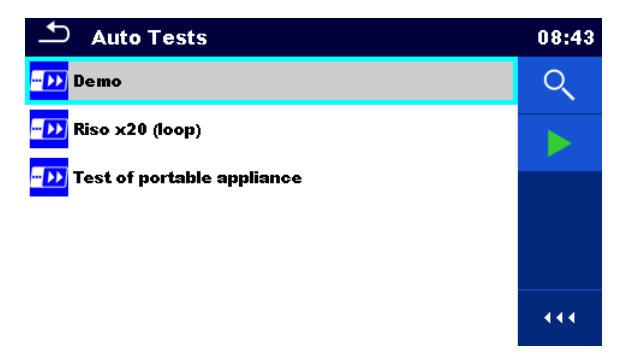

Рисунок 7.1: Главное меню автоматических испытаний

| Варианты выбора |                                                                                                    |
|-----------------|----------------------------------------------------------------------------------------------------|
| Q               | Вызов меню для просмотра настроек выбранного автоматического<br>испытания.                                                                                                    |
|                 | Это также следует сделать, если нужно изменить параметры/ пределы<br>выбранного автоматического испытания. Дополнительные сведения<br>изложены в главе 7.2.1 <i>Меню просмотра автоматических испытаний</i> . |
|                 | Запуск выбранного автоматического испытания.<br>Прибор немедленно запустит выполнение автоматического испытания.                                                                                              |
| 444             | Вызов вариантов выбора в панели управление/ развертывание столбца.                                                                                                    |

# 7.2 Организация автоматических испытаний

Автоматическое испытание делится на три фазы:

- Перед запуском первого испытания на экране появится меню автоматического испытания (если испытание не было запущено непосредственно из главного меню автоматических испытаний). В этом меню можно задать параметры и пределы отдельных измерений.
- В ходе фазы выполнения автоматического испытания выполняются заданные программно одиночные испытания. Порядок их выполнения определяется запрограммированной последовательностью команд.
- По завершению выполнения последовательности испытаний на экране появляется меню результатов автоматического испытания. Можно просмотреть настройки отдельных испытаний и сохранить их результаты в организаторе памяти.

#### 7.2.1 Меню просмотра автоматических испытаний

В меню просмотра автоматических испытаний отображаются заголовок и одиночные испытания выбранного автоматического испытания. В заголовке содержится наименование и описание автоматического испытания. Перед запуском автоматического испытания можно изменить параметры/ пределы отдельных измерений.

# 7.2.1.1 Меню просмотра автоматического испытания (выбран заголовок) Имя автоматического испытания Описание автоматического

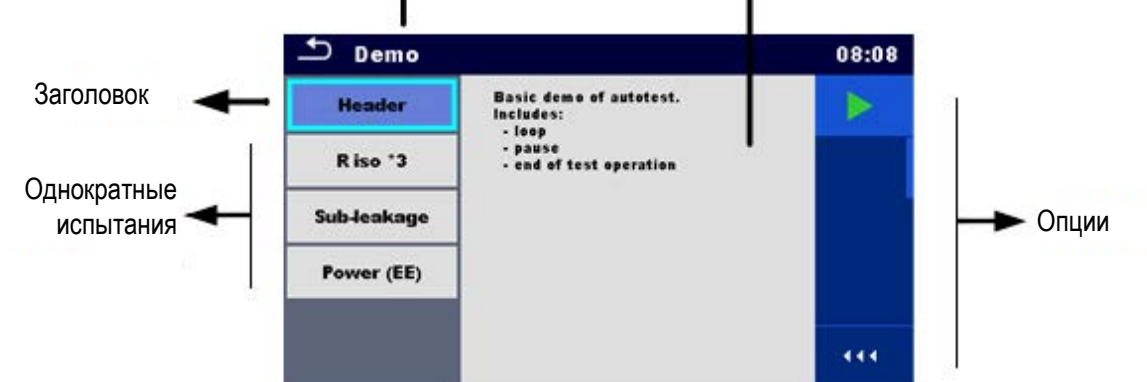

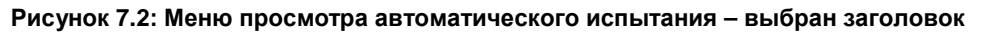

#### Варианты выбора

Запуск автоматического испытания. Вызов вариантов выбора в панели управление/ развертывание столбца.

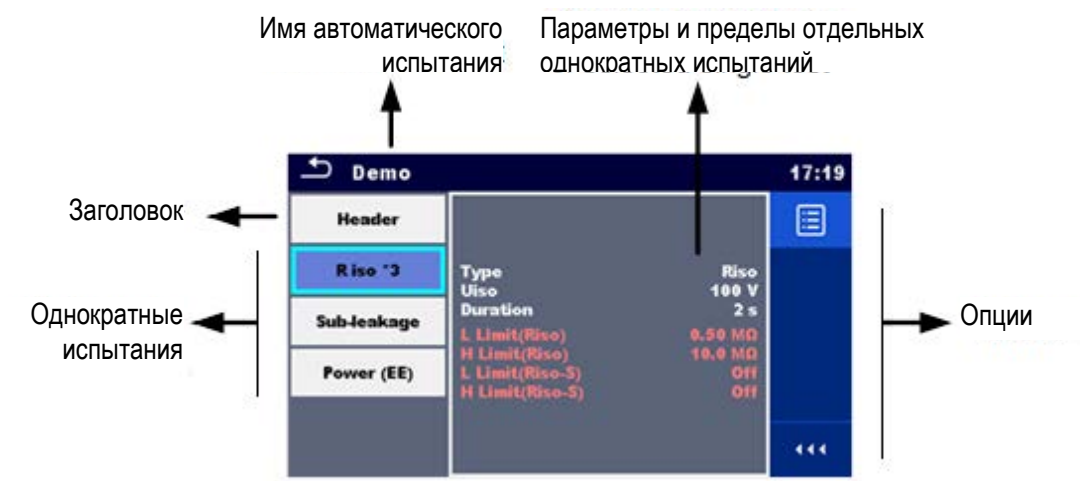

#### 7.2.1.2 Меню просмотра автоматического испытания (выбраны измерения)

Рисунок 7.3: Меню просмотра автоматического испытания – выбраны измерения.

#### Варианты выбора

| R iso x3<br>Sub-leakage<br>Power (EE)                                                                                                    | Выбор одиночного испытания.                                                                                                    |
|----------------------------------------------------------------------------------------------------|----------------------------------------------------------------------------------------------------|
| Type       Riso         Uso       100 V         Duration       2 s         L Limit(Riso)       0,50 MR         H Limit(Riso-S)       0ff | Вызов меню для изменения значений параметров и пределов<br>выбранных измерений.<br>В разделе <i>6.1.2 Установка параметров и пределов одиночных<br/>испытаний</i> подробно изложено, как изменять параметры и<br>пределы измерения. |
| 444                                                                                                    | Вызов вариантов выбора в панели управление/ развертывание столбца.                                                                                                    |

#### 7.2.1.3 Индикация циклов

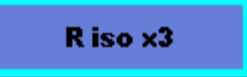

Присоединенное к концу наименования одиночного испытания обозначение «x3» указывает, что запрограммировано циклическое повторение одиночного испытания. Т. е. это испытание будет повторено столько раз, сколько указано за символом «x». В конце каждого отдельного измерения можно выйти из цикла досрочно.

#### 7.2.1 Поэтапное выполнение автоматических испытаний

При выполнении порядок выполнения автоматических испытаний определяются командами программы. К примерам действий, определяемых последовательностью команд, относятся:

- паузы в ходе выполнения последовательности испытаний;
- мониторинг входных контактов;
- управление лампами, тестовыми переходниками и прочими внешними устройствами;
- продолжение выполнения последовательности испытаний с учетом результатов измерений;
- ит.д.

Список команд представлен в разделе о Описание команд программы.

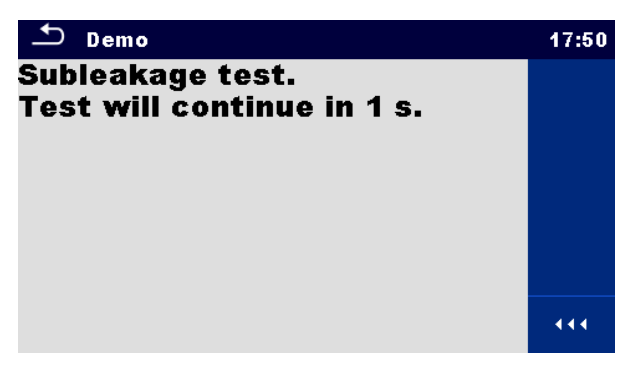

Рисунок 7.4: Автоматическое испытание – пример паузы с выдачей сообщения

| 🛨 R iso                                           |                      | 08:48 |
|---------------------------------------------------|----------------------|-------|
|                                                   | 00                   | Þ     |
| Riso 2                                            | σσΜΩ                 | Ċ     |
| Um 105 v                                          |                      | Ś     |
| Type<br>Uiso<br>Duration                          | Riso<br>100 V<br>2 s |       |
| L Limit(Riso)<br>H Limit(Riso)<br>L Limit(Riso,S) | Off<br>Off<br>Off    | 444   |

Рисунок 7.5: Автоматическое испытание – пример завершенного измерения с вариантами продолжения.

Варианты выбора (в ходе выполнения автоматического испытания)

|           | Переход к следующему этапу последовательности испытания.                                                                                                    |  |  |  |
|-----------|----------------------------------------------------------------------------------------------------|--|--|--|
| C         | Повторение измерения.<br>Показанные результаты одиночного испытания не сохраняются.                                                                                                    |  |  |  |
|           | Завершение автоматического испытания и переход в окно результатов автоматического испытания. Дополнительные сведения изложены в главе 7.2.2 Окно результатов автоматического испытания. |  |  |  |
| <b>\$</b> | Выход из цикла выполнения одиночного испытания и переход к следующему шагу последовательности.                                                                                          |  |  |  |

•••

Вызов вариантов выбора в панели управление/ развертывание столбца.

Предлагаемые в панели управления варианты выбора зависят от выбранного одиночного испытания, его результатов и запрограммированной последовательности испытания.

#### Примечание:

• При выполнении автоматических испытаний появляются предупреждающие сообщения (см. раздел 4.4 Обозначения и сообщения) только перед одиночными испытаниями внутри одного автоматического испытания. Такую настройку по умолчанию можно изменить соответствующей командой программы. Подробные сведения о программировании автоматических испытаний изложены в разделе □ Программирование автоматических испытаний в ПО Metrel ES Manager.

#### 7.2.2 Окно результатов автоматического испытания

По завершению выполнения последовательности испытаний на экране появляется окно результатов автоматического испытания.

С левой стороны экрана отображаются одиночные испытания и их состояния.

В средине экрана отображается заголовок автоматического испытания. Вверху отображается общее состояние автоматического испытания. Дополнительные сведения изложены в главе *5.1.1 Состояния измерения.* 

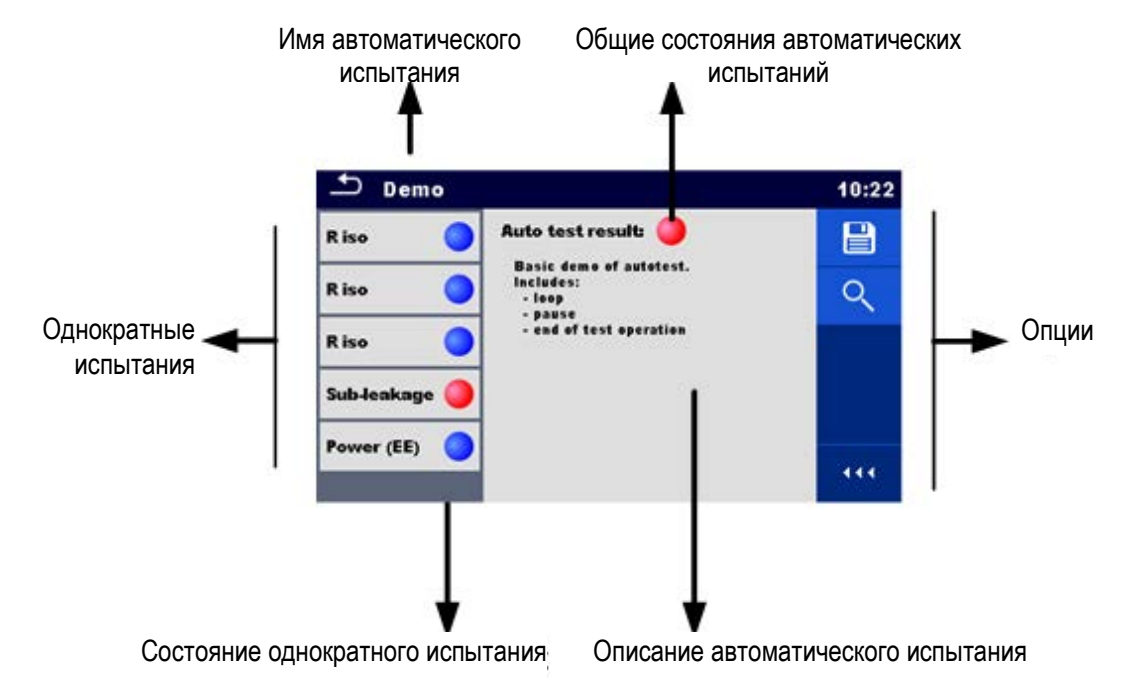

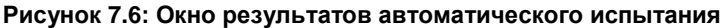

Варианты выбора

| Q | Просмотр результатов отдельных измерений.<br>Прибор переключается в меню для просмотра настроек автоматического<br>испытания.                                   |
|---|----------------------------------------------------------------------------------------------------|
|   | Сохранение результатов автоматического испытания.<br>Новое автоматическое испытание было выбрано и запущено из<br>структурного объекта иерархической структуры: |

444

Автоматическое испытание будет сохранено под выбранным объектом структуры.
 Новое автоматическое испытание было запущено из главного меню автоматического испытания:
 По умолчанию будет предложено сохранение под последним выбранным объектом структуры. Пользователь может выбрать иной объект структуры или создать новый. По нажатию кнопки
 в меню организатора памяти автоматическое испытание сохраняется под выбранным местом.

В иерархической структуре было выбрано и запущено пустое измерение:

 Результат (-ы) будет добавлен (-ы) в автоматическое испытание. Состояние автоматического испытания сменится с «пустое» на «завершенное».

В иерархической структуре было выбрано, просмотрено и затем перезапущено уже выполненное автоматическое испытание:

 Новое автоматическое испытание будет сохранено под выбранным объектом структуры.

Вызов вариантов выбора в панели управление/ развертывание столбца.

#### Варианты выбора меню для просмотра настроек результатов автоматического испытания

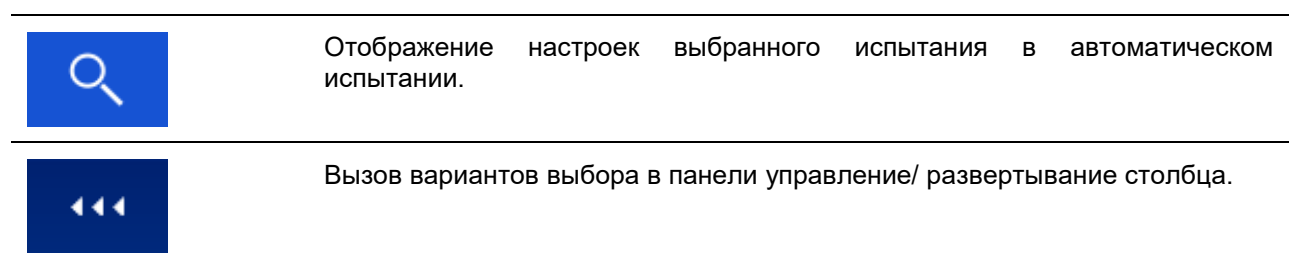

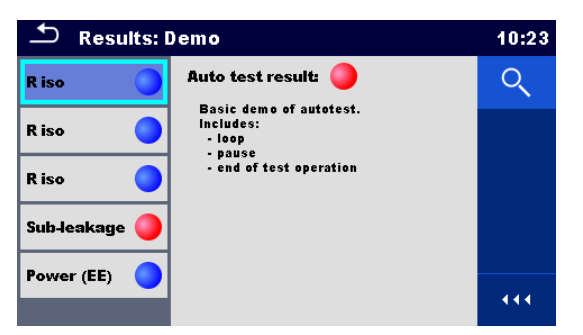

Рисунок 7.7: Настройки меню для просмотра настроек результатов автоматического испытания.

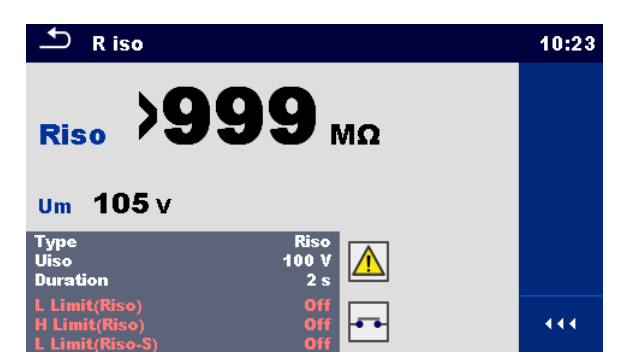

Рисунок 7.8: Меню настроек одиночного испытания в автоматическом испытании.

#### 7.2.3 Окно памяти автоматического испытания

В окне памяти автоматического испытания можно просмотреть настройки и запустить на выполнение новое автоматическое испытание.

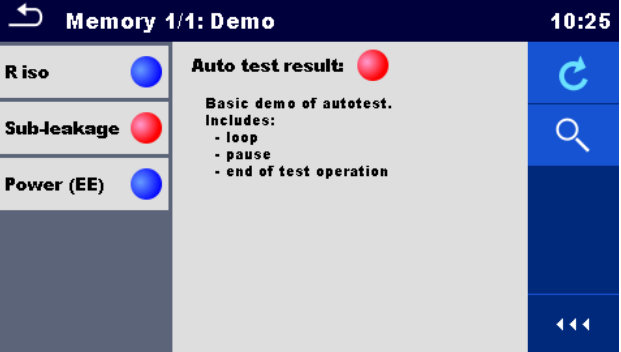

Рисунок 7.9: Окно памяти автоматического испытания

#### Варианты выбора

| C   | Перезапуск автоматического испытания.<br>Вызов меню для нового автоматического испытания.                                                                     |  |  |  |
|-----|----------------------------------------------------------------------------------------------------|--|--|--|
| Q   | Вызов меню для просмотра настроек автоматического испытания.<br>Дополнительные сведения изложены в главе 7.2.2 Окно результатов<br>автоматического испытания. |  |  |  |
| 444 | Вызов вариантов выбора в панели управление/ развертывание столбца.                                                                                            |  |  |  |

# 8 Техническое обслуживание

# 8.1 Периодическая калибровка

Важно, чтобы все измерительные приборы проходили регулярную калибровку, чтобы гарантировать соответствие указанных в этом руководстве технических параметров. Рекомендуется проводить калибровку ежегодно.

# 8.2 Предохранители

На передней панели находятся четыре предохранителя;

F1, F2: F 5 A / 250 B / (20 × 5) мм / 1500 А: предназначены для защиты прибора. Расположение предохранителей указано в разделе *3.1 Лицевая панель*.

F3, F4: T 16 A / 250 B / (32 × 6,3) мм / 1500 А: защита от перегрузки по току тестовой сетевой розетки прибора.

Расположение предохранителей указано в разделе 3.1 Лицевая панель.

#### Предупреждение!

- Перед заменой предохранителей или разборкой корпуса прибора необходимо отключить прибор и отсоединить от электросети.
- Перегоревшие предохранители следует заменять на предохранители такого же типа, как указано в данном документе.

# 8.3 Сервисное обслуживание

Для выполнения ремонта по гарантии или без нее следует связываться с местным дистрибьютором, чтобы получить более подробную информацию.

Разборку корпуса прибора EurotestXA разрешается выполнять работникам только с соответствующим допуском. Внутри прибора нет никаких частей, которые может заменять пользователь.

# 8.4 Чистка

Чистку поверхностей прибора CE MultiTesterXA MI 3394 производить мягкой тканью, увлажненной в моющем растворе или спирте. Перед последующим применением прибор необходимо полностью высушить.

#### Примечания:

- Не используйте жидкостей на основе бензина или углеводородных соединений!
- Не проливайте чистящую жидкость на прибор!

# <mark>9 Связь</mark>

# 9.1 Соединения с внешними устройствами

#### 9.1.1 Испытательный соединитель ТС1

8-контактный тестовый соединитель TC1 предназначен для подключения внешних испытательных переходников. Соединитель TC1 состоит из разъемов измерительного сигнала и разъема связи.

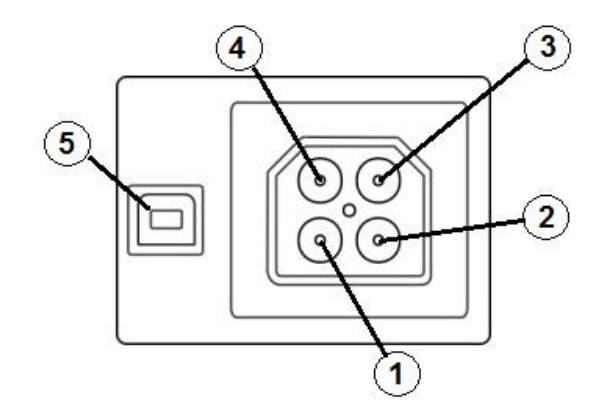

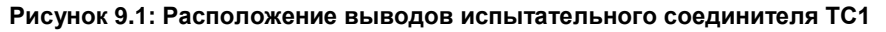

Условные обозначения:

4-контактный разъем для измерительного сигнала (безопасный соединитель)

| 1 | Параллельный контакту N (нейтраль) тестовой сетевой розетки прибора.             |  |  |  |  |
|---|----------------------------------------------------------------------------------|--|--|--|--|
| 2 | Параллельный контакту L (фаза) тестовой сетевой розетки прибора.                 |  |  |  |  |
| 3 | Параллельный контакту РЕ (защитное заземление) тестовой сетевой розетки прибора. |  |  |  |  |
| 4 |                                                                                  |  |  |  |  |

4 Параллельный контакту P/S

4-контактный разъем для сигналов связи (соединитель типа USB)

5 Rx, Tx, +5V, GND

#### 9.1.2 Входы

Входной разъем «INPUTs» типа DB9 предназначен для сигналов управления внешними устройствами.

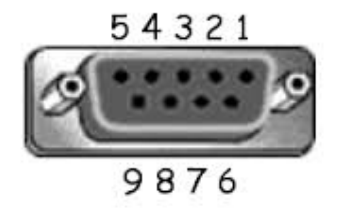

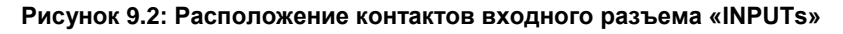

Условные обозначения:

| Pin<br>(Pin-<br>код) |      | Описание       | Тип                                      |
|----------------------|------|----------------|------------------------------------------|
| 1                    | IN_1 | Внешний вход 1 |                                          |
| 2                    | IN_2 | Внешний вход 2 | Лог. 0: < +1 В относительно заземления   |
| 3                    | IN_3 | Внешний вход 3 | Лог. 1: > +4,5 В относительно заземления |
| 4                    | IN_4 | Внешний вход 4 | Umax: □/=24 В относительно заземления    |
| 5                    | IN_5 | Внешний вход 5 |                                          |

#### 9.1.3 Выходы

Выходной разъем типа DB9 «OUTPUT» предназначен для четырех сигналов управления внешними устройствами.

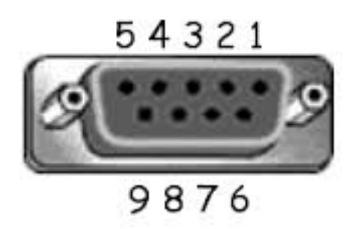

#### Рисунок 9.3: Расположение контактов входного разъема «OUTPUT»

Условные обозначения:

| Pin<br>(Pin-<br>код) |       | Описание            | Тип                         |
|----------------------|-------|---------------------|-----------------------------|
| 1                    | OUT_1 | Управляющий выход 1 | Не релейный,                |
| 2                    | OUT_2 | Управляющий выход 2 | Umax: 24B, Imax: 1,5 A      |
| 3                    | OUT_3 | Управляющий выход 3 | Лог. 0: разомкнутый контакт |
| 4                    | OUT_4 | Управляющий выход 4 | Лог. 1: замкнутый контакт   |

# 10 Технические характеристики

# 10.1 Высокое переменное напряжение, программируемое высокое переменное напряжение

#### Переменное напряжение

|   | Диапазон       | Разрешение | Погрешность         |
|---|----------------|------------|---------------------|
| U | 0 ÷ 1999 B     | 1 B        | ±(3 % от показаний) |
|   | 2.00 ÷ 5,99 кВ | 10 B       | ±(3 % от показаний) |

#### Переменный ток (полный)

| • | Диапазон    | Разрешение | Погрешность            |
|---|-------------|------------|------------------------|
| I | 0,0÷99,9 мА | 0,1 мА     | ±(3 % от показаний + 3 |
|   |             |            | разряда)               |

#### Переменный ток (емкостной, резистивный)

|      | Диапазон        | Разрешение | Погрешность  |
|------|-----------------|------------|--------------|
| Ires | 0,0÷99,9 мА     | 0,1 mA     | индикативная |
| Icap | -99,9 ÷ 99,9 мА | 0,1 мА     | индикативная |

| Выходное напряжение                         | .100 – 1000 B (-0/+10%),      |                      |
|---------------------------------------------|-------------------------------|----------------------|
| ·                                           | . 1010 – 5000 В (-0/+5%) галі | ьваническая развязка |
| Время отключения (при превышении верхнего п | редела полного тока)          | < 30 мс              |

| Тестовые контакты                       |                   |
|-----------------------------------------|-------------------|
| Функция                                 | Подключения       |
| Выдерживаемое напряжение (HVac, HVac-P) | HV(~,+) ↔ HV(~,-) |

# 10.2 Высокое постоянное напряжение, программируемое высокое постоянное напряжение

#### Постоянное напряжение

|   | Диапазон       | Разрешение | Погрешность         |
|---|----------------|------------|---------------------|
| U | 0 ÷ 1999 B     | 1 B        | ±(3 % от показаний) |
|   | 2,00 ÷ 6,99 кВ | 10 B       | ±(3 % от показаний) |

#### Постоянный ток

|   | Диапазон       | Разрешение | Погрешность            |
|---|----------------|------------|------------------------|
| 1 | 0,01 ÷ 9,99 Ma | 0,01 mA    | ±(5 % от показаний + 3 |
|   |                |            | разряда)               |

| Выходное напряжение                       | 100 – 1000 B (-0/+1              | 0%),                         |
|-------------------------------------------|----------------------------------|------------------------------|
|                                           | 1050 – 6000 B <sup>`</sup> (-0/+ | -5%) гальваническая развязка |
| Напряжение пульсаций                      | ±3 %                             |                              |
| Время отключения (при превышении верхнего | предела тока)                    | < 30 мс                      |
| Макс. емкостная нагрузка                  | 2 мкФ                            |                              |

Тестовые контакты

| Функция                                 | Подключения                             |
|-----------------------------------------|-----------------------------------------|
| Выдерживаемое напряжение (HVbc, HVbc-P) | $HV(\sim,+) \leftrightarrow HV(\sim,-)$ |

# 10.3 Целостность цепи

#### Целостность цепи

|   | Диапазон                            | Разрешение | Погрешность            |
|---|-------------------------------------|------------|------------------------|
|   | $0,00 \ \Omega \div 19,99 \ \Omega$ | 0,01 Ω     | ±(2 % от показаний + 2 |
|   |                                     |            | разряда)               |
| R | $20,0 \ \Omega \div 99,9 \ \Omega$  | 0,1 Ω      | ± ±3 % от показаний    |
|   | 100,0 Ω ÷ 199,9 Ω                   | 0,1 Ω      | ± ±5 % от показаний    |
|   | 200 Ω ÷ 999 Ω                       | 1Ω         | индикативная           |

#### Тестовые контакты

| Функция                     | Подключения                                      |  |  |
|-----------------------------|--------------------------------------------------|--|--|
| Целостность цепи P/S – PE   | Р/S ↔ тестовая сетевая розетка прибора (PE), TC1 |  |  |
| Целостность цепи, 4 провода | P1/C1 ↔ P2/C2                                    |  |  |

#### 10.4 Сопротивление изоляции, сопротивление изоляции - S

#### Сопротивление изоляции, сопротивление изоляции – S (250 B, 500 B, 1000 B)

|        | • • •               | -          |                                 |
|--------|---------------------|------------|---------------------------------|
|        | Диапазон            | Разрешение | Погрешность                     |
| Riso   | 0,00 Ω ÷ 19,99 МОмΩ | 0,01 МОмΩ  | ±(3 % от показаний + 2 разряда) |
| Riso-S | 20,0Ω ÷ 199,9 ΜΟмΩ  | 0,1 МОмΩ   | ± ±5 % от показаний             |

#### Сопротивление изоляции, сопротивление изоляции – S (50 B, 100 B)

|        | Диапазон                           | Разрешение | Погрешность                     |
|--------|------------------------------------|------------|---------------------------------|
| Riso   | $0,00\Omega \div 19,99  MOm\Omega$ | 0,01 МОмΩ  | ±(3 % от показаний + 2 разряда) |
| Riso-S | 20,0Ω ÷ 199,9 ΜΟмΩ                 | 0,1 МОмΩ   | ± ±5 % от показаний             |

#### Выходное напряжение

|    | Диапазон   | Разрешение | Погрешность                     |
|----|------------|------------|---------------------------------|
| Um | 0 ÷ 1200 B | 1 B        | ±(3 % от показаний + 2 разряда) |

Рабочий диапазон (согласно стандарту EN 61557-2) 0,08Ω ÷ 199,9 (999) МОмΩ Номинальные напряжения Un (пост.).....50 B, 100 B, 250 B, 500 B, 1000 B (- 0 %, + 10 %) Ток короткого замыкания ......max. 2,0 мА Тестовые контакты

| Функция      | Подключения                                                                                              |
|--------------|----------------------------------------------------------------------------------------------------|
| Изоляция     | тестовая сетевая розетка прибора (LN), ISO(+) ↔ тестовая сетевая розетка<br>прибора (PE), ISO(-),<br>TC1 |
| Изоляция – S | тестовая сетевая розетка прибора (LN), ISO(+) ↔ P/S, TC1                                                 |

# 10.5 Ток утечки замещения, ток утечки замещения - S

Ток утечки замещения, ток утечки замещения - S

|                | Диапазон        | Разрешение | Погрешность                     |
|----------------|-----------------|------------|---------------------------------|
| Isub<br>Isub-S | 0,00 ÷ 19,99 мА | 10 мкА     | ±(5 % от показаний + 3 разряда) |

Рабочий диапазон (согласно стандарту EN 61557-16)

0,12 ÷ 19,99 мА

Напряжение холостого хода...... < 50 В Отображается значение тока, рассчитанное для сетевого напряжения (110 или 230 В).

Тестовые контакты:

| Функция            | Подключения                                                          |
|--------------------|----------------------------------------------------------------------|
| Утечка замещения   | Тестовая сетевая розетка (LN), SUB1 ↔ Тестовая сетевая розетка (PE), |
|                    | SUB2,                                                                |
|                    | TC1                                                                  |
| Утечка замещения – | Тестовая сетевая розетка (LN), SUB1 ↔ P/S, TC1                       |
| S                  |                                                                      |

# 10.6 Дифференциальный ток утечки

#### Дифференциальный ток утечки

|       | Диапазон        | Разрешение | Погрешность            |
|-------|-----------------|------------|------------------------|
| ldiff | 0,00 ÷ 19,99 мА | 0,01 мА    | ±(3 % от показаний + 5 |
|       |                 |            | разряда)               |

#### Мощность (активная)

|   | Диапазон        | Разрешение | Погрешность            |
|---|-----------------|------------|------------------------|
|   | 0÷999 Вт        | 1 Вт       | ±(5 % от показаний + 5 |
| Р |                 |            | разрядов)              |
|   | 1,00 ÷ 3,70 кВт | 10 Вт      | ± ±5 % от показаний    |

Рабочий диапазон (согласно стандарту EN 61557-16) 0,12 ÷ 19,99 мА Частотная характеристика измерительной цепи.соответствует стандарту EN 61010 - см. рис. А1 Влияние тока нагрузки ......<< 0,02 мА/А

Тестовые контакты:

| Функция          | Подключения                                |
|------------------|--------------------------------------------|
| Дифференциальная | Тестовая сетевая розетка прибора (LN), TC1 |
| утечка           |                                            |

# 10.7 Ток утечки в защитное заземление (РЕ)

#### Ток утечки в защитное заземление (РЕ)

| СТЬ           |             |
|---------------|-------------|
| г показаний + | + 3         |
| г<br>Г        | показаний - |

#### Мощность (активная)

|   | Диапазон               |       | Разрешение | Погрешность                         |
|---|------------------------|-------|------------|-------------------------------------|
| Р | 0 ÷ 999 B <sup>-</sup> | т     | 1 Вт       | ±(5 % от показаний + 5<br>разрядов) |
|   | 1,00 ÷ 3,7             | 0 кВт | 10 Вт      | $\pm$ $\pm 5$ % от показаний        |

#### Рабочий диапазон (согласно стандарту EN 61557-16) 0,12 ÷ 19,99 мА Частотная характеристика измерительной цепи.соответствует стандарту EN 61010 - см. рис. А1

Тестовые контакты:

| Функция               | Подключения                           |
|-----------------------|---------------------------------------|
| Ток утечки в защитное | Тестовая сетевая розетка прибора, ТС1 |
| заземление (РЕ)       |                                       |

# 10.8 Контактный ток утечки

#### Контактный ток утечки

|      | Диапазон        | Разрешение | Погрешность            |
|------|-----------------|------------|------------------------|
| Itou | 0,00 ÷ 19,99 мА | 0,01 мА    | ±(3 % от показаний + 3 |
|      |                 |            | разряда)               |

#### Мощность (активная)

|   | Диапазон        | Разрешение | Погрешность                        |
|---|-----------------|------------|------------------------------------|
| Р | 0 ÷ 999 Вт      | 1 Вт       | ±(5 % от показаний + 5<br>разряда) |
|   | 1,00 ÷ 3,70 кВт | 10 Вт      | ± ±5 % от показаний                |

Рабочий диапазон (согласно стандарту EN 61557-16) 0,12 ÷ 19,99 мА Частотная характеристика измерительной цепи.соответствует стандарту EN 61010 - см. рис. А1

Выход:

| Функция           | Подключения                                |
|-------------------|--------------------------------------------|
| Контактная утечка | Тестовая сетевая розетка прибора↔ P/S, TC1 |

#### 10.9 Мощность

#### Мощность (активная)

|   | Диапазон        | Разрешение | Погрешность                 |
|---|-----------------|------------|-----------------------------|
|   | 0 ÷ 999 Вт      | 1 Вт       | ±(5 % от показаний + 5      |
| Р |                 |            | разряда)                    |
|   | 1,00 ÷ 3,70 кВт | 10 Вт      | ± <b>±</b> 5 % от показаний |

#### Мощность (полная)

Технич

|   | Диапазон        | Разрешение | Погрешность                         |
|---|-----------------|------------|-------------------------------------|
| S | 0 ÷ 999 BA      | 1 BA       | ±(5 % от показаний + 5<br>разрядов) |
|   | 1,00 ÷ 3,70 кВА | 10 BA      | ± ±5 % от показаний                 |

#### Мощность (реактивная)

|   | Диапазон            | Разрешение | Погрешность            |
|---|---------------------|------------|------------------------|
|   | ±(0 VAr ÷ 999) BAp  | 1 вар      | ±(5 % от показаний + 5 |
| Q |                     |            | разрядов)              |
|   | ±(1,00 ÷ 3,70) кВАр | 10 BAp     | ± ±5 % от показаний    |

#### Коэффициент мощности

|    | Диапазон      | Разрешение | Погрешность            |
|----|---------------|------------|------------------------|
| PF | 0,00i ÷ 1,00i | 0,01       | ±(5 % от показаний + 5 |

#### Суммарный коэффициент нелинейных искажений (по напряжению)

|      | Диапазон       | Разрешение | Погрешность            |
|------|----------------|------------|------------------------|
| тнон | 0,0 % ÷ 99,9 % | 0,1 %      | ±(5 % от показаний + 5 |
| THEO |                |            | разрядов)              |

#### Суммарный коэффициент нелинейных искажений (по току)

|      | Диапазон       | Разрешение | Погрешность            |
|------|----------------|------------|------------------------|
| тноі | 0,0 % ÷ 99,9 % | 0,1 %      | ±(5 % от показаний + 5 |
|      |                |            | разрядов)              |

#### Косинус 🛛

| Диапазон      | Разрешение | Погрешность            |
|---------------|------------|------------------------|
| 0,00i ÷ 1,00i | 0.01       | ±(5 % от показаний + 5 |
| 0,00c ÷ 1,00c | 0,01       | разрядов)              |

#### Напряжение

|   | Диапазон      | Разрешение | Погрешность                |
|---|---------------|------------|----------------------------|
|   | 0,0 ÷ 199,9 B | 0,1 B      | ±(3 % от показаний + 10    |
| U |               |            | разрядов)                  |
|   | 200 ÷ 264 B   | 1 B        | $\pm \pm 3$ % от показаний |

#### Ток

|   | Диапазон       | Разрешение | Погрешность            |
|---|----------------|------------|------------------------|
| 1 | 0,00 ÷ 16,00 A | 0,01 мА    | ±(3 % от показаний + 5 |
| 1 |                |            | разрядов)              |

Тестовые контакты:

| Функция  | Подключения                           |
|----------|---------------------------------------|
| Мощность | Тестовая сетевая розетка прибора, ТС1 |

# 10.10 Утечки и мощность

#### Мощность (активная)

|   | Диапазон   | Разрешение | Погрешность                         |
|---|------------|------------|-------------------------------------|
| Р | 0 ÷ 999 Вт | 1 Вт       | ±(5 % от показаний + 5<br>разрядов) |

| 1,00 | ) ÷ 3,70 кВт | 10 Вт | $\pm$ ±5 % от показаний |
|------|--------------|-------|-------------------------|

#### Мощность (полная)

|   | Диапазон        | Разрешение | Погрешность                         |
|---|-----------------|------------|-------------------------------------|
| S | 0 ÷ 999 BA      | 1 BA       | ±(5 % от показаний + 5<br>разрядов) |
|   | 1,00 ÷ 3,70 кВА | 10 BA      | $\pm$ $\pm 5$ % от показаний        |

#### Мощность (реактивная)

|   | Диапазон         | Разрешение | Погрешность                         |
|---|------------------|------------|-------------------------------------|
| 0 | (0 ÷ 999) BAp    | 1 BAp      | ±(5 % от показаний + 5<br>разрядов) |
| G | 1,00 ÷ 3,70 кВАр | 10 BAp     | ± ±5 % от показаний                 |

#### Коэффициент мощности

|    | Диапазон      | Разрешение | Погрешность            |
|----|---------------|------------|------------------------|
| DE | 0,00i ÷ 1,00i | 0.01       | ±(5 % от показаний + 5 |
|    | 0,00c ÷ 1,00c | 0,01       | разрядов)              |

#### Суммарный коэффициент нелинейных искажений (по напряжению)

|      | Диапазон       | Разрешение | Погрешность            |
|------|----------------|------------|------------------------|
| THDU | 0,0 % ÷ 99,9 % | 0,1 %      | ±(5 % от показаний + 5 |
|      |                |            | разрядов)              |

#### Суммарный коэффициент нелинейных искажений (по току)

|      | Диапазон       | Разрешение | Погрешность            |
|------|----------------|------------|------------------------|
| THDI | 0,0 % ÷ 99,9 % | 0,1 %      | ±(5 % от показаний + 5 |
|      |                |            | разрядов)              |

#### Косинус 🛛

|       | Диапазон      | Разрешение | Погрешность            |
|-------|---------------|------------|------------------------|
| Cos 🗆 | 0,00i ÷ 1,00i | 0.01       | ±(5 % от показаний + 5 |
|       | 0,00c ÷ 1,00c | 0,01       | разрядов)              |

#### Напряжение

|   | Диапазон      | Разрешение | Погрешность             |
|---|---------------|------------|-------------------------|
|   | 0,0 ÷ 199,9 B | 0,1 B      | ±(3 % от показаний + 10 |
| U |               |            | разрядов)               |
|   | 200 ÷ 264 B   | 1 Вт       | ±±3 % от показаний      |

#### Ток

|   | Диапазон       | Разрешение | Погрешность            |
|---|----------------|------------|------------------------|
| I | 0,00 ÷ 16,00 A | 0,01 мА    | ±(3 % от показаний + 5 |
|   |                |            | разрядов)              |

#### Дифференциальный ток утечки

|       | Диапазон        | Разрешение | Погрешность            |
|-------|-----------------|------------|------------------------|
| Idiff | 0,00 ÷ 19,99 мА | 0,01 мА    | ±(3 % от показаний + 5 |
|       |                 |            | разрядов)              |

Рабочий диапазон (согласно стандарту EN 61557-16) 0,12 ÷ 19,99 мА Частотная характеристика измерительной цепи.соответствует стандарту EN 61010 - см. рис. А1 Влияние тока нагрузки ......<< 0,02 мА/А

#### Контактный ток утечки

|      | Диапазон        | Разрешение | Погрешность            |
|------|-----------------|------------|------------------------|
| Itou | 0,00 ÷ 19,99 мА | 0,01 мА    | ±(3 % от показаний + 3 |
|      |                 |            | разрядов)              |

Рабочий диапазон (согласно стандарту EN 61557-16) 0,12 ÷ 19,99 мА Частотная характеристика измерительной цепи.соответствует стандарту EN 61010 - см. рис. А1

Тестовые контакты:

| Функция                 | Подключения                                |
|-------------------------|--------------------------------------------|
| Мощность                | Тестовая сетевая розетка прибора, ТС1      |
| Дифференциальная утечка | Тестовая сетевая розетка прибора (LN), TC1 |
| Контактная утечка       | Тестовая сетевая розетка прибора↔ P/S, TC1 |

#### 10.11 Время разряда

#### Время разряда

|   | Диапазон    | Разрешение | Погрешность                      |
|---|-------------|------------|----------------------------------|
| t | 0,0 ÷ 9,9 c | 0,1 c      | ±(5 % от показаний + 2 разрядов) |

#### Пиковое напряжение

|    | Диапазон  | Разрешение | Погрешность                      |
|----|-----------|------------|----------------------------------|
| Up | 0 ÷ 550 B | 1 B        | ±(5 % от показаний + 3 разрядов) |

| Рабочий диапазон (согласно стандарту EN 61557-14)     | .0,8 ÷ 9,9 c                  |
|-------------------------------------------------------|-------------------------------|
| Верхние пределы                                       | .1 c, 5 c                     |
| Пороговое напряжение                                  | .60 B, 120 B                  |
| Входное сопротивление                                 | .48 МОмΩ                      |
| макс. ток нагрузки (выход = розетка прибора)          | .10 A                         |
| Автоматическое разъединение при ULNpeak, если испытыв | аемое устройство подключено к |
| тестовой розетке прибора.                             |                               |
|                                                       |                               |

Тестовые контакты

| Функция                      | Подключения                                 |
|------------------------------|---------------------------------------------|
| Длительность разряда         | $DISCH1\leftrightarrowDISCH2$               |
| внешняя розетка              |                                             |
| Длительность разряда розетка | Тестовая сетевая розетка прибора (L,N), TC1 |
| прибора                      |                                             |

# 10.12 Основные характеристики

#### Электропитание

| Напряжение питания, частота              | . □110/ 230 В, 50/ 60 Гц                           |
|------------------------------------------|----------------------------------------------------|
| Допуск отклонения напряжения питания     | .±10 %                                             |
| Макс. потребляемая мощность              | .600 Вт (без нагрузки на тестовой розетке прибора) |
| Макс. потребляемая мощность              | .4,5 кВт (с нагрузкой на тестовой розетке прибора) |
| Категория перенапряжения сетевой розетки | .CAT II / 300V                                     |
| Высота над уровнем моря                  | .≤ 2000 м                                          |

#### Категории измерений

| DISCH1 / DISCH2           | CAT II / 600 B |
|---------------------------|----------------|
| ISO(+) SUB1 / ISO(-) SUB2 | CAT II / 300 B |
| P1, C1 / P2, C2           | CAT II / 300 B |
| P/S                       | CAT II / 300 B |
| TC1                       | CAT II / 300 B |
| Тестовая розетка прибора  | CAT II / 300 B |
| Высота над уровнем моря   | ≤ 2000 м       |

#### Характеристики защиты

| Электропитание       | .класс I                                          |
|----------------------|---------------------------------------------------|
| Высоковольтный выход | . □5 кВ / =6 кВ, двойная изоляция                 |
| Степень загрязнения  | .2                                                |
| Класс защиты         | .IP 50 (закрытая оболочка)                        |
|                      | .IP 40 (открытая оболочка)                        |
|                      | .IP 20 (тестовая розетка прибора)                 |
| Оболочка             | .противоударная пластмасса/ портативная           |
| Входы                | .24 В, не более, заземлены                        |
| Выходы               | .24 В, не более, заземлены                        |
| Дисплей              | .Цветной TFT, 4,3 дюйма, 480 х 272 пикселя.       |
| Сенсорный экран      | емкостной                                         |
| Связь                |                                                   |
| Объем памяти         | зависит от объема карты microSD (по сути не       |
|                      | ограничен)                                        |
| Интерфейсы RS232     | .два разъема типа DB9                             |
| USB 2.0              | .стандартный разъем USB типа «В»                  |
| Bluetooth            | .класса 2                                         |
| Входы-выходы         |                                                   |
| Входы                | .разъем типа DB9 (не выше 24 В)                   |
| Выходы<br>А)         | .разъем типа DB9 (не релейные, не более 24 В, 1,5 |
| Габариты (Ш х В х Г) | .43,5 х 29,2 х 15,5 см                            |
| Macca                | .8,4 кг                                           |

#### Нормальные условия

| Диапазон температур: | 15 °C ÷ 35 °C  |
|----------------------|----------------|
| Диапазон влажности   | 35 % ÷ 65 % RH |

#### Рабочие условия

| Диапазон рабочих температур:          | .0 ° | C÷ | +40 ° | °C  |    |    |   |    |      |     |             |
|---------------------------------------|------|----|-------|-----|----|----|---|----|------|-----|-------------|
| Максимальная относительная влажность: | .85  | %  | OTH.  | ΒЛ. | (0 | °C | ÷ | 40 | °C), | без | образования |
| конденсата                            |      |    |       |     |    |    |   |    |      |     |             |

### Условия хранения

Температурный диапазон:....-10 °C ÷ +60 °C

Значения точности соответствуют в течение 1 года в нормальных условиях. Температурный коэффициент вне этих пределов составляет 0,2 % от измеренного значения на °C плюс цена 1 разряда, если не указано иное.

#### Предохранители

2 х Т 16 А / 250 В, 32 мм × 6.3 мм / 1500 А (защита тестовой розетки прибора) 2 х Т 5 А / 250 В, 20 мм × 5 мм / 1500 А (защита прибора)

# ПРИЛОЖЕНИЕ А. Объекты структуры в СЕ MultiTesterXA

| Значо | Наименование по умолчанию | Описание                      |
|-------|---------------------------|-------------------------------|
| к     |                           |                               |
| ۱     | NODE                      | Узел                          |
|       | OBJECT                    | ОБЪЕКТ                        |
| 9     | PROJECT                   | Проект                        |
|       | Позиция:                  | Местоположение                |
| A     | APPLIANCE FD              | Применение (полное описание)  |
| a     | APPLIANCE                 | Применение (краткое описание) |

# ПРИЛОЖЕНИЕ В. Замечание по профилю

Для прибора CE MultiTesterXA MI 3394 нет особых замечаний по профилю.

# ПРИЛОЖЕНИЕ С. Список автоматических испытаний по умолчанию

#### Предварительно запрограммированные последовательности автоматических испытаний

| N⁰ | Наименование | Описание                                                |                  |           |               |        |     |  |  |
|----|--------------|---------------------------------------------------------|------------------|-----------|---------------|--------|-----|--|--|
| 4  | DEMO 1       | Это                                                     | автоматическое   | испытание | предназначено | только | для |  |  |
| 1  |              | демонстрации работы в режиме автоматического испытания. |                  |           |               |        |     |  |  |
| 2  |              | Это                                                     | автоматическое   | испытание | предназначено | только | для |  |  |
| 2  |              | демо                                                    | нстрации принцип | ов работы |               |        |     |  |  |
| 2  |              | Это                                                     | автоматическое   | испытание | предназначено | только | для |  |  |
| 3  | DEMO 3       | демо                                                    | нстрации принцип | ов работы |               |        |     |  |  |

# ПРИЛОЖЕНИЕ D. Программирование автоматических испытаний в ПО Metrel ES Manager

В состав ПО Metrel ES входит редактор автоматических испытаний. В этом редакторе можно составлять программы автоматических испытаний и сортировать их по группам, а также загружать их в прибор.

# D.1 Рабочее поле редактора автоматических испытаний

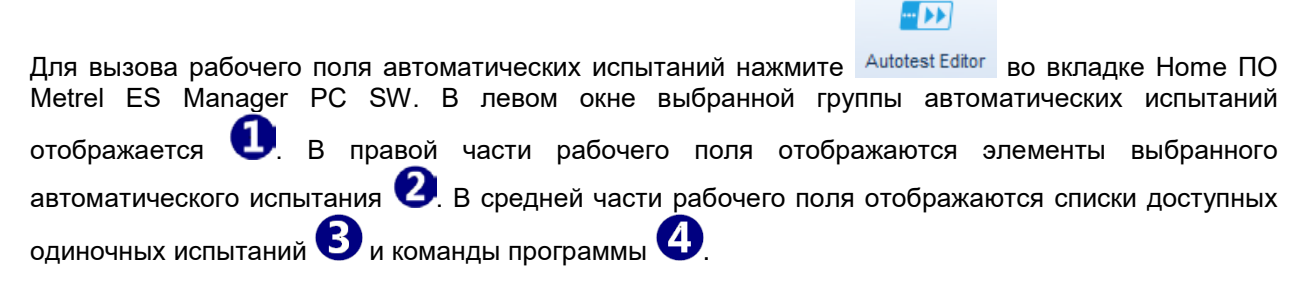

| a                                                                                                    |                                                                                                    | DEMO_auto_tests.atmpx                                                                                                    |
|----------------------------------------------------------------------------------------------------|----------------------------------------------------------------------------------------------------|----------------------------------------------------------------------------------------------------|
| File<br>Open Save New Close<br>Group of Autotests<br>• DEMO 1<br>DEMO 2<br>DEMO 3<br>TEST<br>• DEMO 1 | Auto test<br>Add New Delete<br>Single test<br>Continuity<br>Differential Leakage<br>Discharging Time<br>HV AC<br>HV AC programmable<br>HV DC<br>HV DC programmable<br>Ipe Leakage<br>Leak's & Power<br>Power (EE)<br>R iso<br>Sub-leakage<br>Touch Leakage | DEMO 1<br>Class I electrical equipment<br>2<br>Header<br>LAMPS PassFail mode                                                                  |
|                                                                                                    | Flow command<br>PAUSE<br>DRIVE OUTPUT<br>WAIT INPUT mode<br>LAMPS PassFail mode<br>LAMPS HV mode<br>BUZZER mode                                                                                                    | OPERATION AFTER END OF TEST     R iso   SINGLE TEST   OPERATION AFTER END OF TEST     Ipe Leakage   SINGLE TEST   OPERATION AFTER END OF TEST |

Рисунок 0.1: Рабочее поле редактора автоматических испытаний

Автоматическое испытание из первого этапа (заголовка), одного или нескольких этапов измерений и завершается последним этапом (результатом). Последовательность автоматического испытания создается вставкой соответствующих элементов и заданием их параметров.

| Header                      |         | Рисунок 0.2: пример заголовка автоматического |
|-----------------------------|---------|-----------------------------------------------|
| LAMPS HV mode               |         | испытания                                     |
| BUZZER mode                 |         |                                               |
|                             |         |                                               |
| Continuity                  | Steps 1 | Рисунок 0.3: Пример измерительного этапа      |
| PAUSE                       |         |                                               |
| SINGLE TEST                 |         |                                               |
| OPERATION AFTER END OF TEST |         |                                               |
|                             |         |                                               |
| Result                      |         | Рисунок 0.4: Пример заголовка автоматического |
| PAUSE                       |         | испытания                                     |
| PAUSE                       |         |                                               |

# D.2 Управление группами автоматических испытаний

Пользователь может рассортировать автоматические испытания по группам. Каждая группа сохраняется в отдельном файле. Автоматические испытания выбранной группы отображаются в левой части рабочего поля.

| Group of Autotests |
|--------------------|
| ► DEMO 1           |
| DEMO 2             |
| DEMO 3             |
| TEST               |

#### Рисунок 0.5: Автоматические испытания в группе

Операции с файлами (открытая группа автоматических испытаний):

Г

|   | Открыть файл (группу).                           |
|---|--------------------------------------------------|
|   | Сохранить/ сохранить как открытую группу в файл. |
|   | Создать новый файл (группу).                     |
| 8 | Закрыть файл (группу).                           |

#### Операции (с отдельным автоматическим испытанием в группе)

| <b>P</b> | Добавить новое автоматическое испытание в группу. |
|----------|---------------------------------------------------|
| ×        | Удалить выбранное автоматическое испытание.       |

Команды контекстного меню по нажатию правой кнопки мыши на выбранном автоматическом испытании:

|                                                                                | Копировать выбранные автоматические<br>испытания                                                                                                    |
|--------------------------------------------------------------------------------|----------------------------------------------------------------------------------------------------|
| или выполнить двойной щелчок по<br>имени автоматического испытания<br>С DEMO 2 | Редактирование заголовка выбранного<br>автоматического испытания (см. <i>Рисунок 0</i> .6<br><i>Редактирование заголовка</i><br>автоматического испытания.). |

| Name        | DEMO 3                                             |
|-------------|----------------------------------------------------|
| Description | Class Telectrical equipment, with HV test included |
|             | •                                                  |
| Image       | ٩                                                  |
|             | OK Cancel                                          |

Рисунок 0.6: Редактирование заголовка автоматического испытания.

#### D3. Элементы автоматического испытания

#### D.3.1 Этапы автоматических испытаний

Есть три вида этапов автоматических испытаний.

#### Заголовок

В заголовке содержится наименование и описание автоматического испытания. К заголовку можно присоединить изображение и добавить команды программы.

#### Этап измерений

Этап измерений по умолчанию содержит одиночное испытание и Операцию после последовательности команд программы. В этап измерения также можно добавить и другие команды программы.

#### Результат

По умолчанию этап результата пустой. В этап результата также можно добавить и другие команды программы.

#### D.3.2Одиночные испытания

Одиночные испытания те же, что и в меню измерений Metrel ES Manager. Можно задать пределы и параметры. Но нельзя задать результаты и под-результаты.

#### D.3.3Команды программы

Командами программы управляется последовательность измерений. Дополнительные сведения изложены в разделе о Описание команд программы.

#### D.3.4 Количество этапов измерения

Часто в ходе одно и то же измерение выполняется для нескольких точек испытываемого устройства. Можно задать кратность повторения этапа измерения. Все результаты отдельных испытаний сохраняются в результате автоматического испытания так же, как если бы они были запрограммированы как результаты независимых этапов измерения.

# D.4 Создание/ изменение автоматического испытания

При создании нового автоматического испытания «с нуля» по умолчанию предлагается первый и последний этапы (заголовок и результаты).

#### Варианты выбора

| Добавление этапа измерения                                                     | По двойному щелчку на одиночном испытании в конце последовательности измерительных этапов появится новый измерительный этап. Его можно перетащить мышью в нужное место. |
|--------------------------------------------------------------------------------|----------------------------------------------------------------------------------------------------|
| Добавление команд программы                                                    | Выбранную команду программы можно перетащить мышью из списка команд в нужное место любого этапа автоматического испытания.                                              |
| Изменение позиции команды<br>программы в пределах одного этапа                 | Можно выполнить щелчком по элементу и нажатиями клавиш                                                                                                    |
| Просмотр/ изменение параметров<br>команд программы или одиночных<br>испытаний. | Выполняется двойным щелчком мыши по элементу.                                                                                                    |
| Задание количество этапов<br>измерения                                         | Выполняется установкой числа от 1 до 20 в поле ввода<br>Steps 1 2                                                                                                    |

#### Щелкните правой кнопкой мыши по выбранному этапу измерения/ команде программы

| N    |              | Сору – Paste before (копировать – вставить перед)                                                         |
|------|--------------|----------------------------------------------------------------------------------------------------|
| 3    | Сору         | Этап измерения/ команду программы можно скопировать и                                                     |
|      | Paste before | вставить перед выбранным местом этого или другого автоматического испытания.                              |
|      | Paste after  |                                                                                                    |
| TEST | Delete       | Сору – Paste after (копировать – вставить после)<br>Этап измерения/ команду программы можно скопировать и |

| вставить<br>автоматич   | под<br>еского   | выбранным испытания. | местом     | ЭТОГО   | или     | другого |
|-------------------------|-----------------|----------------------|------------|---------|---------|---------|
| Delete (уда<br>Удаление | алить)<br>выбра | нного этапа из       | мерения/ і | командь | і прогр | аммы    |

# D.5 Описание команд программы

#### Pause (пауза)

В этапы измерения можно вставлять паузы с сообщениями. К паузе также можно присоединить и изображение.

Параметры

| Тип               | Примечание, предупреждение, изображение           |
|-------------------|---------------------------------------------------|
| Продолжительность | Число в секундах, бесконечно (ничего не вводится) |

#### Управление выходом

Установка состояний выходов OUT\_1, OUT\_2, OUT\_3 и OUT\_4 порта «OUTPUT» (выходы). Игнорируются установки следующих команд:

- OUT\_1 и OUT\_2, если индикаторы высоковольтного режима (HV) разрешены.
- OUT\_3 и OUT\_4, если индикаторы Успешный / безуспешный разрешены.

Параметры

| Состояние         | On (вкл.) – замыкание реле           |
|-------------------|--------------------------------------|
|                   | Off (откл.) – размыкание реле        |
| Выходные контакты | OUT_1, OUT_2, OUT_3, OUT_4 по выбору |

#### Режим ожидания сигнала на входе

Считывание состояний контактов IN\_1, IN\_2, IN\_3, IN\_4 и IN\_5 порта «INPUT» (входы). Продолжение выполнения автоматического испытания происходит по высокому уровню на входе.

Параметры

| Состояние | On (вкл.) – включение режима ожидания сигнала на входе    |
|-----------|-----------------------------------------------------------|
|           | Off (откл.) – выключение режима ожидания сигнала на входе |
| Входные   | IN_1, IN_2, IN_3, IN_4, IN_5 по выбору                    |
| контакты  |                                                           |

#### Режим внешних индикаторов высокого напряжения

Управление внешними индикаторами через выходы OUT\_1 и OUT\_2. Работает только в функциях высокого напряжения и программируемого высокого напряжения (HV и HV programmable).

- Включение зеленого индикатора (OUT\_1) означает, что прибор готов к проведению испытания с высоким напряжением, опасное напряжение отсутствует на тестовых клеммах WITHSTANDING (HV(~+) и HV(~-)). испытание с высоким напряжением можно запустить одноименной кнопкой «HV TEST». Зеленый индикатор включится перед выполнением первой команды программы этапа с высоковольтным испытанием. Зеленый индикатор погаснет, как только появится свечение красного индикатора (мерцающее или непрерывное).
- Мерцание красного индикатора (OUT\_2) означает, что на тестовые контакты WITHSTANDING (HV(~+) и HV(~-)) будет подано высокое напряжение сразу по выполнению всех заданных состояний на всех входах.
- Свечение красного индикатора (OUT\_2) означает, что на тестовых контактах WITHSTANDING (HV(~+) и HV(~-)) присутствует опасное напряжение. Красный индикатор включается перед измерением. Красный индикатор выключается после измерения.

Если индикаторы высоковольтного режима разрешены, то настройки команд управления выходом OUT\_1 и OUT\_2 игнорируются.

#### Параметры

| Со | стояни | le | On (вкл.) – включение индикаторов режима с высоким напряжением    |
|----|--------|----|-------------------------------------------------------------------|
|    |        |    | Off (откл.) – выключение индикаторов режима с высоким напряжением |
|    |        |    |                                                                   |

#### Режим индикаторов Успешный/ Безуспешный

Управление внешними индикаторами через выходы OUT\_3 и OUT\_4.

Во время измерения свечение соответствует значку состояния одиночного испытания.

После измерения

- Зеленый индикатор (OUT\_3) светится, если испытание выполнено успешно. Это свечение продолжается до запуска следующего этапа.
- Красный индикатор (OUT\_4) светится, если испытание прошло безуспешно. Это свечение продолжается до запуска следующего этапа.
- В начале выполнения следующего этапа все индикаторы гаснут.

Если индикаторы высоковольтного режима «Успешное/ Безуспешное» разрешены, то настройки команд управления выходом OUT\_1 и OUT\_2 игнорируются.

#### Параметры

| Состояние | On (вкл.) – включение индикаторов режима «успешное/ безуспешное»    |
|-----------|---------------------------------------------------------------------|
|           | Off (откл.) – выключение индикаторов режима «успешное/ безуспешное» |

#### Режим звуковой сигнализации

Об успешном или безуспешном измерении сигнализирует соответствующий звук зуммера.

- Успешное двойной звуковой сигнал после испытания
- Безуспешное длинный звуковой сигнал после испытания

Звуковой сигнал подается сразу после измерения одиночного испытания.

#### Параметры

| Состояние | On (вкл.) – включение режима звуковой сигнализации    |
|-----------|-------------------------------------------------------|
|           | Off (откл.) – выключение режима звуковой сигнализации |

#### Режим внешней кнопки TEST / ОК (испытание/ ОК)

Прибор допускает подключение внешней кнопки «TEST / OK» (испытание/ OK) (ENTER / TEST / HV TEST (ввод/ испытание/ высоковольтное испытание). Функцию нажатия кнопки «TEST / OK / HV TEST» выполняет сигнал на контакт N\_1.

#### Параметры

| Состояние | On (вкл.) – включение режима внешней кнопки «TEST / OK»    |  |
|-----------|------------------------------------------------------------|--|
|           | Off (откл.) – выключение режима внешней кнопки «TEST / OK» |  |

#### Режим без уведомлений

Прибор пропускает предупреждения перед испытанием (дополнительные сведения см. в руководстве по эксплуатации прибора CE MultiTesterXA, раздел 4.4 Обозначения и сообщения).

#### Параметры

| Состояние | On (вкл.) – включение режима без уведомлений    |
|-----------|-------------------------------------------------|
|           | Off (откл.) – выключение режима без уведомлений |